# HANDBUCH

# ICDM-RX/MOD

**Modbus/TCP Schnelleinstieg** 

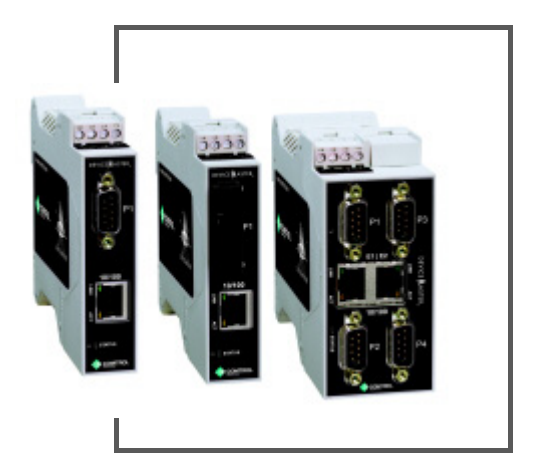

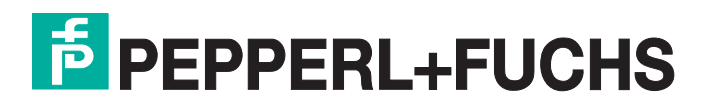

Bezüglich der Lieferung von Produkten ist die aktuelle Ausgabe des folgenden Dokuments maßgeblich: Die neueste Fassung der Allgemeinen Lieferbedingungen für Produkte und Dienstleistungen der Elektroindustrie, veröffentlicht durch den Zentralverband der Elektrotechnik und Elektroindustrie (ZVEI) e.V. einschließlich der Ergänzungsklausel: "Erweiterter Eigentumsvorbehalt".

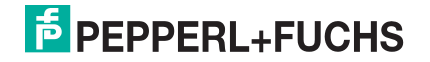

# Inhaltsverzeichnis

| 1. Übersicht                                                                                                    | 5            |
|----------------------------------------------------------------------------------------------------|--------------|
| 1.1. Pepperl+Fuchs Modbus-Lösungen                                                                                                    |              |
| 1.2. Modbus/TCP-Installationsübersicht                                                                                                    | 5            |
| 1.3. Auffinden aktueller Software und Dokumentation                                                                                                    |              |
|                                                                                                    | •            |
| 2. Modbus/RTU- und Modbus/ASCII-Slaves und -Master konfigurieren                                                                                                    | 9            |
| 2.1. Voraussetzungen                                                                                                    | 9            |
| 2.2. Modbus/RTU-Slaves konfigurieren                                                                                                    | 10           |
| 2.3. Modbus/ASCII-Slaves konfigurieren                                                                                                    | 13           |
| 2.4. Modbus/RTU-Master konfigurieren                                                                                                    |              |
| 2.5. Modbus/ASCII-Master konfigurieren                                                                                                    | 19           |
| 3. Nur-Lese-Baw-/ASCII-Geräte konfigurieren                                                                                                    |              |
| 3.1 Voraussetzungen                                                                                                    | 21           |
| 3.2. Serielle Nur-Lese-Baw-/ASCII-Geräte konfigurieren                                                                                                    |              |
| 3.2.1. Nur Master Receive Transfer-Modus                                                                                                    | 25           |
| 3.2.2. Nur Slave Beceive Transfer-Modus                                                                                                    |              |
| 323 Modbus-Bohdaten adressieren                                                                                                    | 28           |
| 3.2.4 Nachrichtenformat für Empfang                                                                                                    | 29           |
| 3.3. Nur-Lese-Raw-/ASCII-Ethernet-Geräte                                                                                                    |              |
| 3.3.1. Modbus adressieren                                                                                                    |              |
| 3.3.2. Nachrichtenformat für Empfang                                                                                                    |              |
| 4. Lese-/Schreib-Raw-/ASCII-Geräte konfigurieren                                                                                                    | 41           |
| 4.1. Voraussetzungen                                                                                                    | 41           |
| 4.2. Serielle Lese-/Schreib-Raw-/ASCII-Geräte                                                                                                    |              |
| 4.2.1. Modbus adressieren.                                                                                                    |              |
| 4.2.2. Nachrichtenformate für Empfang und Übertragung                                                                                                    |              |
| 4.3. Lese-/Schreib-Raw-/ASCII-Ethernet-Gerate                                                                                                    |              |
|                                                                                                    | 20           |
| 4.3.1. Modbus adressieren.                                                                                                    |              |
| 4.3.1. Modbus adressieren<br>4.3.2. Nachrichtenformate für Empfang und Übertragung                                                                                             |              |
| <ul> <li>4.3.1. Modbus adressieren</li></ul>                                                                                                    |              |
| 4.3.1. Modbus adressieren<br>4.3.2. Nachrichtenformate für Empfang und Übertragung<br>5. Konfiguration der Filterung/Datenextraktion<br>5.1. Filterung/Datenextraktion bei SPS | 72<br>72<br> |
| <ul> <li>4.3.1. Modbus adressieren</li></ul>                                                                                                    |              |
| <ul> <li>4.3.1. Modbus adressieren</li></ul>                                                                                                    |              |
| <ul> <li>4.3.1. Modbus adressieren</li></ul>                                                                                                    |              |
| <ul> <li>4.3.1. Modbus adressieren</li></ul>                                                                                                    |              |
| <ul> <li>4.3.1. Modbus adressieren</li></ul>                                                                                                    |              |
| <ul> <li>4.3.1. Modbus adressieren</li></ul>                                                                                                    |              |

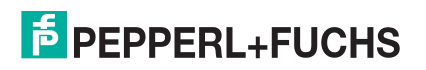

| 8.4. Technischer Support |
|--------------------------|
|--------------------------|

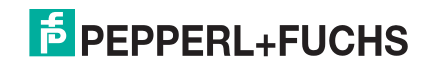

# 1. Übersicht

Diese *Kurzanleitung* soll Ihnen bei der schnellen Einrichtung eines seriellen oder Ethernet-Geräts mit ICDM-RX/ MOD Ethernet/TCP-Installationen helfen.

Sie können dieses Dokument verwenden, um Software und Installationsdokumentation für ICDM-RX/MOD Modbus/TCP zu finden und Folgendes schnell zu konfigurieren:

- Schnittstellen zu seriellen Modbus/RTU- und Modbus/ASCII-Slaves und -Mastern
- Nur-Lese-Geräte wie Barcodescanner und einige RFID-Lesegeräte
- Lese-/Schreibgeräte wie Drucker und einige Waagen

# 1.1. Pepperl+Fuchs Modbus-Lösungen

ICDM-RX/MOD-Modelle werden standardmäßig mit Modbus Router geladen, sodass Sie die Modbus/ TCP-Firmware hochladen müssen. Vielleicht möchten Sie sich unsere anderen Modbus-Lösungen ansehen, um sicherzustellen, dass die umfassende Modbus/TCP-Anwendung genau das ist, was Sie verwenden möchten. Optional kann Modbus Router oder Modbus Server für Ihre Umgebung effektiver sein.

Wenn Modbus Server oder Modbus Router eine bessere Lösung ist, können Sie die entsprechende Firmware und die entsprechende Dokumentation von https://www.pepperl-fuchs.com herunterladen.

# 1.2. Modbus/TCP Installationsübersicht

Der ICDM-RX/MOD folgt diesen Installationsschritten.

- 1. Verbinden Sie den ICDM-RX/MOD gemäß dem Handbuch *Hardware Installation and Configuration* mit dem Netzwerk.
- 2. Laden Sie die neueste Version von PortVision DX herunter und installieren Sie sie.
- 3. Konfigurieren Sie die ICDM-RX/MOD-Netzwerkeinstellungen mit PortVision DX.
- 4. Laden Sie die ZIP-Datei von https://www.pepperl-fuchs.com herunter und extrahieren Sie die Firmware-Datei mit der Endung .cmtl.

Anmerkung: Sie können auch die Handbücher für Modbus/TCP herunterladen.

- 5. Laden Sie die Firmware mit einer dieser Methoden hoch.
  - Verwenden Sie PortVision DX. Klicken Sie mit der rechten Maustaste auf ICDM-RX/MOD und klicken Sie dann auf Advanced I Upload Firmware.
  - Öffnen Sie die Benutzeroberfläche mit der IP-Adresse. Klicken Sie auf System I Update Firmware.
- Überprüfen Sie, ob alle Ethernet-TCP/IP-Geräte mit demselben Subnetz wie der ICDM-RX/MOD verbunden sind.
- Öffnen Sie bei Bedarf die Benutzeroberfläche mit der IP-Adresse. Konfigurieren Sie die seriellen oder Ethernet-TCP/IP-Eigenschaften über die Konfigurationsseite Serial I Port und/oder die Konfigurationsseite Ethernet I Device.
  - Serielle Modbus/RTU-Slave-Geräte (Seite 10)
  - Serielle Modbus/ASCII-Slave-Geräte (Seite 13)
  - Serieller Modbus/RTU-Master (Seite 16)

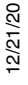

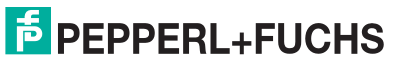

- Serieller Modbus/ASCII-Master (Seite 19)
- Serielle Nur-Lese-Raw-/ASCII-Geräte (Seite 21)
- Nur-Lese-Raw-/ASCII-Ethernet-Geräte (Seite 30)
- Serielle Lese-/Schreib-Raw-/ASCII-Geräte (Seite 41)
- Lese-/Schreib-Raw-/ASCII-Ethernet-Geräte (Seite 57)
- 8. Weitere Informationen finden Sie im ICDM-RX/MOD Modbus/TCPBenutzerhandbuch, das Folgendes enthält:
  - Detaillierte Informationen zu jeder Webseite
  - Informatives Kapitel zur Programmierschnittstelle, in dem die Nachrichtenparameter behandelt werden
  - SPS-Beispielprogramm
- 9. Verbinden Sie alle seriellen Geräte gemäß dem ICDM-RX Hardware-Installations- und Konfigurationshandbuch.

# 1.3. Auffinden der neuesten Software und Dokumentation

Gehen Sie zu https://www.pepperl-fuchs.com, um die neueste Software oder Dokumentation herunterzuladen.

|                            | Software und Dokumentation                                                                                              |
|----------------------------|----------------------------------------------------------------------------------------------------|
|                            | Verwenden Sie PortVision DX, um über Ethernet verbundene<br>Pepperl+Fuchs-Geräte zu verwalten und Folgendes zu tun:     |
|                            | Das Netzwerk nach verbundenen Geräten durchsuchen                                                                       |
|                            | Vernetzte Geräte in Echtzeit anzeigen                                                                                   |
|                            | • Auf produktspezifische Netzwerkeinstellungskonfigurationen zugreifen                                                  |
|                            | <ul> <li>Einem oder mehreren Geräten IP-Adressen und<br/>Netzwerkeinstellungen zuweisen</li> </ul>                      |
|                            | Die neueste Firmware oder den neuesten Bootloader hochladen                                                             |
| PortVision DV              | Konfigurationsdateien speichern und laden                                                                               |
|                            | Auf Webseiten zur ICDM-RX/MOD-Konfiguration zugreifen                                                                   |
| (windows)                  | Auf Telnet-/SSH-Sitzungen zugreifen                                                                                     |
|                            | Geräte remote neu starten                                                                                               |
|                            | Technische Dokumentation herunterladen                                                                                  |
|                            | <ul> <li>Die Ereignisprotokollierung aktivieren, um die Überwachung und<br/>Fehlerbehandlung zu unterstützen</li> </ul> |
|                            | <ul> <li>Verknüpfungen erstellen, um schnell auf Ihre bevorzugten<br/>Anwendungen zuzugreifen</li> </ul>                |
|                            | Geräte in Ordnern organisieren und mehrere Ansichten erstellen                                                          |
|                            | Notizen zu einem Ordner oder Gerät eingeben                                                                             |
| ICDM-RX Hardware-          | Dieses Handbuch enthält Informationen zur Hardwareinstallation,<br>zur Konfiguration und zu Anschlüssen.                |
| Konfigurationshandbuch     | Dies umfasst die Verwendung des PortVision DX zum Konfigurieren der IP-Adresse und ggf. zum Aktualisieren der Firmware. |
| Modbus/TCP Schnelleinstieg | Dieses Dokument enthält Konfigurationsverfahren für die Webschnittstelle.                                               |

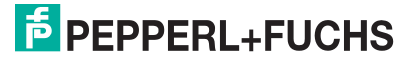

|                                              | Software und Dokumentation                                                                                                    |
|----------------------------------------------|----------------------------------------------------------------------------------------------------|
| Madhua/TCP Baputzarbandhuah                  | Das <i>Benutzerhandbuch</i> enthält detaillierte Informationen über die Modbus/<br>TCP-Firmware (Anwendung), die zusätzliche Informationen über<br>die Webkonfigurationsschnittstelle für Modbus/TCP beinhaltet.                                                                            |
| Woubus/TCF Denuizemanubuch                   | Es werden auch die SPS-Beispielprogramme erläutert, die auf Ihrem<br>System installiert wurden, und es gibt ein Kapitel zur<br><i>Programmierschnittstelle</i> .                                                                                                    |
| ICDM-RX/MOD<br>Referenzhandbuch zu Filterung | Die in dieser <i>Anleitung</i> behandelten Datenextraktions- und<br>Filterungsprozesse im ICDM-RX/MOD sind so konzipiert, dass sie<br>die SPS und/oder Anwendung möglichst entlasten und eine einfache,<br>benutzerfreundliche Schnittstelle für Standard-RFID- und Barcodedaten<br>bieten. |
|                                              | Funktionalität und Schnittstelle wurden entwickelt, um Dutzende oder<br>gar Hunderte von Kontaktplanzeilen in einem typischen SPS-Programm<br>zu speichern.                                                                                                    |

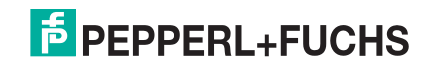

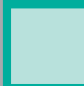

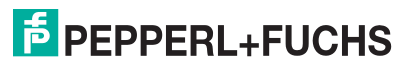

# 2. Modbus/RTU- und Modbus/ASCII-Slaves und -Master konfigurieren

Für reine Modbus-Geräte unterstützt der ICDM-RX/MOD:

- Serielle Modbus/RTU-Slaves
- Serielle Modbus/ASCII-Slaves
- Serielle Modbus/RTU-Master
- Serielle Modbus/ASCII-Master
- Modbus/TCP Master

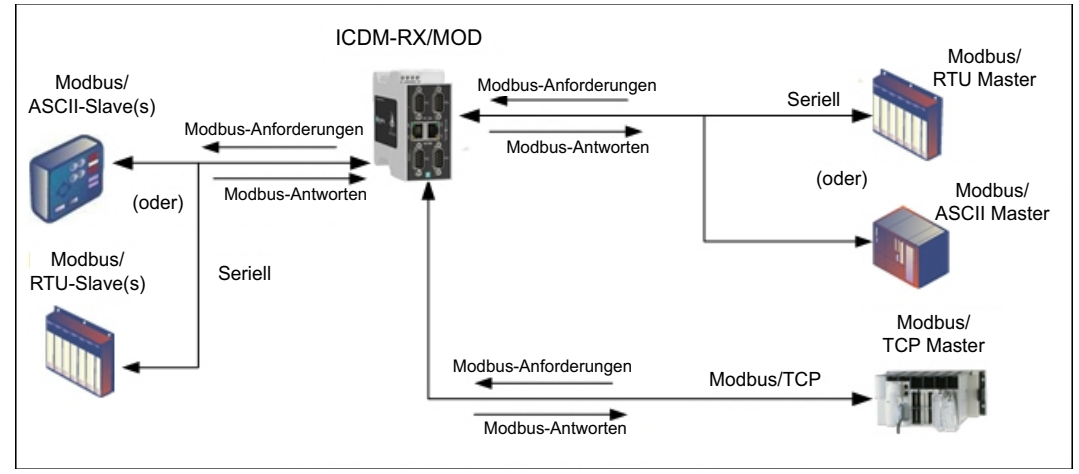

Modbus-Master zu Modbus-Slave(s)

Anmerkung: Alle Master können mit allen Slaves kommunizieren.

# 2.1. Vorbedingungen

Bevor Sie die seriellen Ports für diese Modi konfigurieren können, stellen Sie sicher, dass Sie Folgendes durchgeführt haben:

- Hardware installiert
- IP-Adresse des ICDM-RX/MOD mit PortVision DX oder der Webschnittstelle konfiguriert
- Falls erforderlich, die neueste Modbus/TCP-Firmware mit PortVision DX oder der Webschnittstelle hochgeladen

Wenn Sie eines dieser Verfahren durchführen oder die aktuellen Dateien suchen müssen, finden Sie weitere Informationen unter *Übersicht* auf Seite 5.

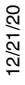

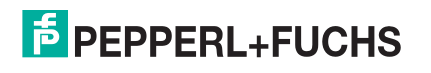

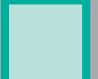

# 2.2. Modbus/RTU-Slaves konfigurieren

Gehen Sie wie folgt vor, um eine serielle Schnittstelle zu Modbus/RTU-Slave(s) zu konfigurieren.

- 1. Geben Sie die IP-Adresse des ICDM-RX/MOD in Ihren Webbrowser ein oder markieren Sie den ICDM-RX/ MOD in PortVision DX und klicken Sie auf **Webpage**.
- 2. Klicken Sie auf das Menü Serial, um die Seite Serial Port Overview zu öffnen.

| COMTROL Home Serial Ethernet Modbus Netwo                              | rk Diagnostics Syst   | tem ICDM-              |               | Logou |
|------------------------------------------------------------------------|-----------------------|------------------------|---------------|-------|
| Overview Port 1 Port 2                                                 |                       |                        |               |       |
| erial Port Overview                                                    |                       |                        |               |       |
| his is the current configuration of the serial port(s). Select a seria | al port from the menu | above to change the co | onfiguration. |       |
| Serial Port Settings                                                   | Port 1                | Port 2                 |               |       |
| Port Name:                                                             |                       |                        |               |       |
| Port Mode:                                                             | RS-232                | RS-232                 |               |       |
| Baud Rate:                                                             | 9600                  | 9600                   |               |       |
| Parity:                                                                | none                  | none                   |               |       |
| Data Bits:                                                             | 8                     | 8                      |               |       |
| Stop Bits:                                                             | 1                     | 1                      | -             |       |
| Flow Control:                                                          | none                  | none                   |               |       |
| RS-485 Terminating Resistor:                                           | 110                   | 110                    |               |       |
| DIR Mode:                                                              | 110                   | 110                    |               |       |
| Rx Timeout Between Packets (ms):                                       | 200                   | 200                    |               |       |
| Discard Messages With Errors:                                          | yes                   | yes                    |               |       |
| General Protocol Settings                                              | Daw Data              | Dave Data              |               |       |
| Serial Port Protocol:                                                  | Raw-Data              | Raw-Data               |               |       |
| Moddus Slave and Raw/ASCII Data Device Settings                        |                       |                        |               |       |
| Response Timeout (ms):                                                 | N/A                   | N/A                    |               |       |
| Moddus Slave Settings                                                  | N/A                   | NI/A                   |               |       |
| LOST Device Search Enable:                                             | N/A                   | N/A                    |               |       |
| Raw/ASCII Data Control                                                 | Data Chasses          | Data Channel           |               |       |
| RdW/ASCII Data Message Transfer Mode:                                  | Data-Stream           | Data-Stream            |               |       |
| Cmd/Resp Age Time, Discard Responses After (sec):                      | N/A                   | N/A                    |               |       |
| Cmd/Resp Expected Responses Per Command:                               | N/A                   | N/A                    |               |       |
| Cilia/Resp Mode Response To Modbus/TCP Based Oil.                      | N/A                   | N/A                    |               |       |
| STV By Dotoct:                                                         | ono byto              | ono hyto               |               |       |
| STX Rx (dec):                                                          | 2                     | 2                      |               |       |
| FTX Rx Detect:                                                         | one byte              | one byte               |               |       |
| ETX Rx (dec):                                                          | 3                     | 3                      |               |       |
| PLC Specific Settings                                                  | -                     | -                      |               |       |
| STX Tx Append:                                                         | none                  | none                   |               |       |
| STX Tx (dec):                                                          |                       |                        |               |       |
| ETX Tx Append:                                                         | none                  | none                   |               |       |
| ETX Tx (dec):                                                          |                       |                        |               |       |
| Strip Rx STX/ETX chars:                                                | yes                   | yes                    |               |       |
| Serial Modbus Master and Modbus/TCP Interface Setting                  | 5                     |                        |               |       |
| Rx (To PLC) Transfer Mode:                                             | Slave (PLC Polls)     | Slave (PLC Polls)      |               |       |
| Tx (From PLC) Transfer Mode:                                           | Slave (PLC Writes)    | Slave (PLC Writes)     |               |       |
| Maximum Rx Data Packet Size:                                           | 246                   | 246                    |               |       |
| Oversized Rx Packet Handling:                                          | Truncate              | Truncate               |               |       |

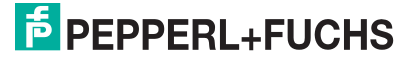

3. Klicken Sie auf **Port N** für den Port, den Sie konfigurieren möchten, wobei **N** für die Portnummer steht, wodurch die entsprechende Seite *Port Serial Configuration* geöffnet wird.

| Serial Configuration                                                                                                    |                                                                                                    | General Protocol Settings                                                                                                    |
|----------------------------------------------------------------------------------------------------|----------------------------------------------------------------------------------------------------|----------------------------------------------------------------------------------------------------|
| Port Name:<br>Port Mode:<br>Baud Rate:<br>Parity:<br>Data Bits:<br>Stop Bits:<br>Flow Control:<br>RS-485 Terminating Resistor:<br>DTR Mode:<br>Rx Timeout Between Packets (ms<br>Discard Rx Pkts With Errors: | RS-232       9600       none       8       1       none       off       off       :::::::::::::::::::::::::::::::::::: | Serial Port Protocol: Raw-Data  Modbus Slave and Raw/ASCII Data Device Settings Response Timeout (ms): 250 Modbus Slave Settings Lost Device Search Enable: |
| DTR Mode:<br>Rx Timeout Between Packets (ms<br>Discard Rx Pkts With Errors:                                                                                                    | off ✓       5):     200       ✓                                                                                        |                                                                                                    |

- 4. Geben Sie bei Bedarf einen Port Name ein.
- 5. Konfigurieren Sie die seriellen Eigenschaften für Ihr Gerät und lassen Sie die Option **Discard Rx Packets With Errors** aktiviert.
- 6. Konfigurieren Sie im Abschnitt *General Protocol Settings* den seriellen Port für den Modbus/ RTU-zu-Slaves-Betrieb.
  - a. Stellen Sie die Option Serial Port Protocol auf Modbus/RTU-to-Slaves ein.
  - b. Stellen Sie im Abschnitt *Modbus Slave and Raw/ASCII Data Device Settings* den Wert für **Device Response Timeout** ein oder belassen Sie den Standardwert.
  - c. Nur Modelle mit 2/4 Ports: Aktivieren Sie im Bereich Modbus Slave Settings die Option Lost Device Search Enable, wenn Sie möchten, dass der ICDM-RX/MOD nach einem verlorenen Modbus-Slave-Gerät auf anderen Modbus/RTU- und/oder Modbus/ASCII-Slave-Ports sucht, für die diese Option ebenfalls aktiviert ist.

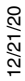

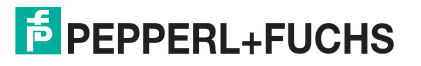

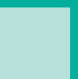

#### 7. Klicken Sie auf die Schaltfläche Save.

| Overview Port 1 Port 2   Serial Settings Raw/ASCII Settings Modbus Settings Filtering Application Interface Port 1 Serial Configuration Port Name: Port Name: Port Mode: RS-232 Baud Rate: 9600 Parity: Data Bits: 8 Port Parity: Data Bits: 8 Port Port None Control: RS-485 Terminating Resistor: 1 Port Port Mode: RS-485 Terminating Resistor: 1 Port Port Mode: RS-485 Terminating Resistor: 1 Port Port Mode: Port Port Port Port Port Port Port Port Port Port Port Port Port Port Port Port Port Port Port Port Port Port Port Port Port Port Port Port Port Port Port Port Port Port Port Port Port Port Port Port Port Port Port Port Port Port Port Port Port Port Port Port Port Port Port Port                                                                                                    | COMTROL Home Seria                                                          | al Ethernet Modbus                     | Network                            | Diagnostics                                             | System                                 | ICDM-RX/MOD-2DB9/2RJ45 | Logout     |
|----------------------------------------------------------------------------------------------------|-----------------------------------------------------------------------------|----------------------------------------|------------------------------------|---------------------------------------------------------|----------------------------------------|------------------------|------------|
| Serial Settings Raw/ASCII Settings   Modbus Settings Filtering   Application Interface   Port 1 Serial Configuration   Port Name: Port 1   Port Name: Port 1   Port Node: RS-232   Baud Rate: 9600    Parity: none    Data Bits: 8    Stop Bits: 1    Flow Control: none    RS-485 Terminating Resistor: off    DTR Mode: off    Rx Timeout Between Packets (ms): 200   Discard Rx Pkts With Errors: off   Clone settings to all serial ports   @ Deperti+Euchs Control.                                                                                                    | Overview Port 1 Port 2                                                      |                                        |                                    |                                                         |                                        |                        |            |
| Serial Configuration   Port Name:   Port Name:                                                                                                    | Serial Settings Raw/ASCII Settin                                            | igs Modbus Settings                    | Filtering                          | Application                                             | Interface                              |                        |            |
| Serial Configuration       General Protocol Settings         Port Name:       Port 1         Port Mode:       Rs-232         Baud Rate:       960         Parity:       none         Data Bits:       8         Stop Bits:       1         Flow Control:       none         Rs-485 Terminating Resistor:       off ∨         DTR Mode:       off ∨         Rx Timeout Between Packets (ms):       200         Discard Rx Pkts With Errors:       ✓         Clone settings to all serial ports       Image: Clone settings to all serial ports                                                                                                    | Port 1 Serial Configuration                                                 | n                                      |                                    |                                                         |                                        |                        |            |
| Port Name: Port 1   Port Mode: RS-232   Baud Rate: 9600 ♥   Parity: none ♥   Data Bits: 8 ♥   Stop Bits: 1 ♥   Flow Control: none ♥   RS-485 Terminating Resistor: off ♥   DTR Mode: off ♥   Discard Rx Pkts With Errors: ♥   Clone settings to all serial ports                                                                                                    | Serial Configuration                                                        |                                        | Genera                             | al Protocol                                             | Settings                               |                        |            |
| Modbus Slave Settings   Stop Bits:   1   Flow Control:   none   RS-485 Terminating Resistor:   off   DTR Mode:   off   Rx Timeout Between Packets (ms):   200   Discard Rx Pkts With Errors:   Image: Stop Bits:   Image: Stop Bits:   Image: Stop Bits:   Image: Stop Bits:   Image: Stop Bits:   Image: Stop Bits:   Image: Stop Bits:   Image: Stop Bits:   Image: Stop Bits: Stop Bits:   Image: Stop Bits: Stop Bits: Stop Bits:   Image: Stop Bits: Stop Bits | Port Name:<br>Port Mode:<br>Baud Rate:<br>Parity:<br>Data Bita:             | Port 1<br>RS-232 V<br>9600 V<br>none V | Serial F<br><b>Modbu</b><br>Respon | Port Protocol:<br>I <b>s Slave and</b><br>se Timeout (r | Modbus/RTU-t<br>I Raw/ASCI<br>ns): 250 | I Data Device Settings |            |
| DTR Mode:<br>Rx Timeout Between Packets (ms): 200<br>Discard Rx Pkts With Errors:                                                                                                    | Stop Bits:<br>Flow Control:<br>RS-485 Terminating Resistor:                 | ov<br>1∨<br>none ∨                     | Modbu                              | <b>is Slave Set</b><br>evice Search E                   | tings<br>nable: 🔽                      |                        |            |
| Clone settings to all serial ports                                                                                                    | DTR Mode:<br>Rx Timeout Between Packets (ms<br>Discard Rx Pkts With Errors: | off ✓<br>): 200                        |                                    |                                                         |                                        |                        |            |
| © Pepperi+Fuchs Comtrol, In                                                                                                    | ☐ Clone settings to all serial ports                                        |                                        |                                    |                                                         |                                        | Save                   |            |
|                                                                                                    |                                                                             |                                        |                                    |                                                         |                                        | © Pepperl+Fuchs Co     | mtrol, Inc |

**Anmerkung:** Weitere Konfigurationsverfahren finden Sie unter Konfiguration der Filterung/Datenextraktion auf der Seite 75 oder Konfiguration des Anwendungs-Sockets auf der Seite 81. Modbus/ RTU- und Modbus/ASCII-Slaves und -Master konfigurieren auf der Seite 9.

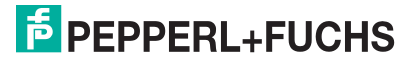

## 2.3. Modbus/ASCII-Slaves konfigurieren

Gehen Sie wie folgt vor, um eine serielle Schnittstelle zu Modbus/ASCII-Slave(s) zu konfigurieren.

- 1. Geben Sie die IP-Adresse des ICDM-RX/MOD in Ihren Webbrowser ein oder markieren Sie den ICDM-RX/ MOD in PortVision DX und klicken Sie auf **Webpage**.
- 2. Klicken Sie auf das Menü Serial, um die Seite Serial Port Overview zu öffnen.

| erial Port Overview                                                   |                       |                       |               |  |
|-----------------------------------------------------------------------|-----------------------|-----------------------|---------------|--|
| is is the current configuration of the serial port(s). Select a seria | al port from the menu | above to change the c | onfiguration. |  |
| Serial Port Settings                                                  | Port 1                | Port 2                |               |  |
| Port Name:                                                            |                       |                       |               |  |
| Port Mode:                                                            | RS-232                | RS-232                |               |  |
| Baud Rate:                                                            | 9600                  | 9600                  |               |  |
| Parity:                                                               | none                  | none                  |               |  |
| Data Bits:                                                            | 8                     | 8                     |               |  |
| Stop Bits:                                                            | 1                     | 1                     |               |  |
| Flow Control:                                                         | none                  | none                  |               |  |
| RS-485 Terminating Resistor:                                          | off                   | off                   |               |  |
| DTR Mode:                                                             | off                   | off                   |               |  |
| Rx Timeout Between Packets (ms):                                      | 200                   | 200                   |               |  |
| Discard Messages With Errors:                                         | yes                   | yes                   |               |  |
| General Protocol Settings                                             |                       |                       |               |  |
| Serial Port Protocol:                                                 | Raw-Data              | Raw-Data              |               |  |
| Modbus Slave and Raw/ASCII Data Device Settings                       |                       |                       |               |  |
| Response Timeout (ms):                                                | N/A                   | N/A                   |               |  |
| Modbus Slave Settings                                                 |                       |                       |               |  |
| Lost Device Search Enable:                                            | N/A                   | N/A                   |               |  |
| Raw/ASCII Data Control                                                |                       |                       |               |  |
| Raw/ASCII Data Message Transfer Mode:                                 | Data-Stream           | Data-Stream           |               |  |
| Cmd/Resp Age Time, Discard Responses After (sec):                     | N/A                   | N/A                   |               |  |
| Cmd/Resp Expected Responses Per Command:                              | N/A                   | N/A                   |               |  |
| Cmd/Resp Mode Response To Modbus/TCP Based On:                        | N/A                   | N/A                   |               |  |
| Serial Packet ID Settings                                             |                       | u.                    |               |  |
| STX Rx Detect:                                                        | one byte              | one byte              |               |  |
| STX Rx (dec):                                                         | 2                     | 2                     |               |  |
| ETX Rx Detect:                                                        | one byte              | one byte              |               |  |
| ETX Rx (dec):                                                         | 3                     | 3                     |               |  |
| PLC Specific Settings                                                 |                       |                       |               |  |
| STX TX Append:                                                        | none                  | none                  |               |  |
| STX TX (dec):                                                         |                       |                       |               |  |
| EIX IX Append:                                                        | none                  | none                  |               |  |
| ETA TX (GEC):                                                         |                       |                       |               |  |
| Strip KX SIX/EIX chars:                                               | yes                   | yes                   |               |  |
| Serial Modbus Master and Modbus/TCP Interface Settings                |                       |                       |               |  |
| Rx (To PLC) Transfer Mode:                                            | Slave (PLC Polls)     | Slave (PLC Polls)     |               |  |
| Ly (Leom ULC) Tranctor Modo:                                          | Slave (PLC Writes)    | Slave (PLC Writes)    |               |  |
| TX (FIOII PLC) Hallster Mode.                                         | oute (i te tittes)    | 0.45                  |               |  |

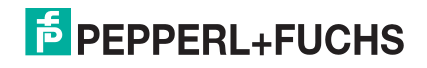

3. Klicken Sie auf **Port N** für den Port, den Sie konfigurieren möchten, wobei **N** für die Portnummer steht, wodurch die entsprechende Seite *Port Serial Configuration* geöffnet wird.

| ECOMTROL Home Serie                  | al Ethernet Modbus  | Network Diagnostics System ICDM-RX       | MOD-2DB9/2RJ45 Logout         |
|--------------------------------------|---------------------|------------------------------------------|-------------------------------|
| Overview Port 1 Port 2               |                     |                                          |                               |
| Serial Settings Raw/ASCII Settin     | ngs Modbus Settings | Filtering Application Interface          |                               |
| Port 1 Serial Configuratio           | n                   |                                          |                               |
| Serial Configuration                 |                     | General Protocol Settings                |                               |
| Port Name:                           |                     | Serial Port Protocol: Raw-Data           |                               |
| Port Mode:                           | RS-232 🗸            | Modbus Slave and Daw/ASCII Data Device S | Settings                      |
| Baud Rate:                           | 9600 🗸              |                                          | settings                      |
| Parity:                              | none 🗸              | Response Timeout (ms): 250               |                               |
| Data Bits:                           | 8 🗸                 | Modbus Slave Settings                    |                               |
| Stop Bits:                           | 1 🗸                 | - Toubus olare outlings                  |                               |
| Flow Control:                        | none 🗸              | Lost Device Search Enable:               |                               |
| RS-485 Terminating Resistor:         | off 🗸               |                                          |                               |
| DTR Mode:                            | off 🗸               |                                          |                               |
| Rx Timeout Between Packets (ms       | ): 200              |                                          |                               |
| Discard Rx Pkts With Errors:         | $\checkmark$        |                                          |                               |
| □ Clone settings to all serial ports |                     |                                          | Save                          |
|                                      |                     | C                                        | ) Pepperl+Fuchs Comtrol, Inc. |
|                                      |                     |                                          |                               |

- 4. Geben Sie bei Bedarf einen Port Name ein.
- 5. Konfigurieren Sie die seriellen Eigenschaften für Ihr Gerät und lassen Sie die Option **Discard Rx Packets With Errors** aktiviert.
- 6. Konfigurieren Sie im Abschnitt *General Protocol Settings* den seriellen Port für den Modbus/ASCII-zu-Slaves-Betrieb.
  - a. Stellen Sie die Option Serial Port Protocol auf Modbus/ASCII-to-Slaves ein.
  - b. Stellen Sie im Abschnitt *Modbus Slave and Raw/ASCII Data Device Settings* den Wert für **Device Response Timeout** ein oder belassen Sie den Standardwert.
  - c. Nur Modelle mit 2/4 Ports: Aktivieren Sie im Bereich Modbus Slave Settings die Option Lost Device Search Enable, wenn Sie möchten, dass der ICDM-RX/MOD nach einem verlorenen Modbus-Slave-Gerät auf anderen Modbus/RTU- und/oder Modbus/ASCII-Slave-Ports sucht, für die diese Option ebenfalls aktiviert ist.

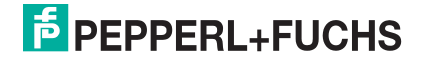

7. Klicken Sie auf die Schaltfläche Save.

|                                                                                                    | ial Ethernet Modbus                                                                         | Network                                         | Diagnostics                                                                        | System                                                     | ICDM-RX/MOD-2DB9/2RJ45                    | Logout      |
|----------------------------------------------------------------------------------------------------|---------------------------------------------------------------------------------------------|-------------------------------------------------|------------------------------------------------------------------------------------|------------------------------------------------------------|-------------------------------------------|-------------|
| Overview Port 1 Port 2                                                                                                    |                                                                                             |                                                 |                                                                                    |                                                            |                                           |             |
| Serial Settings Raw/ASCII Sett                                                                                                    | ings Modbus Settings                                                                        | Filtering                                       | Application                                                                        | Interface                                                  |                                           |             |
| Port 2 Serial Configuratio                                                                                                    | on                                                                                          |                                                 |                                                                                    |                                                            |                                           | _           |
| Serial Configuration                                                                                                    | 10                                                                                          | Gener                                           | al Protocol s                                                                      | Settings                                                   |                                           |             |
| Port Name:<br>Port Mode:<br>Baud Rate:<br>Parity:<br>Data Bits:<br>Stop Bits:<br>Flow Control:<br>RS-485 Terminating Resistor:<br>DTR Mode:<br>Rx Timeout Between Packets (m<br>Discard Rx Pkts With Errors: | Port 2<br>RS-232 V<br>9600 V<br>none V<br>8 V<br>1 V<br>none V<br>off V<br>off V<br>s): 200 | Serial I<br>Modbu<br>Respor<br>Modbu<br>Lost De | Port Protocol:<br>Is Slave and<br>Ise Timeout (r<br>Is Slave Set<br>evice Search E | Modbus/ASCI<br>I Raw/ASC<br>ns): 250<br>tings<br>:nable: 🗹 | II-to-Slaves ✓<br>II Data Device Settings |             |
| □ Clone settings to all serial port                                                                                                    | s                                                                                           |                                                 |                                                                                    |                                                            | کوپو<br>© Pepperl+Fuchs Cor               | ntrol, Inc. |

**Anmerkung:** Weitere Konfigurationsverfahren finden Sie unter Konfiguration der Filterung/Datenextraktion auf der Seite 75 oder Konfiguration des Anwendungs-Sockets auf der Seite 81.

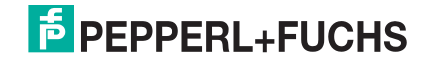

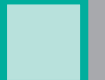

# 2.4. Modbus/RTU-Master konfigurieren

Gehen Sie wie folgt vor, um eine serielle Schnittstelle zum Modbus/RTU-Master zu konfigurieren.

- 1. Geben Sie die IP-Adresse des ICDM-RX/MOD in Ihren Webbrowser ein oder markieren Sie den ICDM-RX/ MOD in PortVision DX und klicken Sie auf **Webpage**.
- 2. Klicken Sie auf das Menü Serial, um die Seite Serial Port Overview zu öffnen.

| rial Port Overview                                                     |                       |                        |              |
|------------------------------------------------------------------------|-----------------------|------------------------|--------------|
| is is the current configuration of the carial part(c). Select a series | al part from the manu | above to change the or | opfiguration |
| Sovial Port Sottings                                                   | Port 1                | Bort 2                 | inguration.  |
| Port Name:                                                             | POILT                 | POILZ                  |              |
| Port Mode:                                                             | RS-232                | RS-232                 |              |
| Baud Rate:                                                             | 9600                  | 9600                   |              |
| Parity:                                                                | none                  | none                   |              |
| Data Bits:                                                             | 8                     | 8                      |              |
| Stop Bits:                                                             | 1                     | 1                      |              |
| Flow Control:                                                          | none                  | none                   |              |
| RS-485 Terminating Resistor:                                           | off                   | off                    |              |
| DTR Mode:                                                              | off                   | off                    |              |
| Rx Timeout Between Packets (ms):                                       | 200                   | 200                    |              |
| Discard Messages With Errors:                                          | yes                   | yes                    |              |
| General Protocol Settings                                              |                       |                        |              |
| Serial Port Protocol:                                                  | Raw-Data              | Raw-Data               | 1            |
| Modbus Slave and Raw/ASCII Data Device Settings                        |                       |                        |              |
| Response Timeout (ms):                                                 | N/A                   | N/A                    |              |
| Modbus Slave Settings                                                  |                       |                        | ]            |
| Lost Device Search Enable:                                             | N/A                   | N/A                    |              |
| law/ASCII Data Control                                                 |                       |                        |              |
| Raw/ASCII Data Message Transfer Mode:                                  | Data-Stream           | Data-Stream            |              |
| Cmd/Resp Age Time, Discard Responses After (sec):                      | N/A                   | N/A                    |              |
| Cmd/Resp Expected Responses Per Command:                               | N/A                   | N/A                    |              |
| Cmd/Resp Mode Response To Modbus/TCP Based On:                         | N/A                   | N/A                    |              |
| Serial Packet ID Settings                                              |                       |                        |              |
| STX Rx Detect:                                                         | one byte              | one byte               |              |
| STX Rx (dec):                                                          | 2                     | 2                      |              |
| ETX Rx Detect:                                                         | one byte              | one byte               |              |
| ETX Rx (dec):                                                          | 3                     | 3                      |              |
| PLC Specific Settings                                                  |                       |                        |              |
| STX Tx Append:                                                         | none                  | none                   |              |
| STX Tx (dec):                                                          |                       |                        |              |
| ETX Tx Append:                                                         | none                  | none                   |              |
| ETX Tx (dec):                                                          |                       |                        |              |
| Strip Rx STX/ETX chars:                                                | yes                   | yes                    |              |
| Serial Modbus Master and Modbus/TCP Interface Settings                 | 5<br>                 |                        |              |
| Rx (To PLC) Transfer Mode:                                             | Slave (PLC Polls)     | Slave (PLC Polls)      | -            |
| Tx (From PLC) Transfer Mode                                            | Slave (PLC Writes)    | Slave (PLC Writes)     |              |
|                                                                        |                       |                        |              |

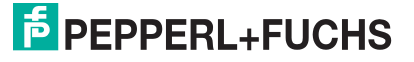

3. Klicken Sie auf **Port N** für den Port, den Sie konfigurieren möchten, wobei **N** für die Portnummer steht, wodurch die entsprechende Seite *Port Serial Configuration* geöffnet wird.

| Serial Configuration                                                                                                    |                                                                                | General Protocol Settings      |
|----------------------------------------------------------------------------------------------------|--------------------------------------------------------------------------------|--------------------------------|
| Port Name:<br>Port Mode:<br>Baud Rate:<br>Parity:<br>Data Bits:<br>Stop Bits:<br>Flow Control:<br>RS-485 Terminating Resistor:<br>DTR Mode:<br>Rx Timeout Between Packets (ms<br>Discard Rx Pkts With Errors: | RS-232 V<br>9600 V<br>none V<br>8 V<br>1 V<br>off V<br>off V<br>off V<br>off V | Serial Port Protocol: Raw-Data |
|                                                                                                    |                                                                                |                                |

- 4. Geben Sie bei Bedarf einen Port Name ein.
- 5. Konfigurieren Sie die seriellen Eigenschaften für Ihr Gerät und lassen Sie die Option **Discard Rx Packets With Errors** aktiviert.
- 6. Stellen Sie im Abschnitt *General Protocol Settings* die Option **Serial Port Protocol** auf **Modbus/ RTU-to-Master** ein.

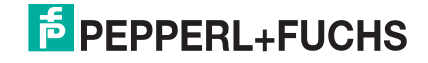

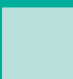

7. Klicken Sie auf die Schaltfläche Save.

| - |                                                                                                    | Home                                           | Serial               | Ethernet                                                                        | Modbus     | Network                                         | Diagnostics                                                                         | System                                                  | ICDM-RX/MOD-2DB9/2RJ45                    | Logout       |
|---|----------------------------------------------------------------------------------------------------|------------------------------------------------|----------------------|---------------------------------------------------------------------------------|------------|-------------------------------------------------|-------------------------------------------------------------------------------------|---------------------------------------------------------|-------------------------------------------|--------------|
|   | Overview Port                                                                                                    | 1 Port 2                                       |                      |                                                                                 |            |                                                 |                                                                                     |                                                         |                                           |              |
|   | Serial Settings                                                                                                    | Raw/ASCII                                      | Settings             | Modbus                                                                          | s Settings | Filtering                                       | Application                                                                         | Interface                                               |                                           |              |
|   | Port 1 Serial                                                                                                    | Configur                                       | ation                |                                                                                 |            |                                                 |                                                                                     |                                                         |                                           |              |
|   | Port Name:<br>Port Mode:<br>Baud Rate:<br>Parity:<br>Data Bits:<br>Stop Bits:<br>Flow Control:<br>RS-485 Termin<br>DTR Mode:<br>Rx Timeout Bet<br>Discard Rx Pkts | ating Resisto<br>tween Packel<br>s With Errors | or:<br>ts (ms):<br>: | Port 1<br>RS-232<br>9600 V<br>none V<br>8 V<br>1 V<br>none<br>off V<br>200<br>V | <b>v</b>   | Serial F<br>Modbu<br>Respon<br>Modbu<br>Lost De | Port Protocol :<br>Is Slave and<br>use Timeout (r<br>Is Slave Set<br>evice Search E | Modbus/RTU<br>I Raw/ASC<br>ns): 250<br>tings<br>inable: | J-to-Master V<br>CII Data Device Settings |              |
|   | Clone setting                                                                                                    | s to all serial                                | ports                |                                                                                 |            |                                                 |                                                                                     |                                                         | Selection Co                              | amtral Inc.  |
|   |                                                                                                    |                                                |                      |                                                                                 |            |                                                 |                                                                                     |                                                         | © Pepperi+Fuchs Co                        | imtrol, Inc. |

**Anmerkung:** Weitere Konfigurationsverfahren finden Sie unter Konfiguration der Filterung/Datenextraktion auf der Seite 75 oder Konfiguration des Anwendungs-Sockets auf der Seite 81.

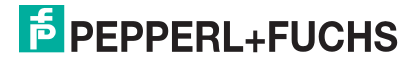

# 2.5. Modbus/ASCII-Master konfigurieren

Gehen Sie wie folgt vor, um eine serielle Schnittstelle zum Modbus/ASCII-Master zu konfigurieren.

- 1. Geben Sie die IP-Adresse des ICDM-RX/MOD in Ihren Webbrowser ein oder markieren Sie den ICDM-RX/ MOD in PortVision DX und klicken Sie auf **Webpage**.
- 2. Klicken Sie auf das Menü Serial, um die Seite Serial Port Overview zu öffnen.

| COMTROL Home Serial Ethernet Mo               | odbus Network Diagnostics System ICDM-RX/MOD-2DB9/2RJ45 Logout                                                                                                |
|-----------------------------------------------|----------------------------------------------------------------------------------------------------|
| Overview Port 1 Port 2                        |                                                                                                    |
| Serial Settings Raw/ASCII Settings Modbus Set | tings Filtering Application Interface                                                                                                    |
| Port 1 Serial Configuration                   |                                                                                                    |
| Serial Configuration                          | General Protocol Settings                                                                                                    |
| Port Name:                                    | Serial Port Protocol: Raw-Data  V Modbus Slave and Raw/ASCII Data Device Settings Response Timeout (ms): 250 Modbus Slave Settings Lost Device Search Enable: |
| □ Clone settings to all serial ports          | Save                                                                                                    |
|                                               | © Pepperl+Fuchs Comtrol, Inc.                                                                                                    |

- 3. Klicken Sie auf **Port N** für den Port, den Sie konfigurieren möchten, wobei **N** für die Portnummer steht, wodurch die entsprechende Seite *Port Serial Configuration* geöffnet wird.
- 4. Geben Sie bei Bedarf einen Port Name ein.
- 5. Konfigurieren Sie die seriellen Eigenschaften für Ihr Gerät und lassen Sie die Option **Discard Rx Packets With Errors** aktiviert.
- 6. Stellen Sie im Abschnitt *General Protocol Settings* die Option **Serial Port Protocol** auf **Modbus/ ASCII-to-Master** ein.

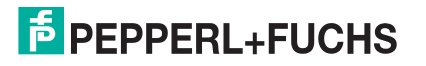

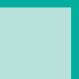

#### 7. Klicken Sie auf die Schaltfläche Save.

| Overview Port 1 Port 2 Serial Settings Raw/ASCII Settings Modbus S Port 1 Serial Configuration                                                                                                    | ettings Filtering Application Interface                                                                                                    |
|----------------------------------------------------------------------------------------------------|----------------------------------------------------------------------------------------------------|
| Serial Configuration         Port Name:       Port 1         Port Mode:       RS-232         Baud Rate:       9600 ✓         Parity:       none ✓         Data Bits:       8 ✓         Stop Bits:       1 ✓         Flow Control:       none ✓         DTR Mode:       off ✓         Rx Timeout Between Packets (ms):       200         Discard Rx Pkts With Errors:       ✓ | General Protocol Settings   Serial Port Protocol: Modbus/ASCII-to-Master    Modbus Slave and Raw/ASCII Data Device Settings   Response Timeout (ms): 250   Modbus Slave Settings   Lost Device Search Enable: □ |
| □ Clone settings to all serial ports                                                                                                    | Sam                                                                                                    |

**Anmerkung:** Weitere Konfigurationsverfahren finden Sie unter Konfiguration der Filterung/Datenextraktion auf der Seite 75 oder Konfiguration des Anwendungs-Sockets auf der Seite 81.

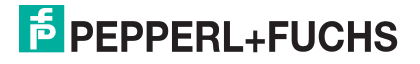

# 3. Nur-Lese-Raw-/ASCII-Geräte konfigurieren

Dieses Kapitel enthält die folgenden Unterabschnitte:

- Vorbedingungen (unten)
- Serielle Nur-Lese-Raw-/ASCII-Geräte (unten)
- Nur-Lese-Raw-/ASCII-Ethernet-Geräte auf der Seite 30

# 3.1. Vorbedingungen

Bevor Sie die Ports konfigurieren können, stellen Sie sicher, dass Sie die folgenden Schritte ausgeführt haben:

- Hardware installiert
- IP-Adresse des ICDM-RX/MOD mit PortVision DX oder der Webschnittstelle konfiguriert
- Falls erforderlich, die neueste Modbus/TCP-Firmware mit PortVision DX oder der Webschnittstelle hochgeladen

Wenn Sie eines dieser Verfahren durchführen oder die aktuellen Dateien suchen müssen, finden Sie weitere Informationen unter https://www.pepperl-fuchs.com.

### 3.2. Serielle Nur-Lese-Raw-/ASCII-Geräte

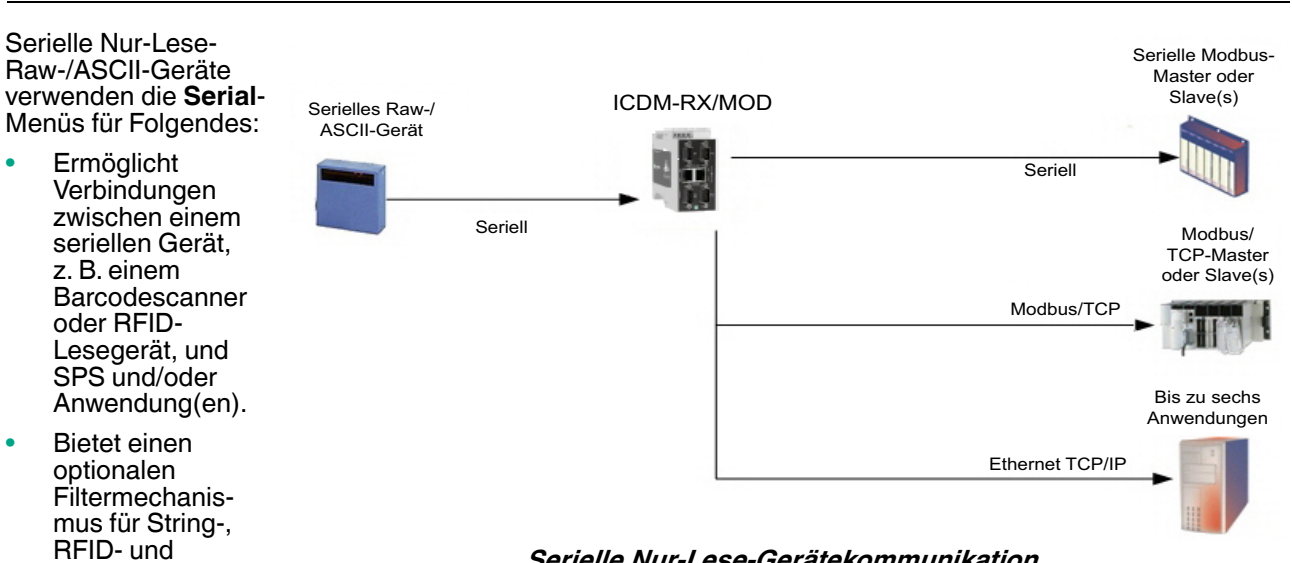

Serielle Nur-Lese-Gerätekommunikation

#### Die SPS und

Barcodedaten.

die Anwendung können beide mit dem seriellen Gerät kommunizieren, aber sie können nicht direkt miteinander kommunizieren.

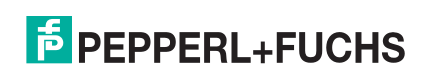

Gehen Sie wie folgt vor, um serielle Nur-Lese-Raw-/ASCII-Geräte zu konfigurieren.

- 1. Geben Sie die ICDM-RX/MOD-IP-Adresse in Ihren Webbrowser ein oder markieren Sie den ICDM-RX/MOD in PortVision DX und klicken Sie auf **Webpage**.
- 2. Klicken Sie auf das Menü Serial, um die Seite Serial Port Overview zu öffnen.

| erial Port Overview                                                   |                       |                       |               |  |
|-----------------------------------------------------------------------|-----------------------|-----------------------|---------------|--|
| is is the current configuration of the serial port(s). Select a seria | al port from the menu | above to change the c | onfiguration. |  |
| Serial Port Settings                                                  | Port 1                | Port 2                |               |  |
| Port Name:                                                            |                       |                       |               |  |
| Port Mode:                                                            | RS-232                | RS-232                |               |  |
| Baud Rate:                                                            | 9600                  | 9600                  |               |  |
| Parity:                                                               | none                  | none                  |               |  |
| Data Bits:                                                            | 8                     | 8                     |               |  |
| Stop Bits:                                                            | 1                     | 1<br>nono             |               |  |
| Pierre Collubria<br>PS-495 Terminating Pecistor                       | off                   | off                   |               |  |
| DTR Mode                                                              | off                   | off                   |               |  |
| Rx Timeout Between Packets (ms):                                      | 200                   | 200                   |               |  |
| Discard Messages With Errors:                                         | ves                   | ves                   |               |  |
| General Protocol Settings                                             | ,                     | ,                     |               |  |
| Serial Port Protocol:                                                 | Raw-Data              | Raw-Data              |               |  |
| Modbus Slave and Raw/ASCII Data Device Settings                       |                       |                       |               |  |
| Response Timeout (ms):                                                | N/A                   | N/A                   |               |  |
| Modbus Slave Settings                                                 |                       |                       |               |  |
| Lost Device Search Enable:                                            | N/A                   | N/A                   |               |  |
| Raw/ASCII Data Control                                                |                       |                       |               |  |
| Raw/ASCII Data Message Transfer Mode:                                 | Data-Stream           | Data-Stream           |               |  |
| Cmd/Resp Age Time, Discard Responses After (sec):                     | N/A                   | N/A                   |               |  |
| Cmd/Resp Expected Responses Per Command:                              | N/A                   | N/A                   |               |  |
| Cmd/Resp Mode Response To Modbus/TCP Based On:                        | N/A                   | N/A                   |               |  |
| Serial Packet ID Settings                                             |                       |                       |               |  |
| STX RX Detect:                                                        | one byte              | one byte              |               |  |
| STX RX (dec):                                                         | 2                     | 2                     |               |  |
| ETX BX (dec):                                                         | one byte              | one byte              |               |  |
| DIC Specific Settings                                                 | 5                     | 3                     |               |  |
| STX Tx Append:                                                        | none                  | none                  |               |  |
| STX Tx (dec):                                                         | 1010                  | none                  |               |  |
| ETX Tx Append:                                                        | none                  | none                  |               |  |
| ETX Tx (dec):                                                         |                       |                       |               |  |
| Strip Rx STX/ETX chars:                                               | yes                   | yes                   |               |  |
| Serial Modbus Master and Modbus/TCP Interface Settings                | ;                     | •                     |               |  |
| Rx (To PLC) Transfer Mode:                                            | Slave (PLC Polls)     | Slave (PLC Polls)     |               |  |
| Tx (From PLC) Transfer Mode:                                          | Slave (PLC Writes)    | Slave (PLC Writes)    |               |  |
| Maximum Rx Data Packet Size:                                          | 246                   | 246                   |               |  |
| Oversized Rx Packet Handling:                                         | Truncate              | Truncate              |               |  |

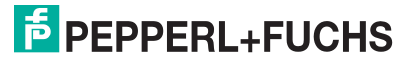

- 3. Klicken Sie auf **Port N** für den Port, den Sie konfigurieren möchten, wobei **N** für die Portnummer steht, wodurch die Seite *Port Serial Configuration* geöffnet wird.
- 4. Geben Sie bei Bedarf einen Port Name ein.
- 5. Konfigurieren Sie die seriellen Eigenschaften für Ihr Gerät und lassen Sie die Option **Discard Rx Packets With Errors** aktiviert.
- 6. Konfigurieren Sie im Abschnitt *General Protocol Settings* den seriellen Port für den Betrieb des Nur-Lese-Raw-/ ASCII-Geräts.
  - a. Stellen Sie die Option Serial Port Protocol auf Raw-Data ein.
  - b. Stellen Sie im Abschnitt *Modbus Slave and Raw/ASCII Data Device Settings* den Wert für **Device Response Timeout** ein oder belassen Sie den Standardwert.
  - c. Nur Modelle mit 2/4 Ports: Aktivieren Sie im Bereich Modbus Slave Settings die Option Lost Device Search Enable, wenn Sie möchten, dass der ICDM-RX/MOD nach einem verlorenen Modbus-Slave-Gerät auf anderen Modbus/RTU- und/oder Modbus/ASCII-Slave-Ports sucht, für die diese Option ebenfalls aktiviert ist.
- 7. Klicken Sie auf die Schaltfläche Save.

| ECOMTROL Home Seria                                                                                                    | Ethernet Modbus                                                                                                    | Network                                         | Diagnostics                                                                                        | System                                                  | ICDM-RX/MOD-2DB9/2RJ45      | Logout      |  |  |  |
|----------------------------------------------------------------------------------------------------|----------------------------------------------------------------------------------------------------|-------------------------------------------------|----------------------------------------------------------------------------------------------------|---------------------------------------------------------|-----------------------------|-------------|--|--|--|
| Overview Port 1 Port 2                                                                                                    |                                                                                                    |                                                 |                                                                                                    |                                                         |                             |             |  |  |  |
| Serial Settings Raw/ASCII Settin                                                                                                    | gs Modbus Settings                                                                                                    | Filtering                                       | Application                                                                                        | Interface                                               |                             |             |  |  |  |
| Port 1 Serial Configuration                                                                                                    |                                                                                                    |                                                 |                                                                                                    |                                                         |                             |             |  |  |  |
| Serial Configuration                                                                                                    |                                                                                                    | Gener                                           | al Protocol                                                                                        | Settings                                                |                             |             |  |  |  |
| Port Name:<br>Port Mode:<br>Baud Rate:<br>Parity:<br>Data Bits:<br>Stop Bits:<br>Flow Control:<br>RS-485 Terminating Resistor:<br>DTR Mode:<br>Rx Timeout Between Packets (ms)<br>Discard Rx Pkts With Errors: | Port 1         RS-232       ♥         9600       ♥         none       ♥         8       ●         1       ♥         off ♥       ●         off ♥       ●         200       ♥ | Serial F<br>Modbu<br>Respon<br>Modbu<br>Lost De | Port Protocol:<br>I <b>s Slave and</b><br>Ise Timeout (r<br>I <b>s Slave Set</b><br>evice Search E | Raw-Data<br>I Raw/ASCI<br>ns): 250<br>tings<br>nable: ☑ | V<br>I Data Device Settings |             |  |  |  |
| Clone settings to all serial ports                                                                                                    |                                                                                                    |                                                 |                                                                                                    |                                                         |                             |             |  |  |  |
|                                                                                                    |                                                                                                    |                                                 |                                                                                                    |                                                         | © Pepperl+Fuchs Co          | ntrol, Inc. |  |  |  |

- 8. Klicken Sie auf das Untermenü **Raw/ASCII Settings**, um die entsprechende Seite *Port Raw/ ASCII Configuration* für diesen Port zu öffnen.
- Belassen Sie im Abschnitt Raw/ASCII Data Control die Option Raw/ASCII Data Message Transfer Mode auf Data-Stream.
- 10. Stellen Sie im Abschnitt Serial Packet Identification die folgenden Optionen entsprechend ein.
  - a. Stellen Sie die Option STX (Start of transmission) Rx Detect im Dezimalformat ein.
  - b. Stellen Sie die Option ETX (End of transmission) Rx Detect im Dezimalformat ein.
  - c. Aktivieren Sie die Option **Strip Rx STX/ETX** im Abschnitt *PLC Specific Settings* oder *Application Specific Settings*, wenn die STX- und ETX-Bytes nicht an die SPS oder Anwendungen zurückgegeben werden sollen.

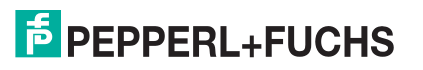

#### 11. Klicken Sie auf die Schaltfläche Save.

| COMTROL Home Serial Ethernet Modbus Network Diagnosti                     | cs System ICDM-RX/MOD-D89/RU45-DIN Logout                                          |
|---------------------------------------------------------------------------|------------------------------------------------------------------------------------|
| Overview Port 1                                                           |                                                                                    |
| Serial Settings Raw/ASCII Settings Modbus Settings Filtering Applica      | tion Interface                                                                     |
| Port 1 Raw/ASCII Configuration                                            |                                                                                    |
| Raw/ASCII Data Control                                                    | Serial Packet Identification                                                       |
| Raw/ASCII Data Message Transfer Mode: Data-Stream                         | STX (Start of Transmission) Rx Detect: one byte v Byte 1:2 Byte 2:0 (dec)          |
| Cmd/Resp Age Time, Discard Responses After (sec): 10                      | ETX (End of Transmission) Rx Detect: one byte $\checkmark$ Byte 1:3 Byte 2:0 (dec) |
| Cmd/Resp Expected Responses Per Command:                                  | PLC Specific Settings                                                              |
| Cmd/Resp Mode Response To Modbus/TCP Based On:<br>IP-Address $\checkmark$ | · · · · · · · · · · · · · · · · · · ·                                              |
|                                                                           | STX (Start of Transmission) Tx Append: none v Byte 1:0 Byte 2:0 (dec)              |
|                                                                           | ETX (End of Transmission) Tx Append: none V Byte 1:0 Byte 2:0 (dec)                |
|                                                                           | Strip Rx STX/ETX:                                                                  |
|                                                                           | Application Specific Settings                                                      |
|                                                                           | STX (Start of Transmission) Tx Append: none                                        |
|                                                                           | ETX (End of Transmission) Tx Append: none v Byte 1:0 Byte 2:0 (dec)                |
|                                                                           | Strip Rx STX/ETX:                                                                  |
|                                                                           |                                                                                    |
|                                                                           | Save                                                                               |
|                                                                           |                                                                                    |
|                                                                           | @ Dannard+Euchs Comtrol Inc                                                        |
|                                                                           |                                                                                    |

**Anmerkung:** Informationen zu den Einstellungen für das/die Byte(s) für Beginn und Ende der Übertragung finden Sie im Benutzerhandbuch des Geräts. Möglicherweise können Sie diese Einstellungen auch auf der Seite "Diagnostics / Serial Interface Logs" festlegen.

12. Klicken Sie auf das Untermenü **Modbus Settings**, woraufhin die Seite *Port Modbus Configuration (Raw/ASCII Only)* für diesen Port geöffnet wird.

| erial Settings Raw/ASCII Settings Modbus Settings Filtering | Application Interface                       |  |  |  |  |  |  |
|-------------------------------------------------------------|---------------------------------------------|--|--|--|--|--|--|
| Port 1 Modbus Configuration (Raw/ASCII Only)                |                                             |  |  |  |  |  |  |
| Serial Modbus Master and Modbus/TCP Interface Settings      | Modbus/TCP Master Rx/Tx Settings            |  |  |  |  |  |  |
| Rx (To PLC) Transfer Mode: Slave (PLC Polls) ~              | PLC IP Address: 0.0.0.0                     |  |  |  |  |  |  |
| Tx (From PLC) Transfer Mode: Slave (PLC Writes) ~           | PLC Device ID:                              |  |  |  |  |  |  |
| Maximum Rx Data Packet Size: 246                            | Disable Sequence Number/Length Header:      |  |  |  |  |  |  |
| Oversized Rx Packet Handling: Truncate ~                    | Master Rx Mode Only                         |  |  |  |  |  |  |
| Rx MS Byte First:                                           |                                             |  |  |  |  |  |  |
| Tx MS Byte First:                                           | PLC Rx Data Address (Base 1): 1             |  |  |  |  |  |  |
| Disable Non-Filtered To PLC Rx Queue: 🗌                     | Maximum PLC Update Rate (msec): 40          |  |  |  |  |  |  |
| Disable Tx Sequence Number Check:                           | Use Maximum Sized Modbus Messages: 🗌        |  |  |  |  |  |  |
|                                                             | Master Tx Mode Only                         |  |  |  |  |  |  |
|                                                             | PLC Tx Data Address (Base 1):               |  |  |  |  |  |  |
|                                                             | PLC Tx Poll Rate (msec):                    |  |  |  |  |  |  |
|                                                             | PLC Tx Poll Message Length (bytes):         |  |  |  |  |  |  |
|                                                             | Tx Sequence Number Syncing Enable:          |  |  |  |  |  |  |
|                                                             | PLC Tx Consumed Seq Nbr Address (Base 1): 1 |  |  |  |  |  |  |
|                                                             |                                             |  |  |  |  |  |  |

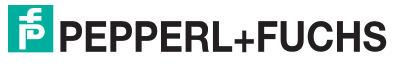

- 13. Konfigurieren Sie die *Modbus/TCP- und/oder seriellen Modbus-Master-Einstellungen* für Ihre Umgebung mit einer der folgenden Einstellungen:
  - Der Modus Master Receive Transfer (empfohlen) schreibt Daten direkt in den Speicher eines Modbus/ TCP-Slave oder seriellen Modbus-Slave, der an dieses Gateway angeschlossen ist. Dies erfordert die geringste SPS-Programmierung, erfordert den geringsten SPS-Overhead und bietet eine minimale Latenz.

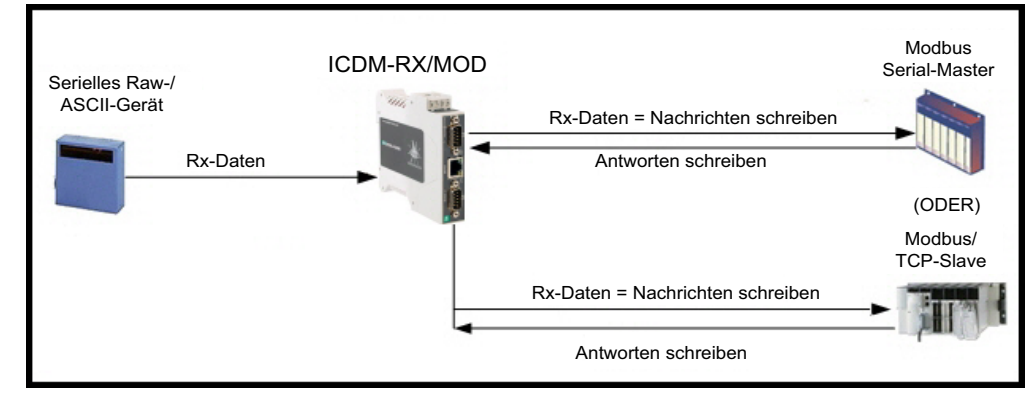

Sie können die Methode **Master Receive Transfer** nur verwenden, wenn Ihre SPS als Modbus/TCP-Slave, serieller Modbus/RTU-Slave oder serieller Modbus/ASCII-Slave betrieben werden kann.

 Der Modus Slave Receive Transfer erfordert, dass die SPS die empfangenen Daten abruft. Diese Methode wird für SPS-Programmierer bereitgestellt, die Daten abfragen möchten oder SPS haben, die nur im Mastermodus arbeiten können.

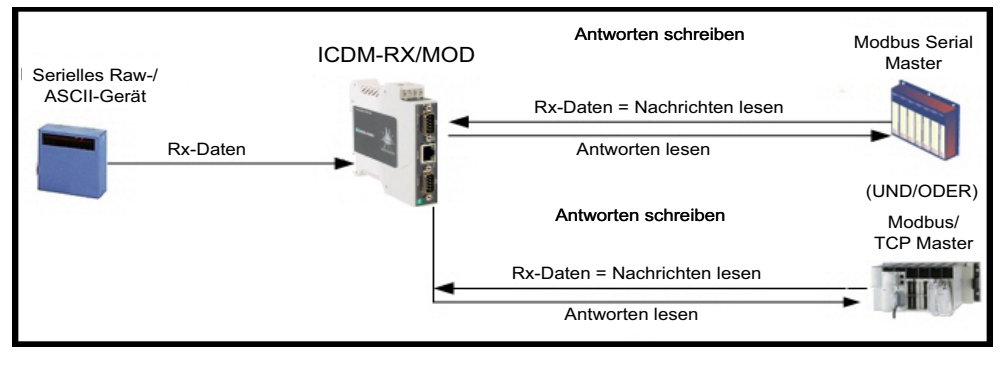

Anmerkung: Sie können die Methode Slave Receive Transfer nur verwenden, wenn Ihre SPS als Modbus/TCP-Master, serieller Modbus/RTU-Master oder serieller Modbus/ASCII-Master betrieben werden kann.

Gehen Sie zu *Nur Slave Receive Transfer-Modus* auf der Seite 27, um den Modus *Slave Receive Transfer* zu konfigurieren.

#### 3.2.1. Nur Master Receive Transfer-Modus

- 1. Im Abschnitt Serial Modbus Master and Modbus/TCP Interface Settings:
  - a. Stellen Sie die Option Rx (To PLC) Transfer Mode auf Master (Write to PLC) ein.
  - b. Stellen Sie die Option Tx (From PLC) Transfer Mode auf entweder Slave (PLC Writes) oder Off ein.
  - c. Stellen Sie die Option Maximum Rx Data Packet Size auf die des größten erwarteten Empfangsdatenpakets ein. Für das Schreiben auf einen Modbus/TCP-Slave oder seriellen Modbus-Slave kann dies maximal 1518 Bytes betragen.

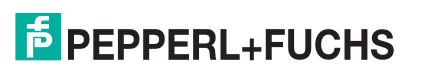

- Stellen Sie die Option Oversized Rx Packet Handling entweder auf Truncate oder Drop ein, je nachdem, d. wie Sie übergroße empfangene Pakete verarbeiten möchten.
- e. Stellen Sie die Option Rx MS Byte First ein, wenn Sie Daten mit dem höchstwertigen Byte zuerst empfangen möchten.
- f. Lassen Sie die Option Tx MS Byte First deaktiviert.
- g. Stellen Sie die Option **Disable Non-Filtered To PLC Rx Queue** ein, wenn Sie nur das letzte empfangene Datenpaket empfangen möchten. (Wenn während des Zeitraums **Maximum PLC Update Rate** zwei oder mehr Pakete empfangen werden, wird nur das zuletzt empfangene Datenpaket an die SPS gesendet.)
- Lassen Sie die Option Disable Tx Sequence Number Check deaktiviert. h.

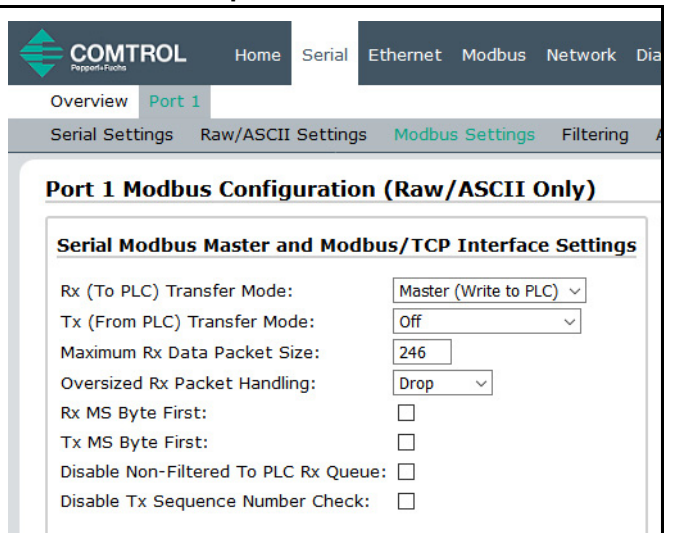

Im Abschnitt Modbus/TCP Master Rx/Tx Settings:

- Geben Sie die PLC IP Address ein: i.
  - Stellen Sie für Modbus/TCP slaves die IP-Adresse der SPS im Format xxx.xxx.xxx.auf die Adresse Ihrer SPS ein.

| Modbus/TCP Master Rx/T      | x Settings    |
|-----------------------------|---------------|
| PLC IP Address:             | 10.8.0.254    |
| PLC Device ID:              | 1             |
| Disable Sequence Number/Len | gth Header: 🗌 |

Stellen Sie für Modbus/RTU oder Modbus/ASCII serial slaves die IP-Adresse der SPS im Format xxx.xxx.xxx auf die Adresse dieses ICDM-RX/ MOD ein.

Anmerkung: Der serielle Modbus-Slave muss an einen der seriellen Ports an diesem ICDM-RX/MOD angeschlossen werden.

- j. Geben Sie die PLC Device ID ein:
  - Stellen Sie für Modbus/TCP slaves die SPS-Geräte-ID auf die Ihrer SPS ein. Diese ist in der Regel 1.
  - Stellen Sie für Modbus/RTU oder Modbus/ASCII serial slaves die SPS-Geräte-ID auf die Ihres seriellen Slave-Geräts ein.

Anmerkung: Hierbei muss es sich um eine eindeutige ID des Geräts handeln, das mit diesem ICDM-RX/ MOD verbunden ist.

k. Falls erforderlich, stellen Sie die Option Disable Sequence Number/Length Header ein, wenn Sie Daten ohne den 4-Byte-Header (Sequenznummer und Datenlänge) übertragen möchten.

Im Abschnitt Modbus Rx/Mode Only.

Stellen Sie die Option PLC Rx Data Address (Base 1) I. auf die SPS-Speicheradresse ein, an der Sie die empfangene Datennachricht platzieren möchten. Diese Adresse ist Base 1, d. h., die Adresse beginnt bei 1 (oder 400001 bei einigen SPS). Wenn Ihr Adressbereich

| Master KX Mode Only               |     |
|-----------------------------------|-----|
| PLC Rx Data Address (Base 1):     | 1   |
| Maximum PLC Update Rate (msec):   | 40  |
| Use Maximum Sized Modbus Messages | : 🗹 |
|                                   |     |

Master Du Mada Only

Base 0 ist oder bei 0 (null) beginnt, müssen Sie Ihrer Adresse eins hinzufügen.

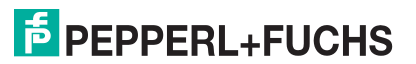

1

- m. Stellen Sie die Option Maximum PLC Update Rate auf die schnellste Rate ein, mit der Ihre SPS Daten zuverlässig empfangen und verarbeiten kann. Diese ist in der Regel länger als die Scanrate. Der Standardwert von 40 Millisekunden ist normalerweise ausreichend, aber möglicherweise benötigt Ihr System einen längeren Zeitraum.
- n. Stellen Sie die Option Use Maximum Sized Modbus Messages ein, wenn Sie Nachrichten über 196 Bytes empfangen, Ihre SPS Nachrichten empfangen kann, die größer als 200 Bytes sind, und Sie die Latenz und die Netzwerkauslastung verringern möchten.
- o. Klicken Sie auf die Schaltfläche Save.

| COMTROL Home Serial Ethernet Modbus Network D                                                                                                    | agnostics System ICDM-RX/MOD-DB9/RJ45-DIN Logout                                                                                                    |
|----------------------------------------------------------------------------------------------------|----------------------------------------------------------------------------------------------------|
| Serial Settings Raw/ASCII Settings Modbus Settings Filtering                                                                                                    | Application Interface                                                                                                    |
| Senal Settings       Raw/ASCII Settings       Modbus Settings       Filtering         Port 1 Modbus Configuration (Raw/ASCII Only)         Serial Modbus Master and Modbus/TCP Interface Settings         Rx (To PLC) Transfer Mode:       Master (Write to PLC) ~         Tx (From PLC) Transfer Mode:       Off         Maximum Rx Data Packet Size:       246         Oversized Rx Packet Handling:       Drop ~         Rx MS Byte First:       Image: Comparison of the proposed of the proposed of the prop | Application Interface     Modbus/TCP Master Rx/Tx Settings   PLC IP Address:   10.8.0.254   PLC Device ID:   1   Disable Sequence Number/Length Header:   Master Rx Mode Only   PLC Rx Data Address (Base 1):   1   Maximum PLC Update Rate (msec):   40   Use Maximum Sized Modbus Messages:   Master Tx Mode Only   PLC Tx Data Address (Base 1):   1   PLC Tx Poll Rate (msec):   100   PLC Tx Poll Rate (msec):   0   Tx Sequence Number Syncing Enable:   PLC Tx Consumed Seq Nbr Address (Base 1): |
|                                                                                                    | Salle                                                                                                    |
|                                                                                                    | © Pepperl+Fuchs Comtrol, Inc.                                                                                                    |

Anmerkung: Gehen Sie zu Schritt 2 auf Seite 28, um die Konfiguration abzuschließen.

#### 3.2.2. Nur Slave Receive Transfer-Modus

- 1. Im Abschnitt Serial Modbus Master and Modbus/TCP Interface Settings:
  - a. Stellen Sie die Option Rx (To PLC) Transfer Mode auf Slave (PLC Polls) ein.
  - b. Stellen Sie die Option Tx (From PLC) Transfer Mode auf entweder Slave (PLC Writes) oder Off ein.
  - c. Stellen Sie die Option **Maximum Rx Data Packet Size** auf die des größten erwarteten Empfangsdatenpakets ein. Dieses kann im Slave-Rx-Modus maximal 246 Bytes umfassen.
  - d. Stellen Sie die Option **Oversized Rx Packet Handling** entweder auf **Truncate** oder **Drop** ein, je nachdem, wie Sie übergroße empfangene Pakete verarbeiten möchten.
  - e. Stellen Sie die Option **Rx MS Byte First** ein, wenn Sie Daten mit dem höchstwertigen Byte zuerst empfangen möchten.
  - f. Lassen Sie die Option Tx MS Byte First deaktiviert.

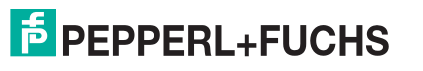

- g. Stellen Sie die Option **Disable Non-Filtered To PLC Rx Queue** ein, wenn Sie nur das letzte empfangene Datenpaket empfangen möchten. (Wenn zwischen den empfangenen Datenanforderungen zwei oder mehr Pakete empfangen werden, wird nur das zuletzt empfangene Datenpaket zurückgegeben.)
- h. Lassen Sie die Option Disable Tx Sequence Number Check deaktiviert.
- i. Klicken Sie auf die Schaltfläche Save.

| COMTROL Home Serial Ethernet Modbus Network                                    | Diagnostics System ICDM-RX/MOD-DB9/RJ45-DIN Logout |
|--------------------------------------------------------------------------------|----------------------------------------------------|
| Overview Port 1<br>Serial Settings Raw/ASCII Settings Modbus Settings Filterin | g Application Interface                            |
| Port 1 Modbus Configuration (Raw/ASCII Only)                                   |                                                    |
| Serial Modbus Master and Modbus/TCP Interface Setting                          | gs Modbus/TCP Master Rx/Tx Settings                |
| Rx (To PLC) Transfer Mode: Slave (PLC Polls)                                   | PLC IP Address: 0.0.0.0                            |
| Tx (From PLC) Transfer Mode: Slave (PLC Writes) 🗸                              | PLC Device ID: 1                                   |
| Maximum Rx Data Packet Size: 246                                               | Disable Sequence Number/Length Header:             |
| Oversized Rx Packet Handling: Truncate 🗸                                       | Master Rx Mode Only                                |
| Rx MS Byte First:                                                              |                                                    |
| Tx MS Byte First:                                                              | PLC Rx Data Address (Base 1): 1                    |
| Disable Non-Filtered To PLC Rx Queue: 🗌                                        | Maximum PLC Update Rate (msec): 40                 |
| Disable Tx Sequence Number Check:                                              | Use Maximum Sized Modbus Messages: 🗹               |
|                                                                                | Master Tx Mode Only                                |
|                                                                                | PLC Tx Data Address (Base 1): 1                    |
|                                                                                | PLC Tx Poll Rate (msec): 100                       |
|                                                                                | PLC Tx Poll Message Length (bytes): 0              |
|                                                                                | Tx Sequence Number Syncing Enable:                 |
|                                                                                | PLC Tx Consumed Seq Nbr Address (Base 1): 1        |
|                                                                                | Sime                                               |
|                                                                                | © Pepperl+Fuchs Comtrol, Inc                       |

- 2. Richten Sie die Einstellungen für Filterung/Datenextraktion ein, siehe *Konfiguration der Filterung/ Datenextraktion* auf der Seite 75.
- 3. Richten Sie die Einstellungen für die Anwendungs-Socket-Schnittstelle ein, siehe *Konfiguration des Anwendungs-Sockets* auf der Seite 81.

#### 3.2.3. Modbus-Rohdaten adressieren

Der serielle Port empfängt Datenadressen, die für das Polling verwendet werden:

| Raw-/ASCII-<br>Adressierung<br>für den<br>seriellen Port | Serieller<br>Port 1 | Serieller<br>Port 2 | Serieller<br>Port 3 | Serieller<br>Port 4 | Zugriffsregel |
|----------------------------------------------------------|---------------------|---------------------|---------------------|---------------------|---------------|
| Einheit-ID                                               | 255 (FF hex)        | 255 (FF hex)        | 255 (FF hex)        | 255 (FF hex)        | N/A           |
| Empfangsdaten                                            | 1000 (Base 0)       | 2000 (Base 0)       | 3000 (Base 0)       | 4000 (Base 0)       | Nurloson      |
| adresse                                                  | 1001 (Base 1)       | 2001 (Base 1)       | 3001 (Base 1)       | 4001 (Base 1)       | Nul Lesen     |

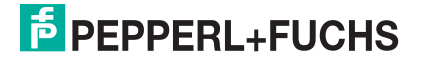

#### 3.2.4. Nachrichtenformat für Empfang

Wenn alles korrekt eingerichtet ist, werden die Datenpakete ab dem angegebenen Speicherplatz in den SPS-Speicher geschrieben. Das erste empfangene Wort ist die Sequenznummer. Dieser Wert wird mit jedem neuen Datenpaket erhöht. Das nächste Wort ist die Länge, die die Anzahl der empfangenen Datenbytes angibt. Der Rest sind Daten.

Das Format der empfangenen seriellen Daten, die an die SPS gesendet oder an diese zurückgesendet werden:

| Name                                               | Datentyp          | Datenwert(e)             | Zugriffsregel |
|----------------------------------------------------|-------------------|--------------------------|---------------|
| Nachrichtendaten empfangen<br>(ICDM-RX/MOD an SPS) |                   |                          | Holen         |
| Aufbau:                                            |                   | 0–65535 (FFFF hex)       |               |
| Generierte Datensequenz                            | WORD              | 1–1024 (Master-Rx-Modus) |               |
| Datenlänge (in Bytes)                              | WORD              | 0–246 (Slave-Rx-Modus)   |               |
| Daten-Array                                        | Array von<br>WORD | 0–65535                  |               |

Allgemeine Anforderungen:

- Der Speicherbereich muss in 16-Bit-Wörtern definiert werden und groß genug sein, um das größte serielle Paket plus zwei Wörter für die erzeugte Sequenznummer und die Datenlängenparameter zu verarbeiten.
- Maximum Rx Data Packet Size muss groß genug sein, um das größtmögliche Paket zu akzeptieren.
- Bei großen empfangenen Datenpaketen über 246 Bytes (dies kann für Ihre SPS geringer sein).

Rx (To PLC) Transfer Mode muss auf Master (Write to PLC) eingestellt sein.

- Die Daten werden automatisch im kontinuierlichen Speicher abgelegt.
- Wenn die Sequenznummer aktualisiert wird, wurden alle Daten an die SPS übertragen.

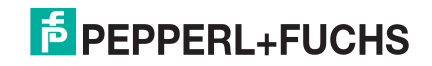

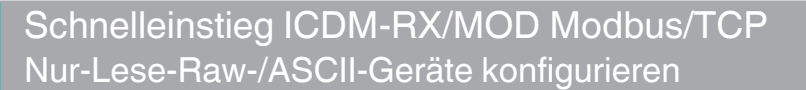

### 3.3. Nur-Lese-Raw-/ASCII-Ethernet-Geräte

Nur-Lese-Raw-/ASCII-Ethernet-Geräte verwenden die Ethernet-Menüs für Folgendes:

- Ermöglicht Verbindungen zwischen Geräten, die über Ethernet-TCP/IP kommunizieren, z. B. Barcodescanner, RFID-Lesegerät oder Waage, und einer SPS und/oder Anwendung.
- Bietet einen optionalen Filtermechanismus f
  ür String-, RFID- und Barcodedaten.
- Unterstützt nur Raw-/ASCII-Daten.

Stellen Sie sicher, dass Sie über ein tatsächliches Ethernet-Gerät verfügen, mit dem eine Verbindung hergestellt werden soll, und dass das Ethernet-Gerät Ethernet-TCP-Socket-Verbindungen unterstützt.

Gehen Sie wie folgt vor, um Nur-Lese-Ethernet-Geräte zu konfigurieren.

#### Anmerkung: Das Ether-

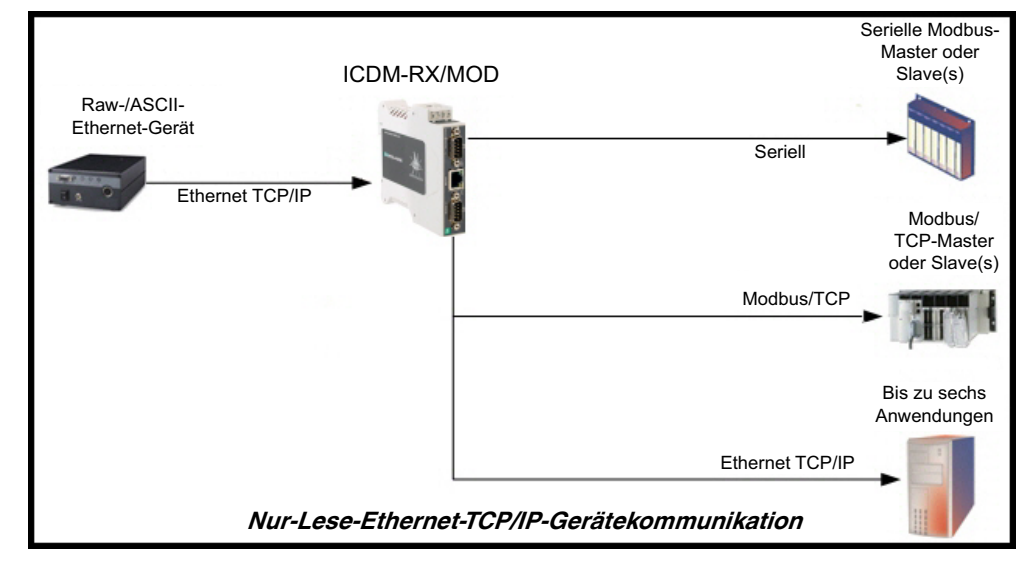

net-Gerät muss ein Ziel-Ethernet-Gerät sein, z. B. Barcodescanner, RFID-Lesegerät, Waage oder ein anderes Gerät, das mit einer SPS und/oder Anwendung verbunden werden soll.

- 1. Geben Sie die ICDM-RX/MOD-IP-Adresse in Ihren Webbrowser ein oder markieren Sie den ICDM-RX/ MOD in PortVision DX und klicken Sie auf **Webpage**.
- 2. Klicken Sie auf das Menü Ethernet, um die Seite Ethernet Device Overview zu öffnen.

| verview Device 1 Device 2                                                                 |                       |                         |              |
|-------------------------------------------------------------------------------------------|-----------------------|-------------------------|--------------|
| horpot Dovice Overview                                                                    |                       |                         |              |
|                                                                                           |                       |                         |              |
|                                                                                           |                       |                         |              |
| is is the current configuration of the Ethernet device socket p<br>ande the configuration | oorts. Select an Ethe | ernet device from the m | enu above to |
| ange the configuration.                                                                   |                       |                         |              |
| Device TCP Connection Configuration                                                       | Device 1              | Device 2                |              |
| Device Name:                                                                              |                       |                         |              |
| Enabled:                                                                                  | no                    | no                      |              |
| Listen:                                                                                   | no                    | no                      |              |
| Listen Port:                                                                              | 8000                  | 8001                    |              |
| Connect To Mode:                                                                          | Never                 | Never                   |              |
| Connect Port                                                                              | 8010                  | 8011                    |              |
| Connect to IP address:                                                                    | 0.0.00                | 0.0.0                   |              |
| Disconnect Mode:                                                                          | Never                 | Never                   |              |
| Idle timeout (ms):                                                                        | 0                     | 0                       |              |
| RX timeout between packets (ms):                                                          | 0                     | 0                       |              |
| Raw/ASCII Data Control                                                                    |                       |                         |              |
| Raw/ASCII Data Message Transfer Mode:                                                     | Data-Stream           | Data-Stream             |              |
| Cmd/Resp Age Time, Discard Responses After (sec):                                         | N/A                   | N/A                     |              |
| Cmd/Resp Expected Responses Per Command:                                                  | N/A                   | N/A                     |              |
| Cmd/Resp Mode Response To Modbus/TCP Based On:                                            | N/A                   | N/A                     |              |
| Socket Packet ID Settings                                                                 |                       |                         |              |
| STX Rx Detect:                                                                            | none                  | none                    |              |
| STX Rx (dec):                                                                             |                       |                         |              |
| ETX Rx Detect:                                                                            | none                  | none                    |              |
|                                                                                           |                       |                         |              |

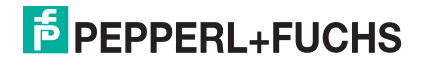

- 3. Klicken Sie auf **Device N** für das Gerät, das Sie konfigurieren möchten, wobei **N** für die Socket-Nummer steht, wodurch die Seite *Device Interface Configuration* für das entsprechende Socket geöffnet wird.
- 4. Geben Sie bei Bedarf einen Device Name ein.
- 5. Klicken Sie auf die Option **Enable** und konfigurieren Sie die Einstellungen für Ihre Umgebung anhand eines der folgenden Verfahren.
  - Wenn Ihr Ethernet-TCP/IP-Gerät eine Verbindung zu einem anderen Gerät benötigt, konfigurieren Sie den Socket-Port auf dem ICDM-RX/MOD f
    ür den Connect-Modus:
    - Lassen Sie die Option Listen deaktiviert.
    - Stellen Sie die Option Connect To Mode auf Connect-Always ein.
    - Stellen Sie die Option Connect Port auf die Socket-Portnummer Ihres Ethernet-Geräts ein.
    - Stellen Sie die Option Connect IP Address auf die IP-Adresse Ihres Ethernet-Geräts ein.

#### Anmerkung: Geben Sie hier nicht die IP-Adresse des ICDM-RX/MOD oder der SPS ein.

- Stellen Sie die Option **Disconnect Mode** auf **Never** ein.
- Geben Sie bei Bedarf einen Wert für die Option Idle Timer ein.
- Geben Sie bei Bedarf einen Wert für die Option Rx Timeout Between Packets (ms) ein.
- Klicken Sie auf die Schaltfläche Save.

|                    | Home Serial Ethernet Modbus     | Network Diagnostics System ICDM-RX/MOD-2DB9/2RJ45 Logout |
|--------------------|---------------------------------|----------------------------------------------------------|
| Overview Device 1  | Device 2                        |                                                          |
| Socket Connection  | Raw/ASCII Settings Modbus/TCP S | Settings Filtering Application Interface                 |
| Device 1 Interfa   | ace Configuration               |                                                          |
| Device Name:       | Socket 1                        |                                                          |
| Enable:            |                                 |                                                          |
| Listen:            |                                 | Verbindungsmodus konfigurieren                           |
| Listen Port:       | 8000                            | verbindungsmodus konnguneren                             |
| Connect To Mode:   | Connect-Always 🗸                |                                                          |
| Connect Port:      | 8010                            |                                                          |
| Connect IP Address | 3: 10.8.41.5                    |                                                          |
| Disconnect Mode:   | Never 🗸                         |                                                          |
| Idle Timer (ms):   | 0                               |                                                          |
| Rx Timeout Betwee  | n Packets (ms): 0               |                                                          |
|                    | Save                            |                                                          |
|                    |                                 | © Pepperl+Fuchs Comtrol, Inc.                            |

- Wenn Ihr Ethernet-TCP/IP-Gerät für die Verbindung mit einem anderen Gerät konfiguriert ist, konfigurieren Sie den Socket-Port am ICDM-RX/MOD für den Listen-Modus:
  - Wählen Sie die Option Listen aus.
  - Verwenden Sie den voreingestellten Listen Port auf dem ICDM-RX/MOD von 8xxx oder weisen Sie Ihren eigenen zu.
  - Stellen Sie die Option Connect To Mode auf Never ein.
  - Stellen Sie die Option **Disconnect Mode** auf **Never** ein.
  - Konfigurieren Sie Ihr Ethernet-Gerät so, dass es eine Verbindung zum ICDM-RX/MOD unter der IP-Adresse des ICDM-RX/MOD und dem Listen Port herstellt.

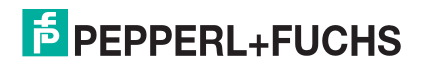

- Klicken Sie auf die Schaltfläche Save.

| COMTROL            | Home Serial     | Ethernet Mod   | bus Network  | Diagnostics | System      |                    | Logout      |
|--------------------|-----------------|----------------|--------------|-------------|-------------|--------------------|-------------|
| Overview Device 1  | Device 2        |                |              |             |             |                    |             |
| Socket Connection  | Raw/ASCII Se    | ttings Modbus, | TCP Settings | Filtering   | Application | n Interface        |             |
| Device 1 Interfa   | ace Configu     | ration         |              |             |             |                    |             |
| Socket Configura   | ition           |                |              |             |             |                    |             |
| Device Name:       |                 | Socket 1       |              | Listen-M    | odus ka     | onfigurieren       |             |
| Enable:            |                 |                |              |             |             | 0                  |             |
| Listen:            |                 |                |              |             |             |                    |             |
| Listen Port:       |                 | 8000           |              |             |             |                    |             |
| Connect To Mode:   |                 | Never          | <b>∽</b>     |             |             |                    |             |
| Connect Port:      |                 |                |              |             |             |                    |             |
| Connect IP Address | ÷               |                |              |             |             |                    |             |
| Disconnect Mode:   |                 | Never 🗸        |              |             |             |                    |             |
| Idle Timer (ms):   |                 | 0              |              |             |             |                    |             |
| Rx Timeout Between | n Packets (ms): | 0              |              |             |             |                    |             |
|                    |                 | (              | linve        |             |             |                    |             |
|                    |                 |                |              |             |             | © Pepperl+Fuchs Co | mtrol, Inc. |

- Wenn Sie nicht wissen, ob Ihr Gerät eine Verbindung zu einem anderen Ethernet-Gerät herstellt, aber den Socket-Port und die IP-Adresse Ihres Geräts kennen, können Sie sowohl den Modus Listen als auch den Modus Connect wie folgt aktivieren:
  - Wählen Sie die Option Listen aus.
  - Verwenden Sie den voreingestellten Listen Port auf dem ICDM-RX/MOD von 8xxx oder weisen Sie Ihren eigenen zu.
  - Stellen Sie die Option Connect To Mode auf Connect-Always ein.
  - Stellen Sie die Option Connect Port auf die Portnummer Ihres Ethernet-Geräts ein.
  - Stellen Sie die Option Connect IP Address auf die IP-Adresse Ihres Ethernet-Geräts ein.

#### Anmerkung: Geben Sie hier nicht die IP-Adresse des ICDM-RX/MOD oder der SPS ein.

- Stellen Sie die Option **Disconnect Mode** auf **Never** ein.
- Optional können Sie Ihr Ethernet-Gerät so konfigurieren, dass es eine Verbindung zum ICDM-RX/ MOD unter der IP-Adresse des ICDM-RX/MOD und am Listen Port herstellt.
- Stellen Sie die Option Rx Timeout Between Packets ein. Setzen Sie den Wert auf 0 (null), um Daten zu streamen, wobei die Einstellungen f
  ür Rx STX/ETX Detect auf "None" gesetzt sind. Bei normalen Einstellungen liegen die typischen Werte bei 10 bis 50 ms.

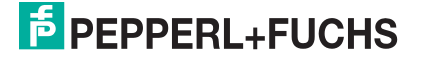

- Klicken Sie auf die Schaltfläche Save.

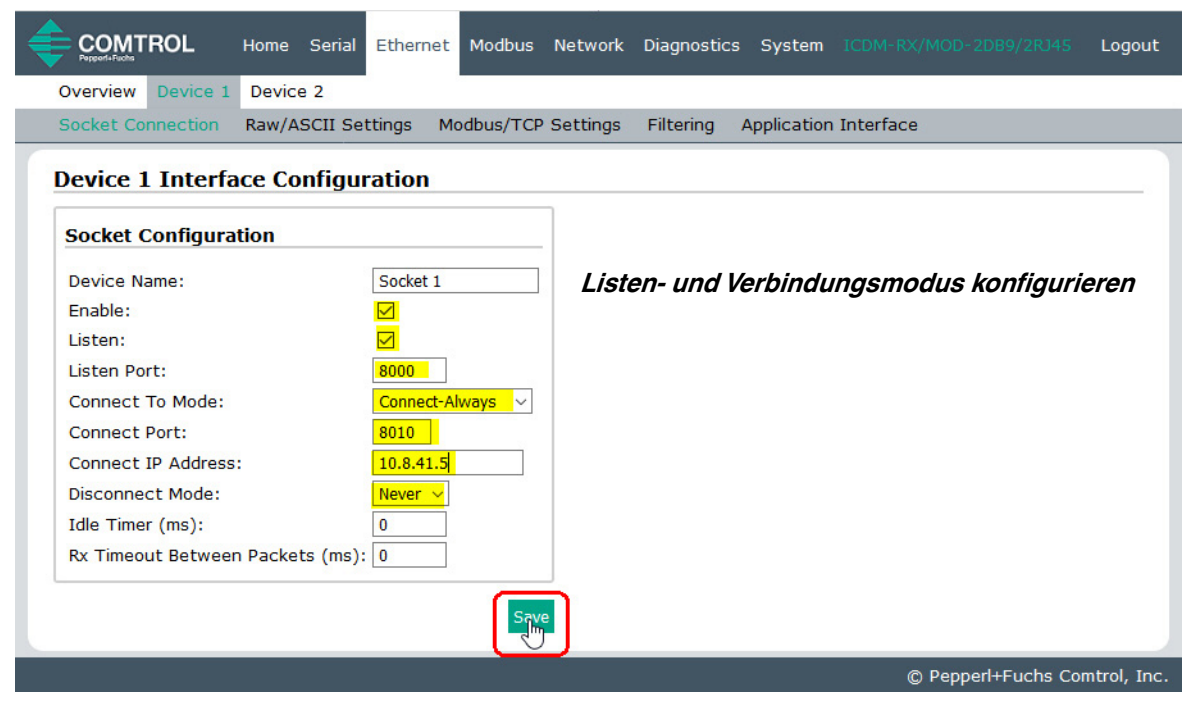

- 6. Klicken Sie auf das Untermenü **Raw/ASCII Settings**, um die Seite *Device Raw/ASCII Configuration* für die entsprechende Gerätenummer zu öffnen.
- 7. Stellen Sie die Option Raw/ASCII Data Message Transfer Mode auf Data-Stream ein.
- 8. Richten Sie die Device Socket Packet ID Settings ein.
  - a. Stellen Sie die Option STX (Start of transmission) Rx Detect im Dezimalformat ein.
  - b. Stellen Sie die Option ETX (End of transmission) Rx Detect im Dezimalformat ein.
  - c. Aktivieren Sie die Option Strip Rx STX/ETX im Abschnitt PLC Specific Settings oder Application Specific Settings, wenn die STX- und ETX-Bytes nicht an die SPS oder Anwendung(en) zurückgegeben werden sollen.

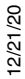

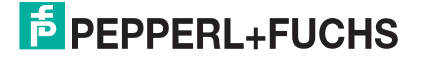

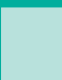

d. Klicken Sie auf die Schaltfläche Save.

| Overview Device 1 Device 2                                         |                                                                                    |
|--------------------------------------------------------------------|------------------------------------------------------------------------------------|
| Socket Connection Raw/ASCII Settings Modbus/TCP Settings Filtering | Application Interface                                                              |
| Device 1 Raw/ASCII Configuration                                   |                                                                                    |
| Raw/ASCII Data Control                                             | Device Socket Packet ID Settings                                                   |
| Raw/ASCII Data Message Transfer Mode:                              | STX (Start of Transmission) Rx Detect: one byte v Byte 1: 2 Byte 2: 0 (dec)        |
| Cmd/Resp Response Timeout (ms): 200                                | ETX (End of Transmission) Rx Detect: one byte $\checkmark$ Byte 1:3 Byte 2:0 (dec) |
| Cmd/Resp Age Time, Discard Responses After (sec): 10               | PLC Specific Settings                                                              |
| Cmd/Resp Expected Responses Per Command:                           | STX (Start of Transmission) Tx Append: none v Byte 1: 0 Byte 2: 0 (dec)            |
|                                                                    | ETX (End of Transmission) Tx Append: none v Byte 1:0 Byte 2:0 (dec)                |
|                                                                    | Strip Rx STX/ETX Chars:                                                            |
|                                                                    | Application Specific Settings                                                      |
|                                                                    | STX (Start of Transmission) Tx Append: none v Byte 1:0 Byte 2:0 (dec)              |
|                                                                    | ETX (End of Transmission) Tx Append: none v Byte 1:0 Byte 2:0 (dec)                |
|                                                                    | Strip Rx STX/ETX:                                                                  |
|                                                                    | c.h.s.                                                                             |
| at the set of the set of the set                                   |                                                                                    |

**Anmerkung:** Informationen zu den Einstellungen für das/die Byte(s) für Beginn und Ende der Übertragung finden Sie im Benutzerhandbuch des Geräts. Möglicherweise können Sie diese Einstellungen auch auf der Seite "Ethernet Device Interface Logs" festlegen.

- 9. Konfigurieren Sie die *Modbus/TCP- und/oder seriellen Modbus-Master-Einstellungen* für Ihre Umgebung anhand einer der folgenden Methoden.
  - Der Modus Master Receive Transfer (empfohlen) schreibt Daten direkt in den Speicher eines Modbus/ TCP-Slave oder seriellen Modbus-Slave, der an dieses Gateway angeschlossen ist. Dies erfordert die geringste SPS-Programmierung, erfordert den geringsten SPS-Overhead und bietet eine minimale Latenz.

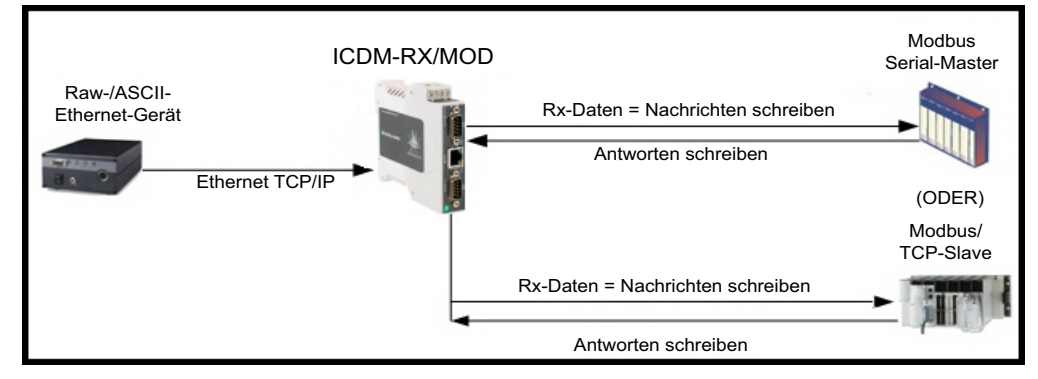

Anmerkung: Sie können die Methode Master Receive Transfer nur verwenden, wenn Ihre SPS als Modbus/TCP-Slave, serieller Modbus/RTU-Slave oder serieller Modbus/ASCII-Slave betrieben werden kann.

Gehen Sie zu Schritt 10 auf Seite 35, um den Modus Master Receive Transfer zu konfigurieren.

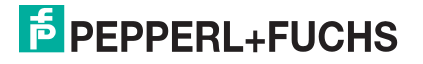

 Der Modus Slave Receive Transfer erfordert, dass die SPS die empfangenen Daten abruft. Diese Methode wird für SPS-Programmierer bereitgestellt, die Daten abfragen möchten oder SPS haben, die nur im Mastermodus arbeiten können.

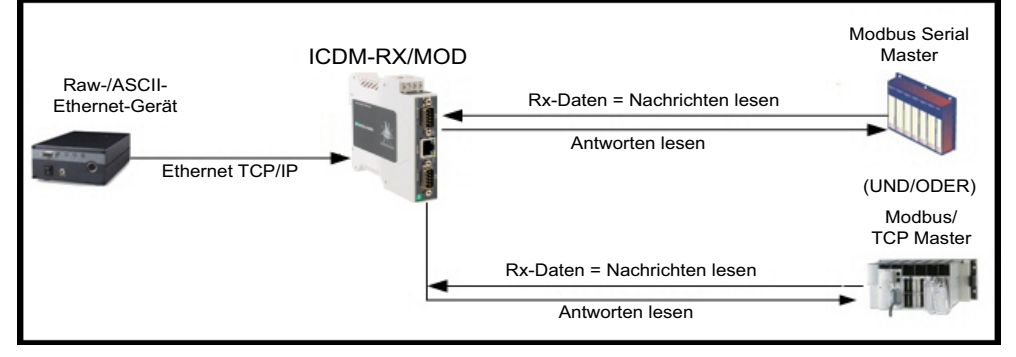

Anmerkung: Sie können die Methode Slave Receive Transfer nur verwenden, wenn Ihre SPS als Modbus/TCP-Master, serieller Modbus/RTU-Master oder serieller Modbus/ASCII-Master betrieben werden kann.

Gehen Sie zu Schritt 11 auf Seite 37, um den Modus Slave Receive Transfer zu konfigurieren.

- 10. *Nur Master Receive Transfer-Modus:* Im Abschnitt *Serial Modbus Master and Modbus/TCP Interface Settings*:
  - a. Stellen Sie die Option Rx (To PLC) Transfer Mode auf Master (Write to PLC) ein.
  - b. Stellen Sie die Option Tx (From PLC) Transfer Mode auf entweder Slave (PLC Writes) oder Off ein.
  - c. Stellen Sie die Option Maximum Rx Data Packet Size auf die des größten erwarteten Empfangsdatenpakets ein. Für das Schreiben auf einen Modbus/TCP-Slave oder seriellen Modbus-Slave kann dies maximal 1518 Bytes betragen.
  - d. Stellen Sie die Option **Oversized Rx Packet Handling** entweder auf **Truncate** oder **Drop** ein, je nachdem, wie Sie übergroße empfangene Pakete verarbeiten möchten.
  - e. Stellen Sie die Option **Rx MS Byte First** ein, wenn Sie Daten mit dem höchstwertigen Byte zuerst empfangen möchten.
  - f. Lassen Sie die Option Tx MS Byte First deaktiviert.
  - g. Stellen Sie die Option **Disable Non-Filtered To PLC Rx Queue** ein, wenn Sie nur das letzte empfangene Datenpaket empfangen möchten. (Wenn während des Zeitraums **Maximum PLC Update Rate** zwei oder mehr Pakete empfangen werden, wird nur das zuletzt empfangene Datenpaket an die SPS gesendet.)

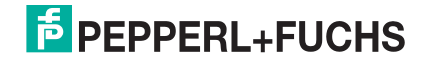

h. Lassen Sie die Option Disable Tx Sequence Number Check deaktiviert.

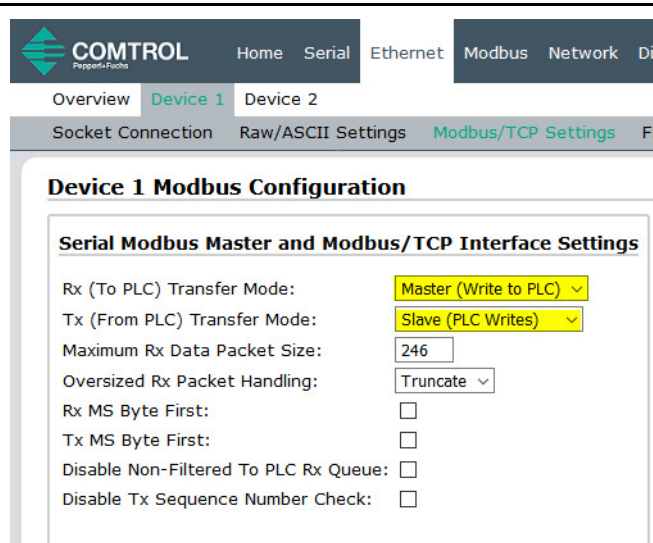

Im Abschnitt *Modbus/TCP Master Rx/Tx Settings*:

- i. Geben Sie die PLC IP Address ein:
  - Stellen Sie für *Modbus/TCP slaves* die IP-Adresse der SPS im Format xxx.xxx.xxx auf die Adresse Ihrer SPS ein.
  - Stellen Sie f
    ür Modbus/RTU oder Modbus/ASCII serial slaves die IP-Adresse der SPS im Format xxx.xxx.xxx auf die Adresse dieses ICDM-RX/MOD ein.

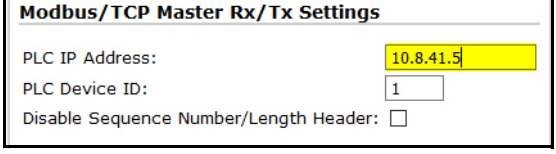

Anmerkung: Der serielle Modbus-Slave muss an einen der seriellen Ports an diesem ICDM-RX/MOD angeschlossen werden.

- j. Geben Sie die PLC Device ID ein:
  - Stellen Sie für Modbus/TCP slaves die SPS-Geräte-ID auf die Ihrer SPS ein. Diese ist in der Regel 1.
  - Stellen Sie für *Modbus/RTU* oder *Modbus/ASCII serial slaves* die SPS-Geräte-ID auf die Ihres seriellen Slave-Geräts ein.

#### Anmerkung: Hierbei muss es sich um eine eindeutige ID des Geräts handeln, das mit diesem ICDM-RX/ MOD verbunden ist.

k. Falls erforderlich, stellen Sie die Option **Disable Sequence Number/Length Header** ein, wenn Sie Daten ohne den 4-Byte-Header (Sequenznummer und Datenlänge) übertragen möchten.

#### Im Abschnitt Master Rx Mode Only.

 Stellen Sie die Option PLC Rx Data Address auf die SPS-Speicheradresse ein, an der Sie die empfangene Datennachricht platzieren möchten. Diese Adresse ist Base 1, d. h., die Adresse beginnt bei 1 (oder 400001 bei einigen SPS). Wenn Ihr Adressbereich Base 0 ist oder bei 0 (null) beginnt, müssen Sie Ihrer Adresse eins hinzufügen.

| Master Rx Mode Only                  |    |  |  |  |
|--------------------------------------|----|--|--|--|
| PLC Rx Data Address (Base 1):        | 1  |  |  |  |
| Maximum PLC Update Rate (msec):      | 40 |  |  |  |
| Use Maximum Sized Modbus Messages: 🗌 |    |  |  |  |

- m. Stellen Sie die Option Maximum PLC Update Rate auf die schnellste Rate ein, mit der Ihre SPS Daten zuverlässig empfangen und verarbeiten kann. Diese ist in der Regel länger als die Scanrate. Der Standardwert von 40 Millisekunden ist normalerweise ausreichend, aber möglicherweise benötigt Ihr System einen längeren Zeitraum.
- n. Stellen Sie die Option Use Maximum Sized Modbus Messages ein, wenn Sie Nachrichten über 196 Bytes empfangen, Ihre SPS Nachrichten empfangen kann, die größer als 200 Bytes sind, und Sie die Latenz und die Netzwerkauslastung verringern möchten.

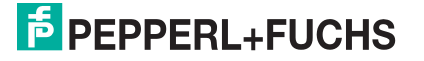
o. Klicken Sie auf die Schaltfläche Save.

| Ethernet Modbus Network Di                                  | agnostics System ICDM-RX/MOD-2DB9/2R345 Logout |
|-------------------------------------------------------------|------------------------------------------------|
| Overview Device 1 Device 2                                  |                                                |
| Socket Connection Raw/ASCII Settings Modbus/TCP Settings Fi | iltering Application Interface                 |
| Device 1 Modbus Configuration                               |                                                |
| Serial Modbus Master and Modbus/TCP Interface Settings      | Modbus/TCP Master Rx/Tx Settings               |
| Rx (To PLC) Transfer Mode: Master (Write to PLC) ~          | PLC IP Address: 10.8.41.5                      |
| Tx (From PLC) Transfer Mode: Slave (PLC Writes)             | PLC Device ID: 1                               |
| Maximum Rx Data Packet Size: 246                            | Disable Sequence Number/Length Header:         |
| Oversized Rx Packet Handling: Truncate ~                    | Master Rx Mode Only                            |
| Rx MS Byte First:                                           |                                                |
|                                                             | Maximum DLC Lladata Pata (meac):               |
|                                                             |                                                |
|                                                             |                                                |
|                                                             | Master Tx Mode Only                            |
|                                                             | PLC Tx Data Address (Base 1):                  |
|                                                             | PLC Tx Poll Rate (msec): 100                   |
|                                                             | PLC Tx Poll Message Length (bytes): 0          |
|                                                             | Tx Sequence Number Syncing Enable:             |
|                                                             | PLC Tx Consumed Seq Nbr Address (Base 1): 1    |
| Master Receive Transfer-Modus konfigurieren                 | Save                                           |
|                                                             | © Pepperl+Fuchs Comtrol, Inc.                  |

- p. Gehen Sie zu Schritt 12 auf Seite 38, um die Konfiguration abzuschließen.
- 11. *Nur Slave Receive Transfer-Modus*: Im Abschnitt *Serial Modbus Master and Modbus/TCP Interface Settings*:
  - a. Stellen Sie die Option Rx (To PLC) Transfer Mode auf Slave (PLC Polls) ein.
  - b. Stellen Sie die Option Tx (From PLC) Transfer Mode auf entweder Slave (PLC Writes) oder Off ein.
  - c. Stellen Sie die Option **Maximum Rx Data Packet Size** auf die des größten erwarteten Empfangsdatenpakets ein. Dieses kann im Slave-Rx-Modus maximal 246 Bytes umfassen.
  - d. Stellen Sie die Option **Oversized Rx Packet Handling** entweder auf **Truncate** oder **Drop** ein, je nachdem, wie Sie übergroße empfangene Pakete verarbeiten möchten.
  - e. Stellen Sie die Option **Rx MS Byte First** ein, wenn Sie Daten mit dem höchstwertigen Byte zuerst empfangen möchten.
  - f. Lassen Sie die Option Tx MS Byte First deaktiviert.
  - g. Stellen Sie die Option **Disable Non-Filtered To PLC Rx Queue** ein, wenn Sie nur das letzte empfangene Datenpaket empfangen möchten. (Wenn zwischen den empfangenen Datenanforderungen zwei oder mehr Pakete empfangen werden, wird nur das zuletzt empfangene Datenpaket zurückgegeben.)
  - h. Lassen Sie die Option Tx Sequence Number Check deaktiviert.
- 12/21/20

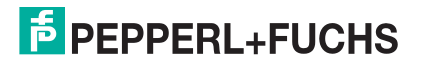

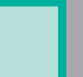

i. Klicken Sie auf die Schaltfläche Save.

| Socket Connection Raw/ASCII Settings Modbus/TCP Settings | Filtering Application Interface             |
|----------------------------------------------------------|---------------------------------------------|
| Pevice 1 Modbus Configuration                            | Modbus/TCD Mactor Dx/Tx Sottings            |
|                                                          | Modbus/TCP Master Rx/Tx Settings            |
| Rx (To PLC) Transfer Mode: Slave (PLC Polls)             | PLC IP Address: 0.0.0.0                     |
| Tx (From PLC) Transfer Mode: Slave (PLC Writes)          | PLC Device ID: 1                            |
| Maximum Rx Data Packet Size: 246                         | Disable Sequence Number/Length Header:      |
| Oversized Rx Packet Handling: Truncate $\checkmark$      | Master Rx Mode Only                         |
| Rx MS Byte First:                                        |                                             |
| Tx MS Byte First:                                        | PLC Rx Data Address (Base 1):               |
| Disable Non-Filtered To PLC Rx Queue: 🗌                  | Maximum PLC Update Rate (msec): 40          |
| Disable Tx Sequence Number Check:                        | Use Maximum Sized Modbus Messages:          |
|                                                          | Master Tx Mode Only                         |
|                                                          | PLC Tx Data Address (Base 1):               |
|                                                          | PLC Tx Poll Rate (msec): 100                |
|                                                          | PLC Tx Poll Message Length (bytes): 0       |
|                                                          | Tx Sequence Number Syncing Enable:          |
|                                                          | PLC Tx Consumed Seq Nbr Address (Base 1): 1 |
| Nur Slave Receive Transfer-Modus                         |                                             |
|                                                          | Saye                                        |

- 12. Richten Sie die Einstellungen für *Filtering/Data Extraction Configuration* ein, siehe *Konfiguration der Filterung/Datenextraktion* auf der Seite 75.
- 13. Richten Sie die Einstellungen für *Application TCP Connection Configuration* ein, siehe *Konfiguration des Anwendungs-Sockets* auf der Seite 81.

### 3.3.1. Modbus adressieren

Die für das Polling verwendeten Empfangsdatenadressen lauten wie folgt:

| Raw-/ASCII-<br>Adressierung für<br>den Socket-Port | Socket-Port 1                  | Socket-Port 2                  | Socket-Port 3                  | Socket-Port 4                  | Zugriffsregel |
|----------------------------------------------------|--------------------------------|--------------------------------|--------------------------------|--------------------------------|---------------|
| Einheit-ID                                         | 254 (FF hex)                   | 254 (FF hex)                   | 254 (FF hex)                   | 254 (FF Hex)                   | N/A           |
| Empfangsdatenadresse                               | 1000 (Base 0)<br>1001 (Base 1) | 2000 (Base 0)<br>2001 (Base 1) | 3000 (Base 0)<br>3001 (Base 1) | 4000 (Base 0)<br>4001 (Base 1) | Nur Lesen     |

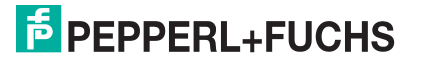

### 3.3.2. Nachrichtenformat für Empfang

Wenn alles korrekt eingerichtet ist, werden die Datenpakete ab dem angegebenen Speicherplatz in den SPS-Speicher geschrieben. Das erste empfangene Wort ist die Sequenznummer. Dieser Wert wird mit jedem neuen Datenpaket erhöht. Das nächste Wort ist die Länge, die die Anzahl der empfangenen Datenbytes angibt. Der Rest sind Daten.

Das Format der empfangenen Socket-Daten, die an die SPS gesendet oder an diese zurückgesendet werden:

| Name                                                               | Datentyp          | Datenwert(e)                                                                        | Zugriffsregel |
|--------------------------------------------------------------------|-------------------|-------------------------------------------------------------------------------------|---------------|
| Nachrichtendaten empfangen<br>(ICDM-RX/MOD an SPS)                 |                   |                                                                                     | Holen         |
| <b>Aufbau:</b><br>Generierte Datensequenz<br>Datenlänge (in Bytes) | WORD<br>WORD      | 0–65535 (FFFF hex)<br>1–2048 (Master-Rx-Modus)<br>0–246 (Slave-Rx-Modus)<br>0–65535 |               |
| Daten-Array                                                        | Array mit<br>WORD | 0–65535                                                                             |               |

Allgemeine Anforderungen:

- Der Speicherbereich muss in 16-Bit-Wörtern definiert werden und groß genug sein, um das größte serielle Paket plus zwei Wörter für die erzeugte Sequenznummer und die Datenlängenparameter zu verarbeiten.
- Maximum Rx Data Packet Size muss groß genug sein, um das größtmögliche Paket zu akzeptieren.
  - Bei großen empfangenen Datenpaketen über 246 Bytes (dies kann für Ihre SPS geringer sein):
  - Rx (To PLC) Transfer Mode muss auf Master (Write to PLC) eingestellt sein.
  - Die Daten werden automatisch im kontinuierlichen Speicher abgelegt.
  - Wenn die Sequenznummer aktualisiert wird, wurden alle Daten an die SPS übertragen.

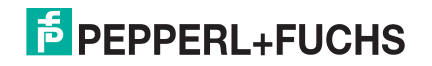

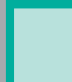

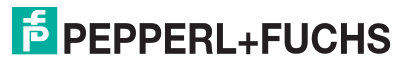

# 4. Lese-/Schreib-Raw-/ASCII-Geräte konfigurieren

In diesem Abschnitt werden die folgenden Themen behandelt:

- Vorbedingungen
- Serielle Lese-/Schreib-Raw-/ASCII-Geräte auf der Seite 41
- *Read/Write Raw/ASCII Ethernet Devices* auf der Seite 57

# 4.1. Vorbedingungen

Bevor Sie die Ports konfigurieren können, stellen Sie sicher, dass Sie die folgenden Schritte ausgeführt haben:

- Hardware installiert
- IP-Adresse des ICDM-RX/MOD mit PortVision DX oder der Webschnittstelle konfiguriert
- Falls erforderlich, die neueste Modbus/TCP-Firmware mit PortVision DX oder der Webschnittstelle hochgeladen

Anmerkung: Der ICDM-RX/MOD bietet eine Modbus/TCP-Schnittstelle, auf die möglicherweise ab Werk die Modbus/TCP-Firmware geladen ist (je nach Modell, das Sie erworben haben). Modelle, auf denen Modbus/TCP im ICDM-RX/MOD geladen ist, sind in PortVision DX gekennzeichnet und der ICDM-RX/MOD ist entsprechend beschriftet.

Wenn Sie eines dieser Verfahren durchführen oder die aktuellen Dateien suchen müssen, finden Sie weitere Informationen unter *Übersicht* auf der Seite 5.

# 4.2. Serielle Lese-/Schreib-Raw-/ASCII-Geräte

Serielle Lese-/Schreib-Raw-/ASCII-Geräte verwenden die Serial-Menüs für Folgendes:

 Ermöglicht Verbindungen zwischen einem seriellen Gerät, z. B. einem Barcodescanner oder RFID-Lesegerät, und einer SPS und/oder Anwendung(en).

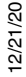

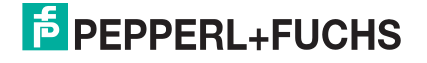

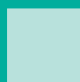

 Bietet einen optionalen Filtermechanismus für String-, RFIDund Barcodedaten.

Anmerkung: Die SPS und die Anwendung(en) können beide mit dem seriellen Gerät kommunizieren, aber sie können nicht direkt miteinander kommunizieren.

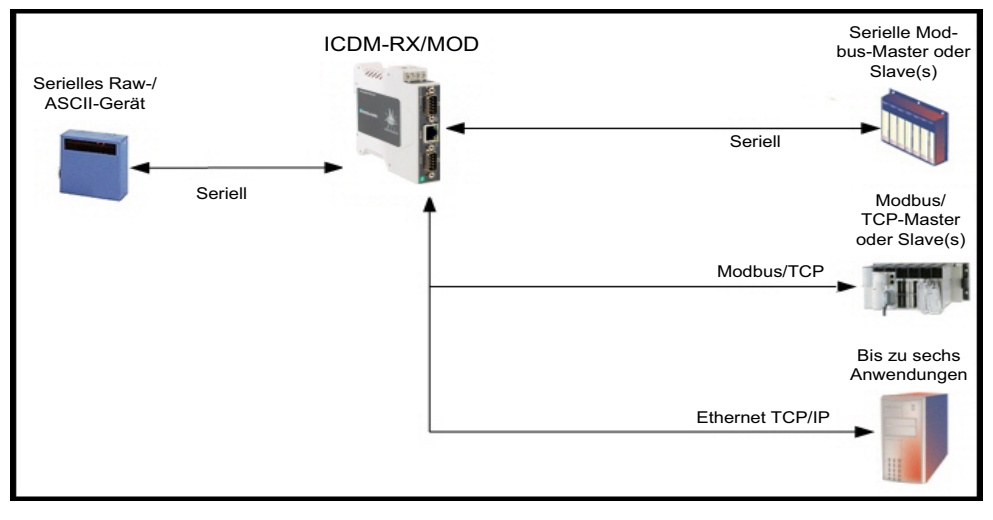

Serielle Lese-/Schreib-Gerätekommunikation

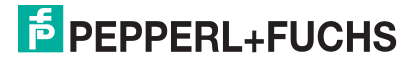

Gehen Sie wie folgt vor, um serielle Lese-/Schreib-Raw-/ASCII-Geräte zu konfigurieren.

- 1. Geben Sie die IP-Adresse des ICDM-RX/MOD in Ihren Webbrowser ein oder markieren Sie den ICDM-RX/ MOD in PortVision DX und klicken Sie auf **Webpage**.
- 2. Klicken Sie auf das Menü Serial, um die Seite Serial Port Overview zu öffnen.

| rial Port Overview                                                   |                       |                        |               |
|----------------------------------------------------------------------|-----------------------|------------------------|---------------|
| s is the current configuration of the serial port(s). Select a seria | al port from the menu | above to change the co | onfiguration. |
| erial Port Settings                                                  | Port 1                | Port 2                 |               |
| Port Name:                                                           |                       |                        |               |
| Port Mode:                                                           | RS-232                | RS-232                 |               |
| Baud Rate:                                                           | 9600                  | 9600                   |               |
| Parity:                                                              | none                  | none                   |               |
| Data Bits:                                                           | 8                     | 8                      |               |
| Stop Bits:                                                           | 1                     | 1                      |               |
| Flow Control:                                                        | none                  | none                   |               |
| RS-485 Terminating Resistor:                                         | off                   | off                    |               |
| DTR Mode:                                                            | off                   | off                    |               |
| Rx Timeout Between Packets (ms):                                     | 200                   | 200                    |               |
| Discard Messages With Errors:                                        | yes                   | yes                    |               |
| General Protocol Settings                                            |                       |                        |               |
| Serial Port Protocol:                                                | Raw-Data              | Raw-Data               |               |
| 10dbus Slave and Raw/ASCII Data Device Settings                      |                       |                        | ]             |
| Response Timeout (ms):                                               | N/A                   | N/A                    |               |
| Iodbus Slave Settings                                                |                       |                        |               |
| Lost Device Search Enable:                                           | N/A                   | N/A                    |               |
| aw/ASCII Data Control                                                |                       |                        |               |
| Raw/ASCII Data Message Transfer Mode:                                | Data-Stream           | Data-Stream            |               |
| Cmd/Resp Age Time, Discard Responses After (sec):                    | N/A                   | N/A                    | 1             |
| Cmd/Resp Expected Responses Per Command:                             | N/A                   | N/A                    |               |
| Cmd/Resp Mode Response To Modbus/TCP Based On:                       | N/A                   | N/A                    | 1             |
| erial Packet ID Settings                                             |                       |                        | 1             |
| STX Rx Detect:                                                       | one byte              | one byte               | 1             |
| STX Rx (dec):                                                        | 2                     | 2                      | 1             |
| ETX Rx Detect:                                                       | one byte              | one byte               | 1             |
| ETX Rx (dec):                                                        | 3                     | 3                      | 1             |
| LC Specific Settings                                                 |                       |                        | 1             |
| STX Tx Append:                                                       | none                  | none                   | 1             |
| STX Tx (dec):                                                        |                       |                        | 1             |
| ETX Tx Append:                                                       | none                  | none                   | 1             |
| ETX Tx (dec):                                                        |                       |                        | 1             |
| Strip Rx STX/ETX chars:                                              | ves                   | ves                    |               |
| Serial Modbus Master and Modbus/TCP Interface Setting                | 5                     | ,                      |               |
| Rx (To PLC) Transfer Mode:                                           | Slave (PLC Polls)     | Slave (PLC Polls)      |               |
| Tx (From PLC) Transfer Mode                                          | Slave (PLC Writes)    | Slave (PLC Writes)     |               |
| Maximum Ry Data Dacket Size:                                         | 246                   | 246                    |               |
| PluAIIIuIII NA Dutu Fucket 0000                                      |                       |                        |               |

- 3. Klicken Sie auf **Port N** für den Port, den Sie konfigurieren möchten, wobei **N** für die Portnummer steht, wodurch die Seite *Port Serial Configuration* für den entsprechenden Port geöffnet wird.
- 4. Geben Sie bei Bedarf einen Port Name ein.
- 5. Richten Sie die *Serial Configuration* für Ihr Gerät ein.
- 6. Lassen Sie die Option Discard Rx Packets With Errors aktiviert.
- 7. Stellen Sie im Abschnitt General Protocol Settings die Option Serial Port Protocol auf Raw-Data ein.

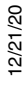

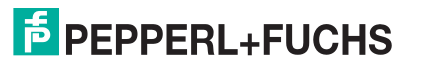

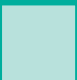

8. Klicken Sie auf die Schaltfläche Save.

| ECOMTROL Home Serial               | Ethernet Modbus   | Network   | Diagnostics    | System      |                     | Logout      |
|------------------------------------|-------------------|-----------|----------------|-------------|---------------------|-------------|
| Overview Port 1 Port 2             |                   |           |                |             |                     |             |
| Serial Settings Raw/ASCII Settings | s Modbus Settings | Filtering | Application    | n Interface |                     |             |
| Port 1 Serial Configuration        |                   |           |                |             |                     |             |
| Serial Configuration               |                   | Gener     | al Protocol s  | Settings    |                     |             |
| Port Name:                         | Port 1            | Serial F  | Port Protocol: | Raw-Data    | ~                   |             |
| Port Mode:                         | RS-232 ~          | Modb      | is Slave and   | Raw/ASCIT D | ata Device Settings |             |
| Baud Rate:                         | 9600 ~            | HOUD      | is Slave and   |             | ata bevice settings |             |
| Parity:                            | none ~            | Respor    | nse Timeout (I | ms): 250    |                     |             |
| Data Bits:                         | 8 ~               | Modbu     | is Slave Set   | tinas       |                     |             |
| Stop Bits:                         | 1 ~               |           |                |             |                     |             |
| Flow Control:                      | none ~            | Lost D    | evice Search   | Enable: 🗹   |                     |             |
| RS-485 Terminating Resistor:       | off ~             |           |                |             |                     |             |
| DTR Mode:                          | off ~             |           |                |             |                     |             |
| Rx Timeout Between Packets (ms):   | 200               |           |                |             |                     |             |
| Discard Rx Pkts With Errors:       |                   |           |                |             |                     |             |
| Clone settings to all serial ports |                   |           |                |             | Sime                |             |
|                                    |                   |           |                |             | © Pepperl+Fuchs Co  | mtrol, Inc. |

- 9. Wählen Sie das Untermenü **Raw/ASCII Settings** aus, um die Seite *Port Raw/ASCII Configuration* für den entsprechenden Port zu öffnen.
- 10. Stellen Sie die Option Raw/ASCII Data Message Transfer Mode ein.
  - Durch Auswahl von Data-Stream aktivieren Sie die asynchrone Kommunikation mit dem Gerät.
    - Sendedaten werden sofort von allen Modbus- und aktiven Anwendungsschnittstellen gesendet.
    - Empfangsdaten werden an die Modbus-Schnittstelle und alle aktiven Anwendungsschnittstellen zurückgegeben.
    - Wenn Data-Stream ausgewählt ist, sind die restlichen Optionen in diesem Abschnitt nicht anwendbar.
  - Durch Auswahl von Command/Response wird die synchrone Kommunikation mit dem Gerät aktiviert.
    - Sendedaten erwarten eine oder mehrere Antworten.
    - Antworten werden nur an den Ersteller der Sendenachricht zurückgegeben.

Wenn Command/Response ausgewählt ist:

- Stellen Sie **Response Timeout** auf einen gültigen Zeitüberschreitungszeitraum für das Gerät ein.
- Die Option **Cmd/Resp Age Time** legt die Zeit fest, zu der alte Antworten an die Modbus-Schnittstelle verworfen werden.
- Der Wert **Cmd/Resp Expected Responses Per Command** gibt die Anzahl der erwarteten Antworten pro Sendenachricht an. Diese ist in der Regel 1.
- Stellen Sie die Option Cmd/Resp Mode Response To Modbus/TCP Based On wie folgt ein:
  - **IP-Address**, wenn nur eine Modbus/TCP-Schnittstelle pro IP-Adresse mit diesem Port kommuniziert. Dies wird in der Regel für SPS- oder einzelne OPC-Server-/SCADA-Systeme verwendet.

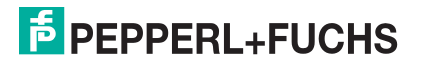

**TCP-Connection**, wenn mehr als eine Modbus/TCP-Schnittstelle pro IP-Adresse mit diesem Port kommuniziert. Dies ist in der Regel für mehrere OPC-Server-/SCADA-Systeme erforderlich, die auf demselben Computer ausgeführt werden.

| COMTROL Home Serial Ethernet Modbus Network Diagnost                | ics System ICDM-RX/MOD-2DB9/2RJ45 Logout                                  |
|---------------------------------------------------------------------|---------------------------------------------------------------------------|
| Overview Port 1 Port 2                                              |                                                                           |
| Serial Settings Raw/ASCII Settings Modbus Settings Filtering Applic | ation Interface                                                           |
| Port 1 Raw/ASCII Configuration                                      |                                                                           |
| Raw/ASCII Data Control                                              | Serial Packet Identification                                              |
| Raw/ASCII Data Message Transfer Mode: Data-Stream                   | STX (Start of Transmission) Rx Detect: one byte v Byte 1:2 Byte 2:0 (dec) |
| Cmd/Resp Age Time, Discard Responses After (sec): Data-Stream       | ETX (End of Transmission) Rx Detect: one byte v Byte 1:3 Byte 2:0 (dec)   |
| Cmd/Resp Expected Responses Per Command: Command/Response           | PLC Specific Settings                                                     |
| Cmd/Resp Mode Response To Modbus/TCP Based On: IP-Address v         |                                                                           |
|                                                                     | STX (Start of Transmission) Tx Append: none v Byte 1: Byte 2: d (dec)     |
|                                                                     | ETX (End of Transmission) Tx Append: none v Byte 1: 0 Byte 2: 0 (dec)     |
|                                                                     | Strip Rx STX/ETX:                                                         |
|                                                                     | Application Specific Settings                                             |
|                                                                     | STX (Start of Transmission) Tx Append: none V Byte 1:0 Byte 2:0 (dec)     |
|                                                                     | ETX (End of Transmission) Tx Append: none v Byte 1:0 Byte 2:0 (dec)       |
|                                                                     | Strip Rx STX/ETX:                                                         |
|                                                                     |                                                                           |
| □ Clone settings to all serial ports                                | Save                                                                      |
|                                                                     | © Peppert+Euchs Comtrol Jac                                               |

11. Richten Sie den Abschnitt Serial Packet Identification ein.

- Stellen Sie die Option STX (Start of transmission) Rx Detect im Dezimalformat ein.
- Stellen Sie die Option **ETX (End of transmission) Rx Detect** im Dezimalformat ein. Informationen zu diesen Einstellungen finden Sie im Benutzerhandbuch des seriellen Geräts.
- Aktivieren Sie die Option Strip Rx STX/ETX im Abschnitt PLC Specific Settings oder Application Specific Settings, wenn die STX- und ETX-Bytes nicht an die SPS oder Anwendung(en) zurückgegeben werden sollen.
- Falls erwünscht, stellen Sie die Option STX (Start of transmission) Tx Append im Dezimalformat ein. Dadurch werden die STX-Bytes an die von der SPS oder Anwendung übertragenen Nachrichten angehängt.
- Falls erwünscht, stellen Sie die Option ETX (End of transmission) Tx Append im Dezimalformat ein. Dadurch werden die ETX-Bytes an die von der SPS oder Anwendung übertragenen Nachrichten angehängt.

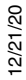

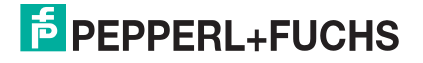

12. Wählen Sie das Untermenü **Modbus Settings** aus, um die Seite *Port Modbus Configuration (Raw/ASCII Only)* zu öffnen.

| hernet Modbus Network     | Diagnostics System ICDM-RX/MOD-2DB9/2RJ45                                                                                  | Logout                                                                                                    |
|---------------------------|----------------------------------------------------------------------------------------------------|----------------------------------------------------------------------------------------------------|
|                           |                                                                                                    |                                                                                                    |
| Modbus Settings Filtering | Application Interface                                                                                                    |                                                                                                    |
| (Raw/ASCII Only)          |                                                                                                    |                                                                                                    |
| s/TCP Interface Settings  | Modbus/TCP Master Rx/Tx Settings                                                                                           |                                                                                                    |
| Slave (PLC Polls) v       | PLC IP Address: 0.0.0.0                                                                                                    |                                                                                                    |
| Slave (PLC Writes) ~      | PLC Device ID: 1                                                                                                    |                                                                                                    |
| 246                       | Disable Sequence Number/Length Header:                                                                                     |                                                                                                    |
| Truncate ~                | Master Bx Mode Only                                                                                                    |                                                                                                    |
|                           |                                                                                                    |                                                                                                    |
|                           | PLC Rx Data Address (Base 1):                                                                                              |                                                                                                    |
|                           | Maximum PLC Update Rate (msec): 40                                                                                         |                                                                                                    |
|                           | Use Maximum Sized Modbus Messages:                                                                                         |                                                                                                    |
|                           | Master Tx Mode Only                                                                                                    |                                                                                                    |
|                           | PLC Ty Data Address (Page 1):                                                                                              |                                                                                                    |
|                           | PLC TX Poll Rate (msec):                                                                                                   |                                                                                                    |
|                           | PLC Tx Poll Message Length (bytes):                                                                                        |                                                                                                    |
|                           |                                                                                                    |                                                                                                    |
|                           | Tx Sequence Number Syncing Enable:                                                                                         |                                                                                                    |
|                           | Modbus Settings Filtering (Raw/ASCII Only)  INS/TCP Interface Settings Slave (PLC Polls)  Slave (PLC Writes)  246 Truncate | Modbus Settings       Filtering       Application Interface         (Raw/ASCII Only)         ns/TCP Interface Settings         Slave (PLC Polls) ~         Slave (PLC Writes) ~         246         Truncate ~         Baster Rx Mode Only         PLC Rx Data Address (Base 1):       1         Maximum PLC Update Rate (msec):       40         Use Maximum Sized Modbus Messages:       1         PLC Tx Data Address (Base 1):       1         PLC Tx Data Address (Base 1):       1         PLC Tx Data Address (Base 1):       1         PLC Tx Data Address (Base 1):       1         PLC Tx Data Address (Base 1):       1         PLC Tx Data Address (Base 1):       1         PLC Tx Data Address (Base 1):       1         PLC Tx Poll Rate (msec):       100 |

- 13. Konfigurieren Sie die Einstellungen für den *s*eriellen Modbus-Master und die Modbus/TCP-Schnittstellen für Ihre Umgebung anhand einer der folgenden Methoden.
  - **PLC Master/ICDM-RX/MOD Slave**-Modus. Sie können die Methode "*PLC/DeviceMaster UP Slave*"nur verwenden, wenn Ihre SPS als Modbus/TCP-Master, serieller Modbus/RTU-Master oder serieller Modbus/ASCII-Master betrieben werden kann. Gehen Sie zu Schritt 14 auf Seite 47, um Konfigurationsverfahren anzuzeigen.

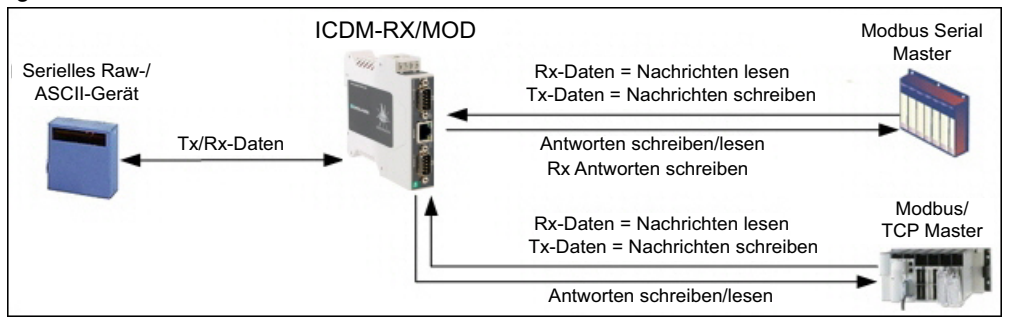

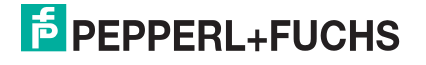

 PLC Slave/ICDM-RX/MOD Master-Modus. Sie können die Methode PLC Slave/DeviceMaster UP Master nur verwenden, wenn Ihre SPS als Modbus/TCP-Slave, serieller Modbus/RTU-Slave oder serieller Modbus/ASCII-Slave betrieben werden kann. Gehen Sie zu Schritt 15 auf Seite 48, um Konfigurationsverfahren anzuzeigen.

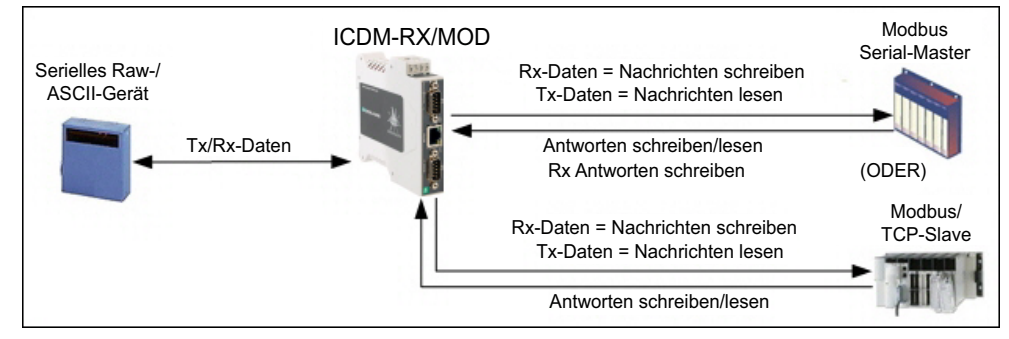

 Dual Master – Write-Modus. Sie können die Methode Dual Master – Write nur verwenden, wenn Ihre SPS gleichzeitig als Modbus-Master und Slave arbeiten kann. Gehen Sie zu Schritt 16 auf Seite 51, um Konfigurationsverfahren anzuzeigen.

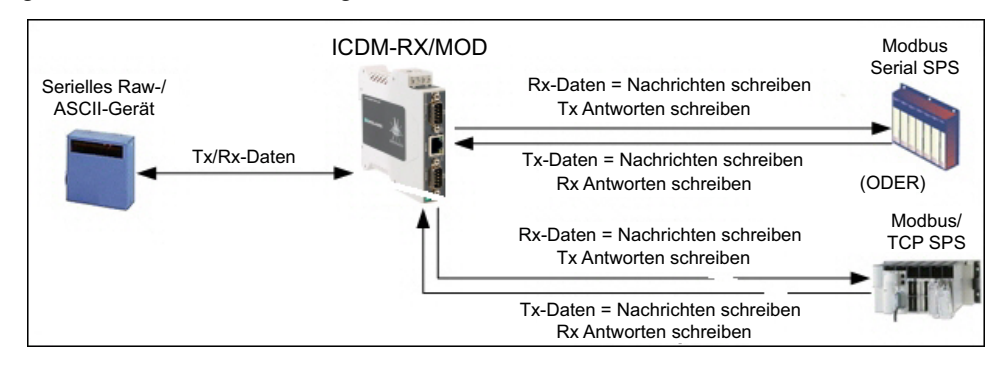

 Dual Master – Read-Modus. Sie können die Methode Dual Master – Read nur verwenden, wenn Ihre SPS gleichzeitig als Modbus-Master und Slave arbeiten kann. Gehen Sie zu Schritt 17 auf Seite 53, um Konfigurationsverfahren anzuzeigen.

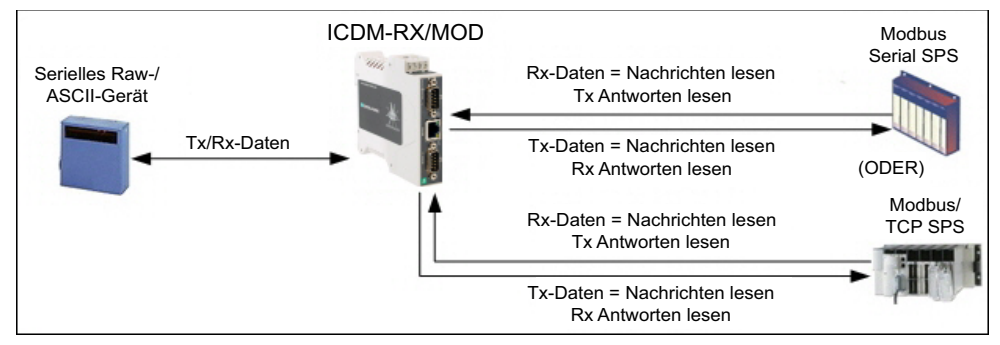

### 14. Nur PLC Master/ICDM-RX/MOD Slave-Modus

Gehen Sie wie folgt vor, um den *PLC Master/ICDM-RX/MOD Slave-Modus* auf der Seite *Port Modbus Configuration (Raw/ASCII Only)* zu konfigurieren.

- a. Stellen Sie die Option Rx (To PLC) Transfer Mode auf Slave (PLC Polls) ein.
- b. Stellen Sie die Option Tx (From PLC) Transfer Mode auf Slave (PLC Writes) ein.
- c. Stellen Sie die Option **Maximum Rx Data Packet Size** auf die des größten erwarteten Empfangsdatenpakets ein. Dieses kann im **Slave-Rx-Modus** maximal 246 Bytes umfassen.

12/21/20

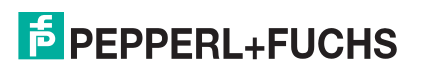

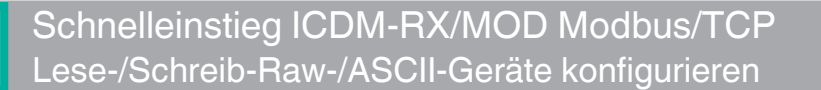

- d. Stellen Sie die Option **Oversized Rx Packet Handling** entweder auf **Truncate** oder **Drop** ein, je nachdem, wie Sie übergroße empfangene Pakete verarbeiten möchten.
- e. Stellen Sie die Option **Rx MS Byte First** ein, wenn Sie Daten mit dem höchstwertigen Byte zuerst empfangen möchten.
- f. Stellen Sie die Option **Tx MS Byte First** ein, wenn Sie Daten mit dem höchstwertigen Byte zuerst senden möchten.
- g. Stellen Sie die Option **Disable Non-Filtered To PLC Rx Queue** ein, wenn Sie nur das letzte empfangene Datenpaket empfangen möchten. (Wenn zwischen den empfangenen Datenanforderungen zwei oder mehr Pakete empfangen werden, wird nur das zuletzt empfangene Datenpaket zurückgegeben.)
- h. Stellen Sie die Option **Disable Tx Sequence Number Check** ein, wenn Sie die Prüfung der Sendesequenznummer deaktivieren möchten.
  - Wenn diese Option ausgewählt ist, ist die Pr
    üfung der Sendesequenznummer deaktiviert. Alle Sendenachrichten werden 
    übertragen, ungeachtet dessen, ob die Sequenznummer erh
    öht wurde oder nicht.
  - Wenn diese Option nicht ausgewählt ist, wird die Sequenznummer aktiviert und die Nachricht wird nur übertragen, wenn die Sequenznummer erhöht wurde.
- i. Klicken Sie auf die Schaltfläche Save.
- j. Gehen Sie zu Schritt 18 auf Seite 55, um die Konfiguration abzuschließen.

| Ethernet Modbus Network Dia                                  | agnostics System ICDM-RX/MOD-2DB9/2RJ45 Logout |
|--------------------------------------------------------------|------------------------------------------------|
| Overview Port 1 Port 2                                       |                                                |
| Serial Settings Raw/ASCII Settings Modbus Settings Filtering | Application Interface                          |
| Port 1 Modbus Configuration (Raw/ASCII Only)                 |                                                |
| Serial Modbus Master and Modbus/TCP Interface Settings       | Modbus/TCP Master Rx/Tx Settings               |
| Rx (To PLC) Transfer Mode: Slave (PLC Polls)                 | PLC IP Address: 0.0.0.0                        |
| Tx (From PLC) Transfer Mode: Slave (PLC Writes)              | PLC Device ID: 1                               |
| Maximum Rx Data Packet Size: 246                             | Disable Sequence Number/Length Header:         |
| Oversized Rx Packet Handling: Truncate $\checkmark$          | Master Rx Mode Only                            |
| Rx MS Byte First:                                            |                                                |
| Tx MS Byte First:                                            | PLC Rx Data Address (Base 1): 1                |
| Disable Non-Filtered To PLC Rx Queue:                        | Maximum PLC Update Rate (msec): 40             |
| Disable Tx Sequence Number Check:                            | Use Maximum Sized Modbus Messages:             |
|                                                              | Master Tx Mode Only                            |
|                                                              | PLC Tx Data Address (Base 1):                  |
|                                                              | PLC Tx Poll Rate (msec): 100                   |
|                                                              | PLC Tx Poll Message Length (bytes): 0          |
|                                                              | Tx Sequence Number Syncing Enable:             |
|                                                              | PLC Tx Consumed Seq Nbr Address (Base 1): 1    |
|                                                              |                                                |
|                                                              | Save                                           |
|                                                              | © Pepperl+Fuchs Comtrol, Inc.                  |
|                                                              |                                                |

### 15. Nur PLC Slave/ICDM-RX/MOD Master-Modus:

Gehen Sie wie folgt vor, um den *PLC Slave/ICDM-RX/MOD Master-Modus* auf der Seite *Port Modbus Configuration (Raw/ASCII Only)* zu konfigurieren.

- a. Stellen Sie die Option Rx (To PLC) Transfer Mode auf Master (Write to PLC) ein.
- b. Stellen Sie die Option Tx (From PLC) Transfer Mode auf Master (Poll the PLC) ein.

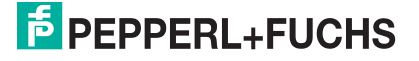

- c. Stellen Sie die Option Maximum Rx Data Packet Size auf die des größten erwarteten Empfangsdatenpakets ein. Dieses kann im Master-Rx Mode maximal 1518 Bytes umfassen.
- d. Stellen Sie die Option **Oversized Rx Packet Handling** entweder auf **Truncate** oder **Drop** ein, je nachdem, wie Sie übergroße empfangene Pakete verarbeiten möchten.
- e. Stellen Sie die Option **Rx MS Byte First** ein, wenn Sie Daten mit dem höchstwertigen Byte zuerst empfangen möchten.
- f. Stellen Sie die Option **Tx MS Byte First** ein, wenn Sie Daten mit dem höchstwertigen Byte zuerst senden möchten.
- g. Stellen Sie die Option Disable Non-Filtered To PLC Rx Queue ein, wenn Sie nur das letzte empfangene Datenpaket empfangen möchten. (Wenn während des Zeitraums Maximum PLC Update Rate zwei oder mehr Pakete empfangen werden, wird nur das zuletzt empfangene Datenpaket zurückgegeben.)

|                                                                                                 | Home                                                                        | Serial                                       | Ethernet                                                 | Modbus                                                      | Network                              | Dia |
|-------------------------------------------------------------------------------------------------|-----------------------------------------------------------------------------|----------------------------------------------|----------------------------------------------------------|-------------------------------------------------------------|--------------------------------------|-----|
| Overview Port 1                                                                                 | Port 2                                                                      |                                              |                                                          |                                                             |                                      |     |
| Serial Settings R                                                                               | aw/ASCII                                                                    | Setting                                      | s Modbu                                                  | s Settings                                                  | Filtering                            |     |
| Serial Modbus<br>Rx (To PLC) Trans<br>Tx (From PLC) Tra<br>Maximum Rx Data<br>Oversized Rx Pacl | Config<br>Master ar<br>fer Mode:<br>ansfer Mode<br>Packet Si<br>ket Handlir | <b>uratio</b><br>nd Mod<br>de:<br>ze:<br>ng: | n (Raw/<br>bus/TCP<br>Master<br>Master<br>1518<br>Trunca | ASCII (<br>Interfac<br>(Write to PL<br>(Poll the PL<br>te ~ | Only)<br>e Setting<br>(C) V<br>(C) V | S   |
| Rx MS Byte First:                                                                               |                                                                             |                                              |                                                          |                                                             |                                      |     |
| Tx MS Byte First:                                                                               |                                                                             |                                              |                                                          |                                                             |                                      |     |
| Disable Non-Filter                                                                              | ed To PLC                                                                   | Rx Que                                       | ue:                                                      |                                                             |                                      |     |
| Disable Tx Seque                                                                                | nce Numbe                                                                   | er Check                                     | c: 🗹                                                     |                                                             |                                      |     |

Im Abschnitt *Modbus/TCP Master Rx/Tx Settings*:

- h. Geben Sie die PLC IP Address ein:
  - Stellen Sie für *Modbus/TCP slaves* die IP-Adresse der SPS im Format xxx.xxx.xxx auf die Adresse Ihrer SPS ein.
  - Stellen Sie f
    ür Modbus/RTU oder Modbus/ASCII serial slaves die IP-Adresse der SPS im Format xxx.xxx.xxx.xxx auf die Adresse dieses ICDM-RX/ MOD ein.

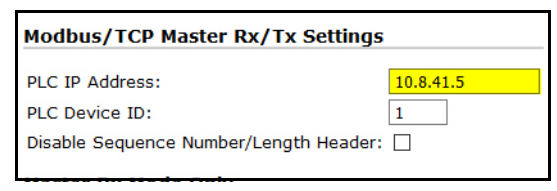

Anmerkung: Der serielle Modbus-Slave muss an einen der seriellen Ports an diesem ICDM-RX/MOD angeschlossen werden.

- i. Geben Sie die PLC Device ID ein:
  - Stellen Sie für *Modbus/TCP slaves* die SPS-Geräte-ID auf die Ihrer SPS ein. Diese ist in der Regel 1.
  - Stellen Sie f
    ür Modbus/RTU oder Modbus/ASCII serial slaves die SPS-Ger
    äte-ID auf die Ihres seriellen Slave-Ger
    äts ein.

#### Anmerkung: Hierbei muss es sich um eine eindeutige ID des Geräts handeln, das mit diesem ICDM-RX/MOD verbunden ist.

j. Falls erforderlich, stellen Sie die Option **Disable Sequence Number/Length Header** ein, wenn Sie Daten ohne den 4-Byte-Header (Sequenznummer und Datenlänge) übertragen möchten.

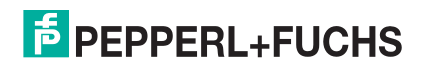

### Im Abschnitt Master Rx/Tx Mode Only.

 k. Stellen Sie die Option PLC Rx Data Address (Base 1) auf die SPS-Speicheradresse ein, an der Sie die empfangene Datennachricht platzieren möchten. Diese Adresse ist Base 1, d. h., die Adresse beginnt bei 1 (oder 400001 bei einigen SPS). Wenn Ihr Adressbereich Base 0 ist oder bei 0 (null) beginnt, müssen Sie Ihrer Adresse eins hinzufügen.

| Master | Rx | Mod | le | Onl | y |  |
|--------|----|-----|----|-----|---|--|

| PLC Rx Data Address (Base 1):      | 1  |
|------------------------------------|----|
| Maximum PLC Update Rate (msec):    | 40 |
| Use Maximum Sized Modbus Messages: |    |

- I. Stellen Sie die Option Maximum PLC Update Rate (msec) auf die schnellste Rate ein, mit der Ihre SPS Daten zuverlässig empfangen und verarbeiten kann. Diese ist in der Regel länger als die Scanrate. Der Standardwert von 40 Millisekunden ist normalerweise ausreichend, aber möglicherweise benötigt Ihr System einen längeren Zeitraum.
- m. Stellen Sie die Option Use Maximum Sized Modbus Messages ein, wenn Sie Nachrichten über 196 Bytes empfangen und die SPS Nachrichten empfangen kann, die größer als 200 Bytes sind, oder Sie die Latenz und die Netzwerkauslastung verringern möchten.

#### Im Abschnitt Master Tx Mode Only.

- n. Stellen Sie die Option PLC Tx Data Address (Base 1) auf die SPS-Speicheradresse ein, an der Sie die Nachricht zur Datensendung anfordern möchten. Diese ist Base 1, d. h., die Adresse beginnt bei 1 (oder 400001 bei einigen SPS). Wenn Ihr Adressbereich Base 0 ist oder bei 0 (null) beginnt, müssen Sie Ihrer Adresse eins hinzufügen.
- o. Stellen Sie die Option PLC Tx Poll Rate (msec) auf die Rate ein, mit der der ICDM-RX/MOD auf Sendenachrichten abgefragen soll. Wenn Tx Sequence Number Syncing deaktiviert ist, muss diese Frequenz höher sein als die Geschwindigkeit, mit der Sie Daten übertragen möchten. Andernfalls gehen Sendenachrichten verloren.
- p. Stellen Sie die Option PLC Tx Poll Message Length auf die Länge des längsten Sendedatenpakets plus vier Bytes für die Sequenznummer und Längenparameter am Beginn der Sendenachricht ein (maximal 250 Bytes). Alle zusätzlich angeforderten Bytes werden nicht verwendet.
- q. Wenn Sie die Synchronisierung der Nachrichten zur Datensendung zwischen der SPS und dem ICDM-RX/MOD aktivieren möchten:
  - Aktivieren Sie Tx Sequence Number Syncing Enable.
  - Stellen Sie die Option PLC Tx Consumed Sequence Address auf die SPS-Speicheradresse ein, an die der ICDM-RX/MOD die übertragene verbrauchte Sequenznummer schreiben soll. Diese Speicheradresse muss auf ein 16-Bit-Wort zeigen und ist wie die anderen Adressdefinitionen Base 1. Wenn TX Produced Sequence Number (an der PLC Tx Data Address) und diese verbrauchte Sequenznummer identisch sind, hat der ICDM-RX/MOD die letzte Nachricht gesendet und ist bereit für die nächste Sendenachricht.

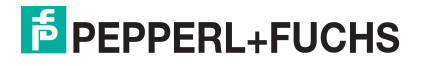

r. Klicken Sie auf die Schaltfläche **Save**.

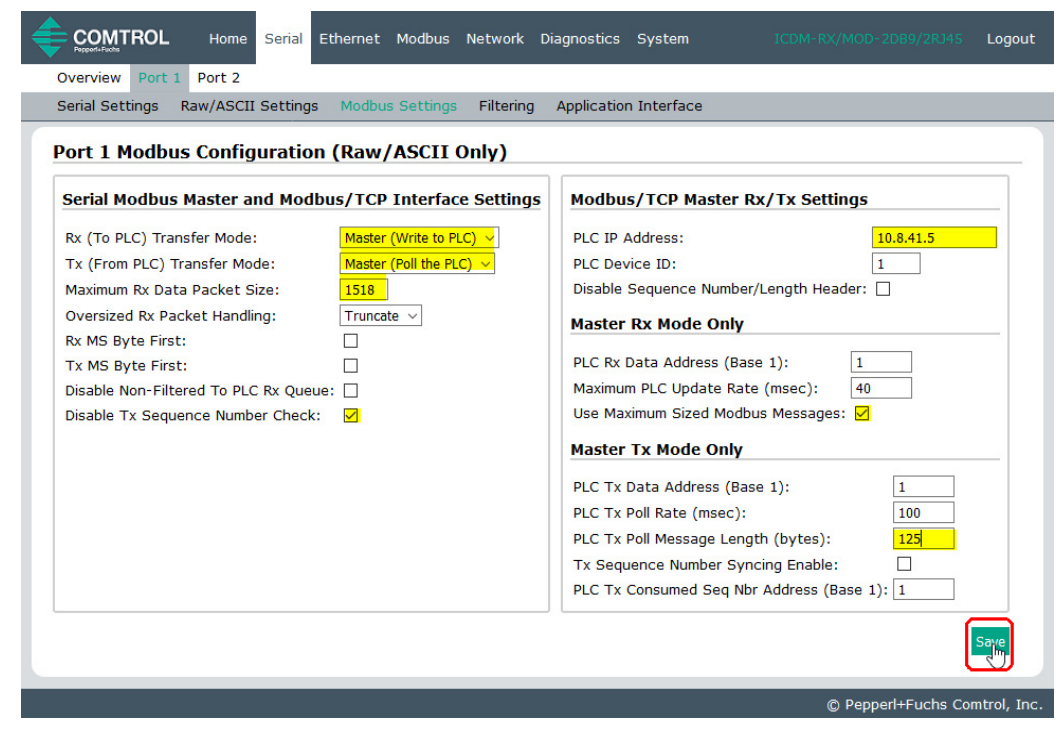

Anmerkung: Gehen Sie zu Schritt 18 auf Seite 55, um die Konfiguration abzuschließen.

16. Nur Dual Master - Write-Modus

Gehen Sie wie folgt vor, um den *PLC Master – Write-*Modus auf der Seite *Port Modbus Configuration (Raw/ASCII Only)* zu konfigurieren.

- a. Stellen Sie die Option Rx (To PLC) Transfer Mode auf Master (Write to PLC) ein.
- b. Stellen Sie die Option Tx (From PLC) Transfer Mode auf Slave (PLC Writes) ein.
- c. Stellen Sie die Option **Maximum Rx Data Packet Size** auf die des größten erwarteten Empfangsdatenpakets ein. Dieses kann im Master-Rx-Modus maximal 1518 Bytes umfassen.
- d. Stellen Sie die Option **Oversized Rx Packet Handling** entweder auf **Truncate** oder **Drop** ein, je nachdem, wie Sie übergroße empfangene Pakete verarbeiten möchten.
- e. Stellen Sie die Option **Rx MS Byte First** ein, wenn Sie Daten mit dem höchstwertigen Byte zuerst empfangen möchten.
- f. Stellen Sie die Option **Tx MS Byte First** ein, wenn Sie Daten mit dem höchstwertigen Byte zuerst senden möchten.
- g. Stellen Sie die Option Disable Non-Filtered To PLC Rx Queue ein, wenn Sie nur das letzte empfangene Datenpaket empfangen möchten. (Wenn während des Zeitraums Maximum PLC Update Rate zwei oder mehr Pakete empfangen werden, wird nur das zuletzt empfangene Datenpaket zurückgegeben.)
- h. Stellen Sie die Option **Disable Tx Sequence Number Check** ein, wenn Sie die Prüfung der Sendesequenznummer deaktivieren möchten.

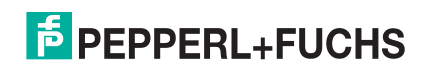

 Wenn diese Option nicht ausgewählt ist, wird die Sequenznummer aktiviert und die Nachricht wird nur übertragen, wenn die Sequenznummer aktualisiert wurde.

Im Abschnitt Modbus/TCP Master Rx/Tx Settings:

- i. Stellen Sie die PLC IP Address im Format xxx.xxx.xxx auf die Adresse Ihrer SPS ein.
- j. Stellen Sie die **PLC Device ID** auf die Ihrer SPS ein. Diese ist in der Regel 1.
- Falls erforderlich, stellen Sie die Option Disable Sequence Number/Length Header ein, wenn Sie Daten ohne den 4-Byte-Header (Sequenznummer und Datenlänge) übertragen möchten.

Im Abschnitt Master Rx Mode Only.

 Stellen Sie die Option PLC Rx Data Address auf die SPS-Speicheradresse ein, an der Sie die empfangene Datennachricht

|                                                                                     | al Ethernet Modbus Network D                                                      |
|-------------------------------------------------------------------------------------|-----------------------------------------------------------------------------------|
| Overview Port 1 Port 2                                                              |                                                                                   |
| Serial Settings Raw/ASCII Sett                                                      | ings Modbus Settings Filtering                                                    |
| Port 1 Modbus Configura<br>Serial Modbus Master and M<br>Rx (To PLC) Transfer Mode: | tion (Raw/ASCII Only)<br>Iodbus/TCP Interface Settings<br>Master (Write to PLC) Y |
| Tx (From PLC) Transfer Mode:                                                        | Slave (PLC Writes)                                                                |
| Maximum Rx Data Packet Size:                                                        | 1518                                                                              |
| Oversized Rx Packet Handling:                                                       | Truncate 🗸                                                                        |
| Rx MS Byte First:                                                                   |                                                                                   |
| Tx MS Byte First:                                                                   |                                                                                   |
| Disable Non-Filtered To PLC Rx C                                                    | Queue:                                                                            |
| Disable Tx Sequence Number Ch                                                       | eck:                                                                              |

platzieren möchten. Diese Adresse ist Base 1, d. h., die Adresse beginnt bei 1 (oder 400001 bei einigen SPS). Wenn Ihr Adressbereich Base 0 ist oder bei 0 (null) beginnt, müssen Sie Ihrer Adresse eins hinzufügen.

- m. Stellen Sie die Option Maximum PLC Update Rate auf die schnellste Rate ein, mit der Ihre SPS Daten zuverlässig empfangen und verarbeiten kann. Diese ist in der Regel länger als die Scanrate. Der Standardwert von 40 Millisekunden ist normalerweise ausreichend, aber möglicherweise benötigt Ihr System einen längeren Zeitraum.
- n. Stellen Sie die Option **Use Maximum Sized Modbus Messages** ein, wenn Sie Nachrichten über 196 Bytes empfangen und die SPS Nachrichten empfangen kann, die größer als 200 Bytes sind, oder Sie die Latenz und die Netzwerkauslastung verringern möchten.

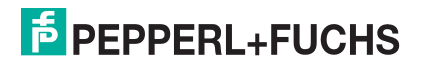

o. Klicken Sie auf die Schaltfläche Save.

| Overview       Port 1       Port 2         Serial Settings       Raw/ASCII Settings       Modbus Settings       Filtering       Application Interface         Dert 1       Modbus Configuration (Raw/ASCII Only)         Serial Modbus Master and Modbus/TCP Interface Settings         Rx (To PLC) Transfer Mode:       Master (Write to PLC) •         Tx (From PLC) Transfer Mode:       Slave (PLC Writes) •         Maximum Rx Data Packet Size:       ISI8         Oversized Rx Packet Handling:       Tuncate •         Tx MS Byte First:       Disable Non-Filtered To PLC Rx Queue:         Disable Tx Sequence Number Check:       Image: Master IX Mode Only         PLC Tx Data Address (Base 1):       1         PLC Tx Data Address (Base 1):       1         PLC Tx Data Address (Base 1):       1         PLC Tx Data Address (Base 1):       1         PLC Tx Data Address (Base 1):       1         PLC Tx Data Address (Base 1):       1         PLC Tx Poll Message Length (bytes):       0         PLC Tx Consumed Seq Nbr Address (Base 1):       1         PLC Tx Consumed Seq Nbr Address (Base 1):       1         PLC Tx Consumed Seq Nbr Address (Base 1):       1         PLC Tx Consumed Seq Nbr Address (Base 1):       1         PLC Tx Consumed Seq Nbr Address (Base                                                                                                    | Ethernet Modbus Network Di                                   | iagnostics System ICDM-RX/MOD-2DB9/2RJ45 Logout |  |  |  |
|----------------------------------------------------------------------------------------------------|--------------------------------------------------------------|-------------------------------------------------|--|--|--|
| Serial Setting       Rw/ASCII Setting       Modbus Setting       Filtering       Application Interface         Port 1 Modbus Configuration (Raw/ASCII Only)         Serial Modbus Master and Modbus/TCP Interface Settings         Rx (To PLC) Transfer Mode:       Master (Write to PLC) ♥         Tx (From PLC) Transfer Mode:       Slave (PLC Writes) ♥         Maximum Rx Data Packet Size:       I518         Oversized Rx Packet Handling:       Truncate ♥         Tx MS Byte First:       Disable Non-Filtered To PLC Rx Queue:         Disable Tx Sequence Number Check:       Image: Master Tx Mode Only         PLC Tx Data Address (Base 1):       1         PLC Tx Data Address (Base 1):       1         PLC Tx Poll Rate (msec):       100         PLC Tx Poll Rate (msec):       10         PLC Tx Poll Rate (msec):       1         PLC Tx Poll Rate (msec):       1         PLC Tx Poll Message Length (bytes):       1         Tx Sequence Number Syncing Enable:       PLC Tx Consumed Seq Nbr Address (Base 1):                                                                                                    | Overview Port 1 Port 2                                       |                                                 |  |  |  |
| Port 1 Modbus Configuration (Raw/ASCII Only)         Serial Modbus Master and Modbus/TCP Interface Settings         Rx (To PLC) Transfer Mode:       Master (Write to PLC) v         Tx (From PLC) Transfer Mode::       Slawe (PLC Writes) v         Maximum Rx Data Packet Size:       1518         Oversized Rx Packet Handling:       Innotate v         Rx MS Byte First:       Disable Sequence Number/Length Header:         Disable Non-Filtered To PLC Rx Queue:       Disable Tx Sequence Number Check:         Disable Tx Sequence Number Check:       Master TX Mode Only         PLC Tx Data Address (Base 1):       1         Maximum PLC Update Rate (msec):       40         Use Maximum Sized Modbus Messages:       Master TX Mode Only         PLC Tx Data Address (Base 1):       1         PLC Tx Poll Rate (msec):       100         PLC Tx Poll Rate (msec):       100         PLC Tx Poll Rate (msec):       0         Tx Sequence Number Check:       100                                                                                                    | Serial Settings Raw/ASCII Settings Modbus Settings Filtering | Application Interface                           |  |  |  |
| Serial Modbus Master and Modbus/TCP Interface Settings   Rx (To PLC) Transfer Mode:   Maximum Rx Data Packet Size:   Isable Non-Filtered To PLC Rx Queue:   Disable Non-Filtered To PLC Rx Queue:   Disable Tx Sequence Number Check:                                                                                                    | Port 1 Modbus Configuration (Raw/ASCII Only)                 |                                                 |  |  |  |
| Rx (To PLC) Transfer Mode: Master (Write to PLC) \rightarrow   Tx (From PLC) Transfer Mode: Slave (PLC Writes) \rightarrow   Maximum Rx Data Packet Size: 1518   Oversized Rx Packet Handling: Truncate \rightarrow   Rx MS Byte First: Image: Disable Non-Filtered To PLC Rx Queue:   Disable Non-Filtered To PLC Rx Queue: Image: Disable Tx Sequence Number Check:   Disable Tx Sequence Number Check: Image: Disable Tx Data Address (Base 1):   Master Tx Mode Only   PLC Tx Data Address (Base 1): Image: Disable Disable Tx Data Address (Base 1):   Disable Tx Sequence Number Check: Image: Disable Tx Data Address (Base 1):   Disable Tx Sequence Number Check: Image: Disable Tx Data Address (Base 1):   Disable Tx Sequence Number Check: Image: Disable Tx Data Address (Base 1):   Disable Tx Data Address (Base 1): Image: Disable Disable Disable Tx Data Address (Base 1):   Disable Tx Consumed Seq Nbr Address (Base 1): Image: Disable Disable Disable Disable Disable Disable Disable Disable Disable Disable Disable Disable Disable Tx Sequence Number Check:                                                                                                    | Serial Modbus Master and Modbus/TCP Interface Settings       | Modbus/TCP Master Rx/Tx Settings                |  |  |  |
| Tx (From PLC) Transfer Mode: Slave (PLC Writes)    Maximum Rx Data Packet Size: 1518   Oversized Rx Packet Handling: Truncate    Rx MS Byte First: Image: Disable Sequence Number/Length Header:   Tx MS Byte First: Image: Disable Non-Filtered To PLC Rx Queue:   Disable Non-Filtered To PLC Rx Queue: Image: Disable Tx Sequence Number Check:   Disable Tx Sequence Number Check: Image: Disable Tx Node Only   PLC Tx Data Address (Base 1): Image: Disable Tx Node Only   PLC Tx Data Address (Base 1): Image: Disable Tx Node Only   PLC Tx Poll Rate (msec): Image: Disable Tx Node Only   PLC Tx Poll Rate (msec): Image: Disable Tx Node Only   PLC Tx Poll Rate (msec): Image: Disable Tx Node Only   PLC Tx Poll Rate (msec): Image: Disable Tx Node Only   PLC Tx Consumed Seq Nbr Address (Base 1): Image: Disable Tx Node Only                                                                                                    | Rx (To PLC) Transfer Mode: Master (Write to PLC) V           | PLC IP Address: 10.8.41.5                       |  |  |  |
| Maximum Rx Data Packet Size:       1518         Oversized Rx Packet Handling:       Truncate          Rx MS Byte First:          Disable Non-Filtered To PLC Rx Queue:          Disable Tx Sequence Number Check:          Master Tx Mode Only          PLC Rx Data Address (Base 1):       1         Maximum PLC Update Rate (msec):       40         Use Maximum Sized Modbus Messages:          Master Tx Mode Only          PLC Tx Data Address (Base 1):       1         PLC Tx Data Address (Base 1):       1         PLC Tx Poll Rate (msec):       100         PLC Tx Poll Rate (msec):       0         Tx Sequence Number Syncing Enable:       PLC Tx Consumed Seq Nbr Address (Base 1):         PLC Tx Consumed Seq Nbr Address (Base 1):       1                                                                                                    | Tx (From PLC) Transfer Mode: Slave (PLC Writes) V            | PLC Device ID: 1                                |  |  |  |
| Oversized Rx Packet Handling: Truncate ~   Rx MS Byte First:                                                                                                    | Maximum Rx Data Packet Size: 1518                            | Disable Sequence Number/Length Header:          |  |  |  |
| Rx MS Byte First:                                                                                                    | Oversized Rx Packet Handling: Truncate ~                     | Master Rx Mode Only                             |  |  |  |
| Tx MS Byte First:   Disable Non-Filtered To PLC Rx Queue:   Disable Tx Sequence Number Check:   Maximum PLC Update Rate (msec): 40 Use Maximum Sized Modbus Messages: Master Tx Mode Only PLC Tx Data Address (Base 1): 1 PLC Tx Poll Rate (msec): 100 PLC Tx Poll Rate (msec): 0 Tx Sequence Number Syncing Enable: PLC Tx Consumed Seq Nbr Address (Base 1): 1                                                                                                    | Rx MS Byte First:                                            | DLC Px Data Address (Page 1):                   |  |  |  |
| Disable Non-Filtered 16 PLC KX Queue:     Disable Tx Sequence Number Check:     Use Maximum Sized Modbus Messages:     Master Tx Mode Only   PLC Tx Data Address (Base 1):   1   PLC Tx Poll Rate (msec):   100   PLC Tx Poll Rate (msec):   0   Tx Sequence Number Syncing Enable:   PLC Tx Consumed Seq Nbr Address (Base 1):     1   Function:                                                                                                    |                                                              | Maximum BLC Lindate Date (mease)                |  |  |  |
| Disable 1x Sequence Number Check:       □         Master Tx Mode Only         PLC Tx Data Address (Base 1):       1         PLC Tx Poll Rate (msec):       100         PLC Tx Poll Message Length (bytes):       0         Tx Sequence Number Syncing Enable:       □         PLC Tx Consumed Seq Nbr Address (Base 1):       1                                                                                                    | Disable Non-Filtered To PLC RX Queue:                        | Maximum PEC opuate Rate (msec): 40              |  |  |  |
| Master Tx Mode Only         PLC Tx Data Address (Base 1):         1         PLC Tx Poll Rate (msec):         100         PLC Tx Poll Message Length (bytes):         0         Tx Sequence Number Syncing Enable:         PLC Tx Consumed Seq Nbr Address (Base 1):         1                                                                                                    | Disable Tx Sequence Number Check:                            | ose Maximum Sized Modbus Messages: 🖂            |  |  |  |
| PLC Tx Data Address (Base 1):       1         PLC Tx Poll Rate (msec):       100         PLC Tx Poll Message Length (bytes):       0         Tx Sequence Number Syncing Enable:       1         PLC Tx Consumed Seq Nbr Address (Base 1):       1                                                                                                    |                                                              | Master Tx Mode Only                             |  |  |  |
| PLC Tx Poll Rate (msec):       100         PLC Tx Poll Message Length (bytes):       0         Tx Sequence Number Syncing Enable:       1         PLC Tx Consumed Seq Nbr Address (Base 1):       1                                                                                                    |                                                              | PLC Tx Data Address (Base 1): 1                 |  |  |  |
| PLC Tx Poll Message Length (bytes):       0         Tx Sequence Number Syncing Enable:       1         PLC Tx Consumed Seq Nbr Address (Base 1):       1                                                                                                    |                                                              | PLC Tx Poll Rate (msec): 100                    |  |  |  |
| Tx Sequence Number Syncing Enable:         PLC Tx Consumed Seq Nbr Address (Base 1):         Image: Sequence Sequence |                                                              | PLC Tx Poll Message Length (bytes): 0           |  |  |  |
| PLC Tx Consumed Seq Nbr Address (Base 1): 1                                                                                                    |                                                              | Tx Sequence Number Syncing Enable:              |  |  |  |
|                                                                                                    |                                                              | PLC Tx Consumed Seq Nbr Address (Base 1): 1     |  |  |  |
| Sime_                                                                                                    |                                                              |                                                 |  |  |  |
|                                                                                                    | Silve                                                        |                                                 |  |  |  |
|                                                                                                    |                                                              | @ Dappadu Fugha Cambrid Jac                     |  |  |  |

Anmerkung: Gehen Sie zu Schritt 18 auf Seite 55, um die Konfiguration abzuschließen.

#### 17. Nur Dual Master - Read-Modus:

Gehen Sie wie folgt vor, um den *PLC Master – Read-*Modus auf der Seite *Port Modbus Configuration (Raw/ ASCII Only)* zu konfigurieren.

- a. Stellen Sie die Option Rx (To PLC) Transfer Mode auf Slave (PLC Polls) ein.
- b. Stellen Sie die Option Tx (From PLC) Transfer Mode auf Master (Poll the PLC) ein.
- c. Stellen Sie die Option **Maximum Rx Data Packet Size** auf die des größten erwarteten Empfangsdatenpakets ein. Dieses kann im *Slave-Rx-Modus* maximal 246 Bytes umfassen.
- d. Stellen Sie die Option **Oversized Rx Packet Handling** entweder auf **Truncate** oder **Drop** ein, je nachdem, wie Sie übergroße empfangene Pakete verarbeiten möchten.
- e. Stellen Sie die Option **Rx MS Byte First** ein, wenn Sie Daten mit dem höchstwertigen Byte zuerst empfangen möchten.
- f. Stellen Sie die Option **Tx MS Byte First** ein, wenn Sie Daten mit dem höchstwertigen Byte zuerst senden möchten.

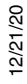

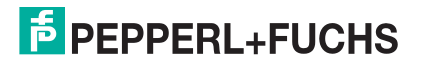

g. Stellen Sie die Option **Disable Non-Filtered To PLC Rx Queue** ein, wenn Sie nur das letzte empfangene Datenpaket empfangen möchten. (Wenn zwischen den empfangenen Datenanforderungen zwei oder mehr Pakete empfangen werden, wird nur das zuletzt empfangene Datenpaket zurückgegeben.)

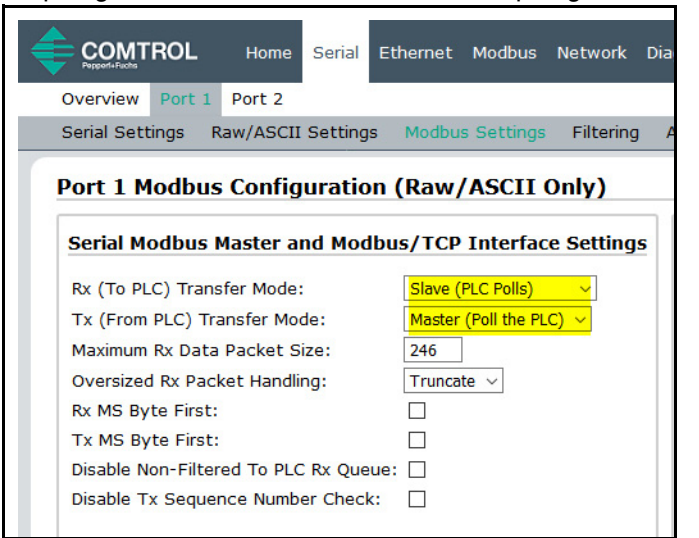

Im Abschnitt *Modbus/TCP Master Rx/Tx Settings*:

- h. Geben Sie die PLC IP Address ein:
  - Stellen Sie f
    ür Modbus/TCP slaves die IP-Adresse der SPS im Format xxx.xxx.xxx auf die Adresse Ihrer SPS ein.

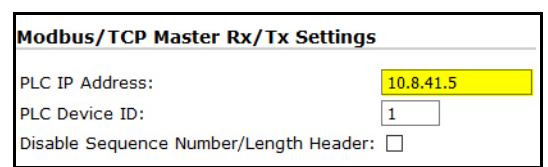

• Stellen Sie für *Modbus/RTU* oder *Modbus/ASCII serial slaves* die IP-Adresse der SPS im Format xxx.xxx.xxx auf die Adresse dieses ICDM-RX/MOD ein.

Anmerkung: Der serielle Modbus-Slave muss an einen der seriellen Ports an diesem ICDM-RX/MOD angeschlossen werden.

- i. Geben Sie die PLC Device ID ein:
  - Stellen Sie für Modbus/TCP slaves die SPS-Geräte-ID auf die Ihrer SPS ein. Diese ist in der Regel 1.
  - Stellen Sie für *Modbus/RTU* oder *Modbus/ASCII serial slaves* die SPS-Geräte-ID auf die Ihres seriellen Slave-Geräts ein.

Anmerkung: Hierbei muss es sich um eine eindeutige ID des Geräts handeln, das mit diesem ICDM-RX/MOD verbunden ist.

j. Falls erforderlich, stellen Sie die Option **Disable Sequence Number/Length Header** ein, wenn Sie Daten ohne den 4-Byte-Header (Sequenznummer und Datenlänge) übertragen möchten.

Im Abschnitt Master Tx Mode Only.

- k. Stellen Sie die Option PLC Tx Data Address auf die SPS-Speicheradresse ein, an der Sie die Nachricht zur Datensendung anfordern möchten. Diese ist Base 1, d. h., die Adresse beginnt bei 1 (oder 400001 bei einigen SPS). Wenn Ihr Adressbereich Base 0 ist oder bei 0 (null) beginnt, müssen Sie Ihrer Adresse eins hinzufügen.
- Stellen Sie die Option PLC Tx Poll Rate auf die Rate ein, mit der der ICDM-RX/MOD Sendenachrichten abfragen soll. Wenn die Option Tx Sequence Number Syncing deaktiviert ist, muss diese Frequenz höher sein als die Geschwindigkeit, mit der Sie Daten übertragen möchten. Andernfalls gehen Sendenachrichten verloren.
- m. Stellen Sie die Option PLC Tx Poll Message Length auf die Länge des längsten Sendedatenpakets plus vier Bytes für die Sequenznummer und Längenparameter am Beginn der Sendenachricht ein (maximal 250 Bytes). Alle zusätzlich angeforderten Bytes werden nicht verwendet.

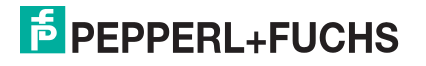

- n. Wenn Sie die Synchronisierung der Nachrichten zur Datensendung zwischen der SPS und dem ICDM-RX/ MOD aktivieren möchten:
  - Aktivieren Sie die Option Tx Sequence Number Syncing Enable.
  - Stellen Sie die Option PLC Tx Consumed Sequence Address auf die SPS-Speicheradresse ein, an die der ICDM-RX/MOD die übertragene verbrauchte Sequenznummer schreiben soll. Diese Speicheradresse muss auf ein 16-Bit-Wort zeigen und ist wie die anderen Adressdefinitionen Base 1. Wenn TX Produced Sequence Number (an der PLC Tx Data Address) und diese verbrauchte Sequenznummer identisch sind, hat der ICDM-RX/MOD die letzte Nachricht gesendet und ist bereit für die nächste Sendenachricht.
- o. Klicken Sie auf die Schaltfläche Save.

| COMTROL Home Serial Ethernet Modbus Network Di               | agnostics System ICDM-RX/MOD-2DB9/2R345 Logout |  |  |  |  |  |
|--------------------------------------------------------------|------------------------------------------------|--|--|--|--|--|
| Overview Port 1 Port 2                                       |                                                |  |  |  |  |  |
| Serial Settings Raw/ASCII Settings Modbus Settings Filtering | Application Interface                          |  |  |  |  |  |
| Port 1 Modbus Configuration (Raw/ASCII Only)                 | Port 1 Modbus Configuration (Raw/ASCII Only)   |  |  |  |  |  |
| Serial Modbus Master and Modbus/TCP Interface Settings       | Modbus/TCP Master Rx/Tx Settings               |  |  |  |  |  |
| Rx (To PLC) Transfer Mode: Slave (PLC Polls)                 | PLC IP Address: 10.8.41.5                      |  |  |  |  |  |
| Tx (From PLC) Transfer Mode: Master (Poll the PLC) V         | PLC Device ID: 1                               |  |  |  |  |  |
| Maximum Rx Data Packet Size: 246                             | Disable Sequence Number/Length Header:         |  |  |  |  |  |
| Oversized Rx Packet Handling: Truncate $\lor$                | Master Rx Mode Only                            |  |  |  |  |  |
| Rx MS Byte First:                                            |                                                |  |  |  |  |  |
| Tx MS Byte First:                                            | PLC Rx Data Address (Base 1): 1                |  |  |  |  |  |
| Disable Non-Filtered To PLC Rx Queue:                        | Maximum PLC Update Rate (msec): 40             |  |  |  |  |  |
| Disable Tx Sequence Number Check:                            | Use Maximum Sized Modbus Messages: 🗌           |  |  |  |  |  |
|                                                              | Master Tx Mode Only                            |  |  |  |  |  |
|                                                              | PLC Tx Data Address (Base 1):                  |  |  |  |  |  |
|                                                              | PLC Tx Poll Rate (msec): 100                   |  |  |  |  |  |
|                                                              | PLC Tx Poll Message Length (bytes): 250        |  |  |  |  |  |
|                                                              | Tx Sequence Number Syncing Enable:             |  |  |  |  |  |
|                                                              | PLC Tx Consumed Seq Nbr Address (Base 1): 1    |  |  |  |  |  |
|                                                              |                                                |  |  |  |  |  |
|                                                              | © Pepperl+Fuchs Comtrol, Inc.                  |  |  |  |  |  |

18. Richten Sie die Einstellungen für Filterung/Datenextraktion ein:

- Wenn keine Filterung/Datenextraktion benötigt wird, behalten Sie alle entsprechenden Standardeinstellungen (Aus) bei.
- Wenn eine Filterung/Datenextraktion benötigt wird, siehe *Konfiguration der Filterung/Datenextraktion* auf der Seite 75.
- 19. Richten Sie die Einstellungen für die Anwendungs-Socket-Schnittstelle ein:
  - Wenn keine Socket-Schnittstelle für Anwendungen benötigt wird, behalten Sie die Standardeinstellungen für die Socket-Schnittstelle der Anwendung bei und stellen Sie sicher, dass die Option **Application Enable** nicht ausgewählt ist.
  - Wenn eine Anwendungs-Socket-Schnittstelle benötigt wird, siehe *Konfiguration des Anwendungs-Sockets* auf der Seite 81.
- 20. Klicken Sie auf die Schaltfläche Save.
- 12/21/20

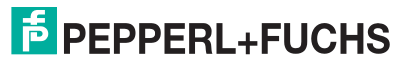

### 4.2.1. Modbus adressieren

| Raw-/ASCII-<br>Adressierung für<br>den seriellen Port | Serieller Port 1               | Serieller Port 2               | Serieller Port 3               | Serieller Port 4               | Zugriffsregel |
|-------------------------------------------------------|--------------------------------|--------------------------------|--------------------------------|--------------------------------|---------------|
| Einheit-ID                                            | 255 (FF hex)                   | 255 (FF hex)                   | 255 (FF hex)                   | 255 (FF hex)                   | N/A           |
| Empfangsdatenadresse                                  | 1000 (Base 0)<br>1001 (Base 1) | 2000 (Base 0)<br>2001 (Base 1) | 3000 (Base 0)<br>3001 (Base 1) | 4000 (Base 0)<br>4001 (Base 1) | Nur Lesen     |
| Sendedatenadresse                                     | 1300 (Base 0)<br>1301 (Base 1) | 2300 (Base 0)<br>2301 (Base 1) | 3300 (Base 0)<br>3301 (Base 1) | 4300 (Base 0)<br>4301 (Base 1) | Schreib/Lese  |

Die Datenadressierung des seriellen Ports des ICDM-RX/MOD, die für Slave-Modi verwendet wird:

# 4.2.2. Nachrichtenformate für Empfang und Übertragung

Das Format der empfangenen seriellen Datennachrichten, die an die SPS gesendet oder von dieser zurückgesendet werden:

| Name                                               | Datentyp          | Datenwert(e)             | Zugriffsregel |
|----------------------------------------------------|-------------------|--------------------------|---------------|
| Nachrichtendaten empfangen<br>(ICDM-RX/MOD an SPS) |                   |                          | Lesen         |
| Aufbau:                                            |                   | 0-65535 (FFFF hex)       |               |
| Generierte Datensequenz                            | WORD              | 1–1024 (Master-Rx-Modus) |               |
| Datenlänge (in Bytes)                              | WORD              | 0–246 (Slave-Rx-Modus)   |               |
| Daten-Array                                        | Array mit<br>WORD | 0–65535                  |               |

Allgemeine Anforderungen:

 Der Speicherbereich muss in 16-Bit-Wörtern definiert werden und groß genug sein, um das größte serielle Paket plus zwei Wörter für die erzeugte Sequenznummer und die Datenlängenparameter zu verarbeiten.

• Maximum Rx Data Packet Size muss groß genug sein, um das größtmögliche Paket zu akzeptieren.

Bei großen empfangenen Datenpaketen über 246 Bytes (dies kann für Ihre SPS geringer sein):

- Die Option Rx (To PLC) Transfer Mode muss auf Master (Write to PLC) eingestellt sein.
- Die Daten werden automatisch im kontinuierlichen Speicher abgelegt.
- Wenn die Sequenznummer aktualisiert wird, wurden alle Daten an die SPS übertragen.

Das Format der von der SPS empfangenen seriellen Sendedaten:

| Name                                                | Datentyp          | Datenwert(e)         | Zugriffsregel       |
|-----------------------------------------------------|-------------------|----------------------|---------------------|
| Nachrichtendaten übertragen<br>(SPS an ICDM-RX/MOD) |                   |                      | Schreiben/<br>Lesen |
| Aufbau:                                             |                   | 0–65535 (FFFF hex)   |                     |
| Generierte Datensequenz                             | WORD              | 1–236 (Slave-Modus)  |                     |
| Datenlänge (in Bytes)                               | WORD              | 1–246 (Master-Modus) |                     |
| Daten-Array                                         | Array mit<br>WORD | 0–65535              |                     |

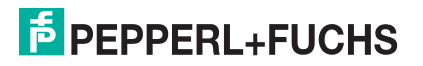

Sendenachrichten haben folgende Eigenschaften:

- Alle Daten werden in 16-Bit-Wörtern übertragen.
- Bei Betrieb in *Tx (From PLC) Transfer Mode of Master (Poll the PLC)*: Die Sequenznummer muss erhöht werden, wenn neue Daten zum Senden vorhanden sind.
- Bei Betrieb in *Tx (From PLC) Transfer Mode of Slave (PLC Writes)*: Die Sequenznummer muss bei neuen zum Senden anstehenden Daten nur dann erhöht werden, wenn "Disable Tx Sequence Number Check" nicht ausgewählt ist.
- Das Feld für die Datenlänge gibt die Anzahl der gültigen Bytes an, die in dieser Nachricht enthalten sind.
- Die tatsächliche Länge der von einer SPS empfangenen Nachricht kann zusätzliche, nicht verwendete Daten enthalten.
- Nicht verwendete Daten werden ignoriert.
- Eine Anforderung für Sendedaten gibt die letzte Sendedatennachricht zurück.

# 4.3. Read/Write Raw/ASCII Ethernet Devices

Lese-/Schreib-Raw-/ ASCII-Ethernet-Geräte verwenden die **Ethernet**-Menüs für folgende Vorgänge:

- Verbindungen zwischen einem Ethernet-Gerät, z. B. einem Barcodescanner, RFID-Lesegerät oder einer Waage, und einer SPS und/oder Anwendung ermöglichen.
- Raw-/ASCII-Daten sind der einzige unterstützte Datentyp.
- Das Ethernet-Gerät muss Ethernet-TCP-Socket-Verbindungen unterstützen.

Anmerkung: Die SPS und Anwendungen können beide mit dem Ethernet-Gerät kommunizieren, aber sie können nicht direkt miteinander kommunizieren.

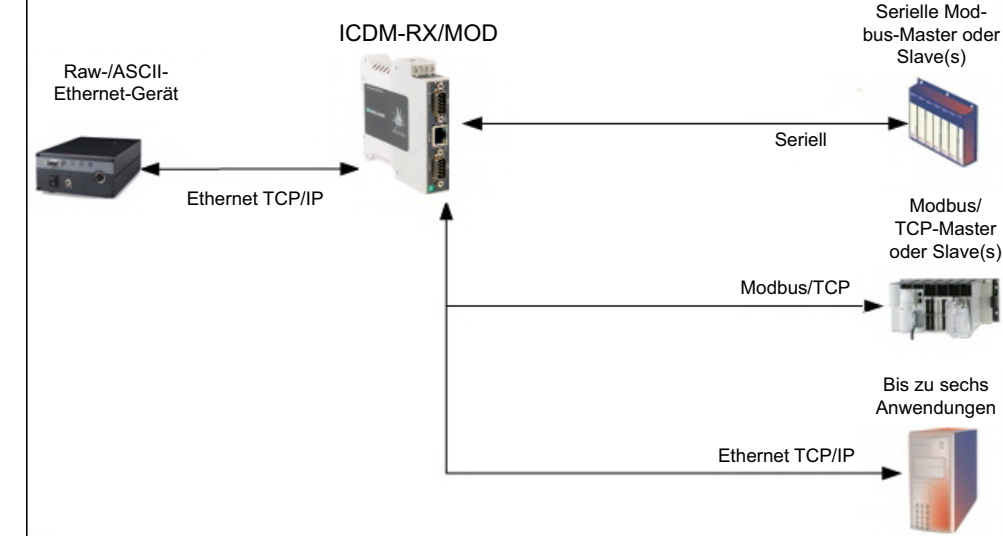

12/21/20

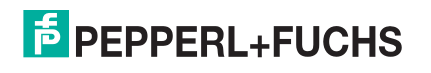

Gehen Sie wie folgt vor, um Lese-/Schreib-Ethernet-Geräte zu konfigurieren.

- 1. Geben Sie die IP-Adresse des ICDM-RX/MOD in Ihren Webbrowser ein oder markieren Sie den ICDM-RX/ MOD in PortVision DX und klicken Sie auf **Webpage**.
- 2. Klicken Sie auf das Menü Ethernet, um die Seite Ethernet Device Overview zu öffnen.

| thernet Device Overview                                          |                       |                         |              |
|------------------------------------------------------------------|-----------------------|-------------------------|--------------|
|                                                                  |                       |                         |              |
| his is the current configuration of the Ethernet device socket p | oorts. Select an Ethe | ernet device from the m | enu above to |
| hange the configuration.                                         |                       |                         |              |
| Device TCP Connection Configuration                              | Device 1              | Device 2                |              |
| Device Name:                                                     |                       |                         |              |
| Enabled:                                                         | no                    | no                      |              |
| Listen:                                                          | no                    | no                      |              |
| Listen Port:                                                     | 8000                  | 8001                    |              |
| Connect To Mode:                                                 | Never                 | Never                   |              |
| Connect Port                                                     | 8010                  | 8011                    |              |
| Connect to IP address:                                           | 0.0.0                 | 0.0.0                   |              |
| Disconnect Mode:                                                 | Never                 | Never                   |              |
| Idle timeout (ms):                                               | 0                     | 0                       |              |
| RX timeout between packets (ms):                                 | 0                     | 0                       |              |
| Raw/ASCII Data Control                                           |                       |                         |              |
| Raw/ASCII Data Message Transfer Mode:                            | Data-Stream           | Data-Stream             |              |
| Cmd/Resp Age Time, Discard Responses After (sec):                | N/A                   | N/A                     |              |
| Cmd/Resp Expected Responses Per Command:                         | N/A                   | N/A                     |              |
| Cmd/Resp Mode Response To Modbus/TCP Based On:                   | N/A                   | N/A                     |              |
| Socket Packet ID Settings                                        |                       |                         |              |
| STX Rx Detect:                                                   | none                  | none                    |              |
| STX Rx (dec):                                                    |                       |                         |              |
| ETX Rx Detect:                                                   | none                  | none                    |              |
|                                                                  |                       |                         |              |

- 3. Klicken Sie auf **Device N** für das Gerät, das Sie konfigurieren möchten, wobei **N** für die Socket-Nummer steht, wodurch die Seite *Device Interface Configuration* für das entsprechende Socket geöffnet wird.
- 4. Geben Sie bei Bedarf einen Device Name ein.
- 5. Klicken Sie auf die Option **Enable** und konfigurieren Sie die Einstellungen für Ihre Umgebung anhand eines der folgenden Verfahren.
  - Wenn Ihr Ethernet-TCP/IP-Gerät eine Verbindung zu einem anderen Gerät benötigt, konfigurieren Sie den Socket-Port auf dem ICDM-RX/MOD für den **Connect**-Modus:
    - Lassen Sie die Option Listen deaktiviert.
    - Stellen Sie die Option Connect To Mode auf Connect-Always ein.
    - Stellen Sie die Option Connect Port auf die Socket-Portnummer Ihres Ethernet-Geräts ein.
    - Stellen Sie die Option Connect IP Address auf die IP-Adresse Ihres Ethernet-Geräts ein.

### Anmerkung: Geben Sie hier nicht die IP-Adresse des ICDM-RX/MOD oder der SPS ein.

- Stellen Sie die Option Disconnect Mode auf Never ein.

12/21/20

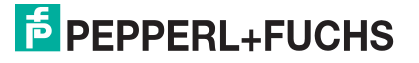

Klicken Sie auf die Schaltfläche Save.

|                     | Home Serial Ethernet | Modbus Network     | Diagnostics | System               |                     | Logout      |
|---------------------|----------------------|--------------------|-------------|----------------------|---------------------|-------------|
| Overview Device 1   | Device 2             |                    |             |                      |                     |             |
| Socket Connection   | Raw/ASCII Settings M | odbus/TCP Settings | Filtering A | pplication Interface |                     |             |
| Device 1 Interfa    | ce Configuration     |                    |             |                      |                     |             |
| Socket Configurat   | ion                  |                    |             |                      |                     |             |
| Device Name:        | Socket 1             |                    |             |                      |                     |             |
| Enable:             |                      |                    |             |                      | _                   |             |
| Listen:             |                      | 6                  | Connect-N   | lodus einrich        | nten                |             |
| Listen Port:        | 8000                 |                    |             |                      |                     |             |
| Connect To Mode:    | Connect-A            | ways 🗸             |             |                      |                     |             |
| Connect Port:       | 8010                 |                    |             |                      |                     |             |
| Connect IP Address: | 10.8.41.5            |                    |             |                      |                     |             |
| Disconnect Mode:    | Never 🗸              |                    |             |                      |                     |             |
| Idle Timer (ms):    | 0                    |                    |             |                      |                     |             |
| Rx Timeout Between  | Packets (ms): 0      |                    |             |                      |                     |             |
|                     |                      | Silve              |             |                      |                     |             |
|                     |                      |                    |             |                      | © Pepperl+Fuchs Cor | ntrol, Inc. |

- Wenn Ihr Ethernet-TCP/IP-Gerät für die Verbindung mit einem anderen Gerät konfiguriert ist, konfigurieren Sie den Socket-Port am ICDM-RX/MOD für den Listen-Modus:
  - Wählen Sie die Option Listen aus.
  - Verwenden Sie den voreingestellten Listen Port auf dem ICDM-RX/MOD von 8xxx oder weisen Sie Ihren eigenen zu.
  - Stellen Sie die Option Connect To Mode auf Never ein.
  - Stellen Sie die Option Disconnect Mode auf Never ein.
  - Konfigurieren Sie Ihr Ethernet-Gerät so, dass es eine Verbindung zum ICDM-RX/MOD unter der IP-Adresse des ICDM-RX/MOD und am Listen Port herstellt.

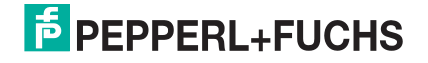

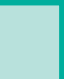

- Klicken Sie auf die Schaltfläche Save.

|                    | Home Serial Et    | hernet Modbus | Network  | Diagnostics | System                | ICDM-RX/MOD-2DB9/2RJ45 | Logout      |
|--------------------|-------------------|---------------|----------|-------------|-----------------------|------------------------|-------------|
| Overview Device 1  | Device 2          |               |          |             |                       |                        |             |
| Socket Connection  | Raw/ASCII Settin  | gs Modbus/TCP | Settings | Filtering A | Application Interface |                        |             |
| Device 1 Interfa   | ace Configurat    | ion           | ]        |             |                       |                        |             |
| over comgut        |                   |               |          |             |                       |                        |             |
| Device Name:       | S                 | ocket 1       | L        | isten-Mo    | dus einrichte         | n                      |             |
| Enable:            |                   | ]             | _        |             |                       | -                      |             |
| Listen Port:       |                   | 1             |          |             |                       |                        |             |
| Connect To Mode:   |                   | ever          |          |             |                       |                        |             |
| Connect Port:      |                   |               |          |             |                       |                        |             |
| Connect IP Address | :                 |               |          |             |                       |                        |             |
| Disconnect Mode:   | N                 | ever ~        |          |             |                       |                        |             |
| Idle Timer (ms):   | 0                 |               |          |             |                       |                        |             |
| Rx Timeout Betwee  | n Packets (ms): 0 |               |          |             |                       |                        |             |
|                    |                   | Sīm           |          |             |                       |                        |             |
|                    |                   |               |          |             |                       | © Pepperl+Fuchs Cor    | ntrol, Inc. |

- Wenn Sie nicht wissen, ob Ihr Gerät eine Verbindung zu einem anderen Ethernet-Gerät herstellt, aber den Socket-Port und die IP-Adresse Ihres Geräts kennen, können Sie sowohl den Modus Listen als auch den Modus Connect wie folgt aktivieren:
  - Wählen Sie die Option Listen aus.
  - Verwenden Sie den voreingestellten Listen Port auf dem ICDM-RX/MOD von 8xxx oder weisen Sie Ihren eigenen zu.
  - Stellen Sie die Option Connect To Mode auf Connect-Always ein.
  - Stellen Sie die Option **Connect Port** auf die Portnummer Ihres Ethernet-Geräts ein.
  - Stellen Sie Connect IP Address auf die IP-Adresse Ihres Ethernet-Geräts ein.
  - Anmerkung: Geben Sie hier nicht die IP-Adresse des ICDM-RX/MOD oder der SPS ein.
  - Stellen Sie die Option Disconnect Mode auf Never ein.
  - Optional können Sie Ihr Ethernet-Gerät so konfigurieren, dass es eine Verbindung zum ICDM-RX/ MOD unter der ICDM-RX/MOD-IP-Adresse und am Listen Port herstellt.
  - Stellen Sie die Option Rx Timeout Between Packets ein. Setzen Sie den Wert auf 0 (null), um Daten zu streamen, wobei die Einstellungen f
    ür Rx STX/ETX Detect auf "None" gesetzt sind. Bei normalen Einstellungen liegen die typischen Werte bei 10 bis 50 ms.

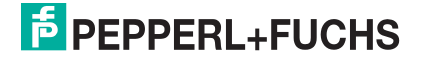

- Klicken Sie auf die Schaltfläche Save.

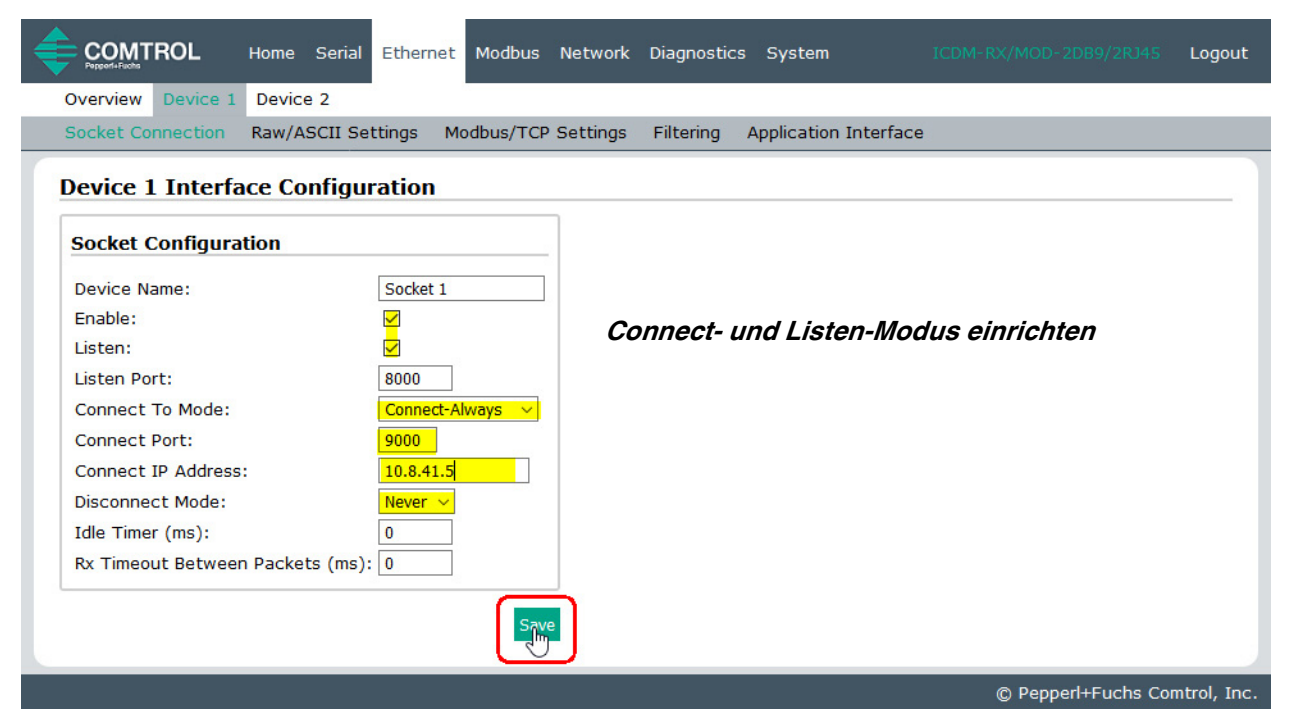

6. Wählen Sie das Untermenü Raw/ASCII Settings aus, um die Seite Device Raw/ASCII Configuration zu öffnen.

| Overview       Device 1       Device 2         Socket Connection       Raw/ASCII Settings       Modbus/TCP Settings       Application Interface             Device 1       Raw/ASCII Configuration             Raw/ASCII Data Control             Raw/ASCII Data Message Transfer Mode:       Data-Streem         Cmd/Resp Response Timeout (ms):       200         Cmd/Resp Age Time, Discard Responses After (sec):       10         Cmd/Resp Mode Response To Modbus/TCP Based On:       IP-Address         STX (Start of Transmission) Tx Append:       none         STX (Start of Transmission) Tx Append:       none         STX (Start of Transmission) Tx Append:       none         STX (Start of Transmission) Tx Append:       none         STX (Start of Transmission) Tx Append:       none         STX (Start of Transmission) Tx Append:       none         STX (Start of Transmission) Tx Append:       none         STX (Start of Transmission) Tx Append:       none         STX (Start of Transmission) Tx Append:       none         STX (Start of Transmission) Tx Append:       none         STX (Start of Transmission) Tx Append:       none         STX (Start of Transmission) Tx Append:       none         STX (Start of Transmis                                         | COMTROL Home Serial Ethernet Modbus Network Diagnostic                                                                                                    | s System ICDM-RX/MOD-2DB9/2RJ45 Logout                                                                                                    |
|----------------------------------------------------------------------------------------------------|----------------------------------------------------------------------------------------------------|----------------------------------------------------------------------------------------------------|
| Socket Connection       Raw/ASCII Settings       Modus/TCP Settings       Filtering       Application Interface         Device 1 Raw/ASCII Configuration         Raw/ASCII Data Control                                                                                                    | Overview Device 1 Device 2                                                                                                    |                                                                                                    |
| Device 1 Raw/ASCII Configuration         Raw/ASCII Data Control         Raw/ASCII Data Message Transfer Mode:       Data-Stream v         Cmd/Resp Response Timeout (ms):       200         Cmd/Resp Age Time, Discard Responses After (sec):       10         Cmd/Resp Expected Responses Per Command:       1         Cmd/Resp Mode Response To Modbus/TCP Based On:       IP-Address         V       STX (Start of Transmission) Tx Append:       Inone v         Byte 1:0       Byte 2:0       (dec)         PLC Specific Settings       STX (Start of Transmission) Tx Append:       Inone v         Strip Rx STX/ETX Chars:       Image: Strip Rx STX/ETX Chars:       Image: Strip Rx STX/ETX:         Chone settings to all Ethernet devices       Strip Rx STX/ETX:       Image: Strip Rx STX/ETX:                                                                                                    | Socket Connection Raw/ASCII Settings Modbus/TCP Settings Filtering                                                                                                    | Application Interface                                                                                                    |
| Raw/ASCII Data Control         Raw/ASCII Data Message Transfer Mode:       Data-Stream         Cmd/Resp Response Timeout (ms):       200         Cmd/Resp Age Time, Discard Responses After (sec):       10         Cmd/Resp Mode Response To Modbus/TCP Based On:       IP-Address         PLC Specific Settings       STX (Start of Transmission) Tx Append:       none         STX (Start of Transmission) Tx Append:       none       Byte 1:0       Byte 2:0       (dec)         ETX (End of Transmission) Tx Append:       none       Byte 1:0       Byte 2:0       (dec)         STX (Start of Transmission) Tx Append:       none       Byte 1:0       Byte 2:0       (dec)         ETX (End of Transmission) Tx Append:       none       Byte 1:0       Byte 2:0       (dec)         STX (Start of Transmission) Tx Append:       none       Byte 1:0       Byte 2:0       (dec)         ETX (End of Transmission) Tx Append:       none       Byte 1:0       Byte 2:0       (dec)         STX (Start of Transmission) Tx Append:       none       Byte 1:0       Byte 2:0       (dec)         ETX (End of Transmission) Tx Append:       none       Byte 1:0       Byte 2:0       (dec)         STX (Start of Transmission) Tx Append:       none       Byte 1:0       Byte 2:0       (dec) | Device 1 Raw/ASCII Configuration                                                                                                    |                                                                                                    |
| Raw/ASCII Data Message Transfer Mode:       Data-Stream       STX (Start of Transmission) Rx Detect: one byte ~ Byte 1:2 Byte 2:0 (dec)         Cmd/Resp Age Time, Discard Responses After (sec):       10         Cmd/Resp Expected Responses Per Command:       1         Cmd/Resp Mode Response To Modbus/TCP Based On:       P-Address         STX (Start of Transmission) Tx Append:       none ~ Byte 1:0       Byte 2:0 (dec)         ETX (End of Transmission) Tx Append:       none ~ Byte 1:0       Byte 2:0 (dec)         ETX (End of Transmission) Tx Append:       none ~ Byte 1:0       Byte 2:0 (dec)         ETX (End of Transmission) Tx Append:       none ~ Byte 1:0       Byte 2:0 (dec)         ETX (End of Transmission) Tx Append:       none ~ Byte 1:0       Byte 2:0 (dec)         STX (Start of Transmission) Tx Append:       none ~ Byte 1:0       Byte 2:0 (dec)         ETX (End of Transmission) Tx Append:       none ~ Byte 1:0       Byte 2:0 (dec)         STX (Start of Transmission) Tx Append:       none ~ Byte 1:0       Byte 2:0 (dec)         ETX (End of Transmission) Tx Append:       none ~ Byte 1:0       Byte 2:0 (dec)         Strip Rx STX/ETX:                                                                                                    | Raw/ASCII Data Control                                                                                                    | Device Socket Packet ID Settings                                                                                                    |
| Clone settings to all Ethernet devices                                                                                                    | Raw/ASCII Data Message Transfer Mode:       Data-Stream       ✓         Cmd/Resp Response Timeout (ms):       200          Cmd/Resp Age Time, Discard Responses After (sec):       10          Cmd/Resp Expected Responses Per Command:       1          Cmd/Resp Mode Response To Modbus/TCP Based On:       IP-Address       ✓ | STX (Start of Transmission) Rx Detect:       one byte ~ Byte 1: 2       Byte 2: 0       (dec)         ETX (End of Transmission) Rx Detect:       one byte ~ Byte 1: 3       Byte 2: 0       (dec)         PLC Specific Settings         STX (Start of Transmission) Tx Append:       none ~ Byte 1: 0       Byte 2: 0       (dec)         ETX (End of Transmission) Tx Append:       none ~ Byte 1: 0       Byte 2: 0       (dec)         Strip Rx STX/ETX Chars: |
|                                                                                                    | □ Clone settings to all Ethernet devices                                                                                                    | Sque                                                                                                    |

- 7. Stellen Sie Message Transfer mode under the Raw/ASCII Data Control section ein:
  - Durch Auswahl von Data-Stream aktivieren Sie die asynchrone Kommunikation mit dem Gerät.
    - Sendedaten werden sofort von allen Modbus- und aktiven Anwendungsschnittstellen gesendet.
    - Empfangsdaten werden an die Modbus-Schnittstelle und alle aktiven Anwendungsschnittstellen zur
      ückgegeben.
    - Wenn **Data-Stream** ausgewählt ist, sind die restlichen Optionen in diesem Abschnitt nicht anwendbar.

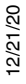

•

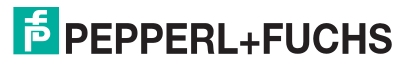

- Durch Auswahl von Command/Response wird die synchrone Kommunikation mit dem Gerät aktiviert.
  - Sendedaten erwarten eine oder mehrere Antworten.
  - Antworten werden nur an den Ersteller der Sendenachricht zurückgegeben.

Wenn Command/Response ausgewählt ist:

- Stellen Sie Cmd/Resp Timeout auf einen gültigen Zeitüberschreitungszeitraum für das Gerät ein.
- Die Option Cmd/Resp Age Time, Discard Responses After (sec) legt die Zeit fest, zu der alte Antworten an die Modbus-Schnittstelle verworfen werden.
- Die Option **Cmd/Resp Expected Responses Per Command** gibt die Anzahl der erwarteten Antworten pro Sendenachricht an. Diese ist in der Regel 1.
- Stellen Sie die Option Cmd/Resp Mode Response To Modbus/TCP Based On wie folgt ein:
  - **IP-Address**, wenn nur eine Modbus/TCP-Schnittstelle pro IP-Adresse mit diesem Port kommuniziert. Dies wird in der Regel für SPS- oder einzelne OPC-Server-/SCADA-Systeme verwendet.
  - **TCP-Connection**, wenn mehr als eine Modbus/TCP-Schnittstelle pro IP-Adresse mit diesem Port kommuniziert. Dies ist in der Regel für mehrere OPC-Server-/SCADA-Systeme erforderlich, die auf demselben Computer ausgeführt werden.
- 8. Richten Sie den Bereich Device Socket Packet ID Settings ein.
  - a. Stellen Sie die Option STX (Start of transmission) Rx Detect im Dezimalformat ein.
  - b. Stellen Sie die Option ETX (End of transmission) Rx Detect im Dezimalformat ein.
- 9. Richten Sie bei Bedarf den Bereich PLC Specific Settings ein.
  - a. Stellen Sie die Option STX (Start of transmission) Rx Detect im Dezimalformat ein.
  - b. Stellen Sie die Option ETX (End of transmission) Rx Detect im Dezimalformat ein.
  - c. Aktivieren Sie die Option **Strip Rx STX/ETX**, wenn die STX- und ETX-Bytes nicht an die SPS zurückgegeben werden sollen.
- 10. Richten Sie bei Bedarf den Bereich Application Specific Settings ein.
  - a. Stellen Sie die Option STX (Start of transmission) TX Append im Dezimalformat ein.
  - b. Stellen Sie die Option ETX (End of transmission) Tx Append im Dezimalformat ein.
  - c. Aktivieren Sie die Option **Strip Rx STX/ETX**, wenn die STX- und ETX-Bytes nicht an die Anwendung zurückgegeben werden sollen.

Anmerkung: Informationen zu den Einstellungen für das/die Byte(s) für Beginn und Ende der Übertragung finden Sie im Benutzerhandbuch des Geräts. Möglicherweise können Sie diese Einstellungen auch auf der Seite Diagnostics | Ethernet Device Interface Logs festlegen.

11. Klicken Sie auf die Schaltfläche Save.

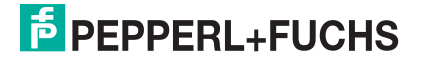

12. Klicken Sie auf das Untermenü **Modbus/TCP Settings**, um die Seite *Device Modbus Configuration* anzuzeigen.

| COMTROL Home Serial Ethernet Modbus Network              | Diagnostics System ICDM-RX/MOD-2DB9/2RJ45 Logout |  |  |  |
|----------------------------------------------------------|--------------------------------------------------|--|--|--|
| Overview Device 1 Device 2                               |                                                  |  |  |  |
| Socket Connection Raw/ASCII Settings Modbus/TCP Settings | Filtering Application Interface                  |  |  |  |
| Device 1 Modbus Configuration                            |                                                  |  |  |  |
| Serial Modbus Master and Modbus/TCP Interface Settings   | Modbus/TCP Master Rx/Tx Settings                 |  |  |  |
| Rx (To PLC) Transfer Mode: Slave (PLC Polls) ~           | PLC IP Address:                                  |  |  |  |
| Tx (From PLC) Transfer Mode: Slave (PLC Writes) ~        | PLC Device ID: 1                                 |  |  |  |
| Maximum Rx Data Packet Size: 246                         | Disable Sequence Number/Length Header:           |  |  |  |
| Oversized Rx Packet Handling: Truncate $\sim$            | Master Rx Mode Only                              |  |  |  |
| Rx MS Byte First:                                        |                                                  |  |  |  |
| Tx MS Byte First:                                        | PLC Rx Data Address (Base 1):                    |  |  |  |
| Disable Non-Filtered To PLC Rx Queue: 🗌                  | Maximum PLC Update Rate (msec): 40               |  |  |  |
| Disable Tx Sequence Number Check:                        | Use Maximum Sized Modbus Messages: 🗌             |  |  |  |
|                                                          | Master Tx Mode Only                              |  |  |  |
|                                                          | PLC Tx Data Address (Base 1): 1                  |  |  |  |
|                                                          | PLC Tx Poll Rate (msec): 100                     |  |  |  |
|                                                          | PLC Tx Poll Message Length (bytes): 0            |  |  |  |
|                                                          | Tx Sequence Number Syncing Enable:               |  |  |  |
|                                                          | PLC Tx Consumed Seq Nbr Address (Base 1): 1      |  |  |  |
| Save                                                     |                                                  |  |  |  |
|                                                          | © Pepperl+Fuchs Comtrol, Inc.                    |  |  |  |

- 13. Konfigurieren Sie *Modbus/TCP Settings* für Ihre Umgebung anhand einer der folgenden Methoden.
  - **PLC Master/ICDM-RX/MOD Slave**-Modus: Gehen Sie zu Schritt 14 auf Seite 65, um die Konfigurationsverfahren anzuzeigen.

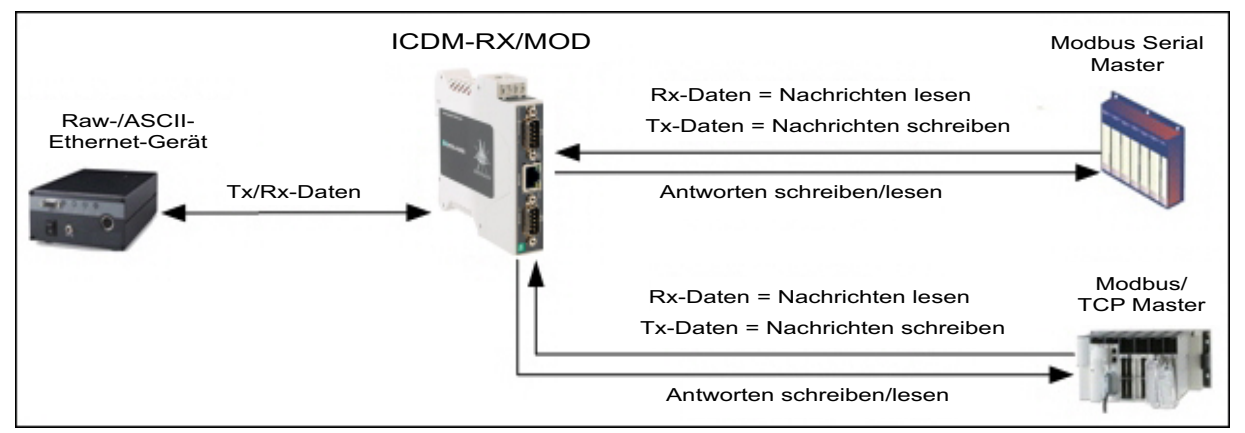

Anmerkung: Sie können die Methode PLC Master/ICDM-RX/MOD Slave nur verwenden, wenn Ihre SPS als Modbus/TCP-Master, serieller Modbus/RTU-Master oder serieller Modbus/ASCII-Master

•

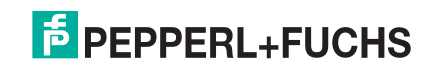

 PLC Slave/ICDM-RX/MOD Master-Modus: Gehen Sie zu Schritt 16 auf Seite 65, um die Konfigurationsverfahren anzuzeigen.

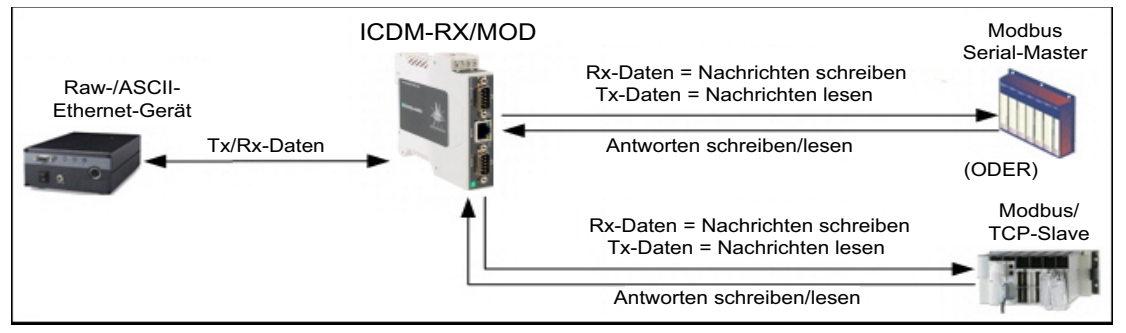

Anmerkung: Sie können die Methode PLC Slave/ICDM-RX/MOD Master nur verwenden, wenn Ihre SPS als Modbus/TCP-Slave, serieller Modbus/RTU-Slave oder serieller Modbus/ASCII-Slave betrieben

- Dual Master Write-Modus: Gehen Sie zu Schritt 18 auf Seite 68, um die Konfigurationsverfahren anzuzeigen.
- Dual Master Read-Modus: Gehen Sie zu Schritt 19 auf Seite 70, um die Konfigurationsverfahren anzuzeigen.

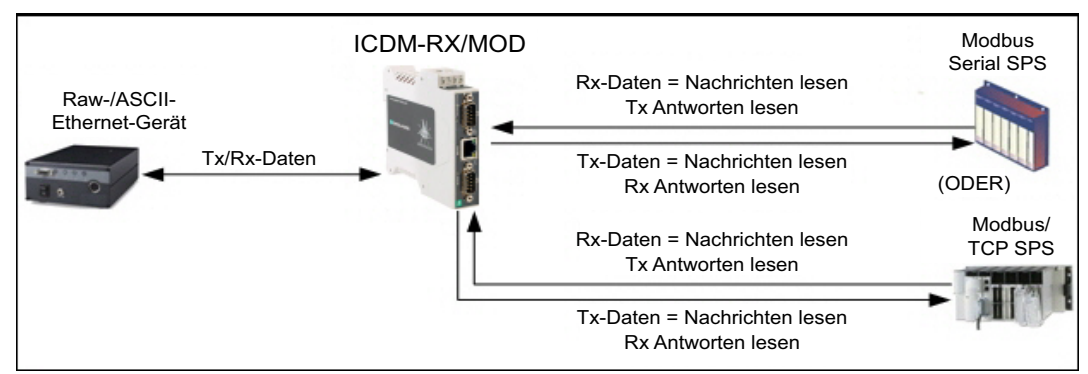

Anmerkung: Sie können die Methode "Dual Master – Read" nur verwenden, wenn Ihre SPS gleichzeitig als Modbus-Master und Slave arbeiten kann.

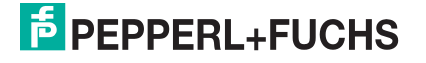

### 14. Nur PLC Master/ICDM-RX/MOD Slave-Modus

Gehen Sie wie folgt vor, um den *PLC Master/ICDM-RX/MOD Slave-Modus* auf der Seite *Device Modbus Configuration* zu konfigurieren.

- a. Stellen Sie die Option Rx (To PLC) Transfer Mode auf Slave (PLC Polls) ein.
- b. Stellen Sie die Option Tx (From PLC) Transfer Mode auf Slave (PLC Writes) ein.
- c. Stellen Sie die Option Maximum Rx Data Packet Size auf die des größten erwarteten Empfangsdatenpakets ein. Dieses kann im *Slave-Rx*-Modus maximal 246 Bytes umfassen.
- d. Stellen Sie die Option **Oversized Rx Packet Handling** entweder auf **Truncate** oder **Drop** ein, je nachdem, wie Sie übergroße empfangene Pakete verarbeiten möchten.

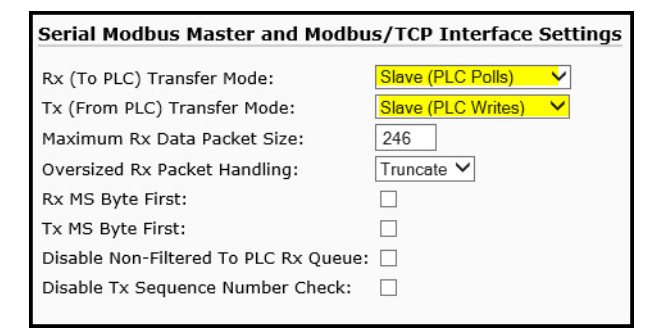

- e. Stellen Sie die Option **Rx MS Byte First** ein, wenn Sie Daten mit dem höchstwertigen Byte zuerst empfangen möchten.
- f. Stellen Sie die Option **Tx MS Byte First** ein, wenn Sie Daten mit dem höchstwertigen Byte zuerst senden möchten.
- g. Stellen Sie die Option **Disable Non-Filtered To PLC Rx Queue** ein, wenn Sie nur das letzte empfangene Datenpaket empfangen möchten. (Wenn zwischen den empfangenen Datenanforderungen zwei oder mehr Pakete empfangen werden, wird nur das zuletzt empfangene Datenpaket zurückgegeben.)
- h. Stellen Sie die Option **Disable Tx Sequence Number Check** ein, wenn Sie die Prüfung der Sendesequenznummer deaktivieren möchten.

  - Wenn diese Option nicht ausgewählt ist, wird die Sequenznummer aktiviert und die Nachricht wird nur übertragen, wenn die Sequenznummer aktualisiert wurde.
- 15. Klicken Sie auf die Schaltfläche Save.

Anmerkung: Gehen Sie zu Schritt 20 auf Seite 71, um die Konfiguration abzuschließen.

### 16. Nur PLC Slave/ICDM-RX/MOD Master-Modus

Gehen Sie wie folgt vor, um den SPS-Slave/ICDM-RX/MOD Master-Modus auf der Seite Device Modbus Configuration zu konfigurieren.

Im Abschnitt Serial Modbus Master and Modbus/TCP Settings:

- a. Stellen Sie die Option **Rx (To PLC) Transfer Mode** auf **Master (Write to PLC)** ein.
- b. Stellen Sie die Option Tx (From PLC) Transfer Mode auf Master (Poll the PLC) ein.
- c. Stellen Sie die Option Maximum Rx Data Packet Size auf die des größten erwarteten Empfangsdatenpakets ein. Dieses kann im Master-Rx-Modus maximal 2048 Bytes umfassen.
- d. Stellen Sie die Option **Oversized Rx Packet Handling** entweder auf **Truncate** oder **Drop** ein, je nachdem, wie Sie übergroße empfangene Pakete verarbeiten möchten.

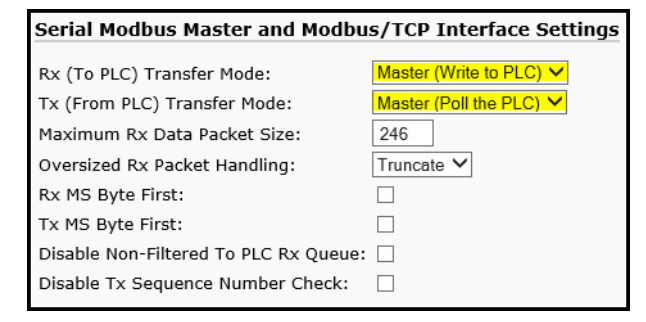

- e. Stellen Sie die Option **Rx MS Byte First** ein, wenn Sie Daten mit dem höchstwertigen Byte zuerst empfangen möchten.
- f. Stellen Sie die Option **Tx MS Byte First** ein, wenn Sie Daten mit dem höchstwertigen Byte zuerst senden möchten.

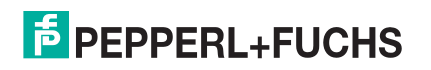

12/21/20

65

- g. Stellen Sie die Option **Disable Non-Filtered To PLC Rx Queue** ein, wenn Sie nur das letzte empfangene Datenpaket empfangen möchten. (Wenn während des Zeitraums **Maximum PLC Update Rate** zwei oder mehr Pakete empfangen werden, wird nur das zuletzt empfangene Datenpaket zurückgegeben.)
- h. Stellen Sie die Option **Disable Tx Sequence Number Check** ein, wenn Sie die Prüfung der Sendesequenznummer deaktivieren möchten.

  - Wenn diese Option nicht ausgewählt ist, wird die Sequenznummer aktiviert und die Nachricht wird nur übertragen, wenn die Sequenznummer aktualisiert wurde.

### Im Abschnitt *Modbus/TCP Master Rx/Tx Settings*:

- i. Geben Sie die PLC IP Address ein:
  - Stellen Sie für *Modbus/TCP slaves* die IP-Adresse der SPS im Format xxx.xxx.xxx auf die Adresse Ihrer SPS ein.
  - Stellen Sie für *Modbus/RTU* oder *Modbus/ASCII serial slaves* die IP-Adresse der SPS im Format xxx.xxx.xxx auf die Adresse dieses ICDM-RX/MOD ein.

Anmerkung: Der serielle Modbus-Slave muss an einen der seriellen Ports an diesem ICDM-RX/MOD angeschlossen werden.

- j. Geben Sie die PLC Device ID ein:
  - Stellen Sie für Modbus/TCP slaves die SPS-Geräte-ID auf die Ihrer SPS ein. Diese ist in der Regel 1.
  - Stellen Sie für *Modbus/RTU* oder *Modbus/ASCII serial slaves* die SPS-Geräte-ID auf die Ihres seriellen Slave-Geräts ein.

Anmerkung: Hierbei muss es sich um eine eindeutige ID des Geräts handeln, das mit diesem ICDM-RX/MOD verbunden ist.

k. Falls erforderlich, stellen Sie die Option **Disable Sequence Number/Length Header** ein, wenn Sie Daten ohne den 4-Byte-Header (Sequenznummer und Datenlänge) übertragen möchten.

#### Im Abschnitt Master Rx Mode Only.

- Stellen Sie die Option PLC Rx Data Address auf die SPS-Speicheradresse ein, an der Sie die empfangene Datennachricht platzieren möchten. Diese Adresse ist Base 1, d. h., die Adresse beginnt bei 1 (oder 400001 bei einigen SPS). Wenn Ihr Adressbereich Base 0 ist oder bei 0 (null) beginnt, müssen Sie Ihrer Adresse eins hinzufügen.
- m. Stellen Sie die Option Maximum PLC Update Rate auf die schnellste Rate ein, mit der Ihre SPS Daten zuverlässig empfangen und verarbeiten kann. Diese ist in der Regel länger als die Scanrate. Der Standardwert von 40 Millisekunden ist normalerweise ausreichend, aber möglicherweise benötigt Ihr System einen längeren Zeitraum.
- n. Stellen Sie die Option **Use Maximum Sized Modbus Messages** ein, wenn Sie Nachrichten über 196 Bytes empfangen, Ihre SPS Nachrichten empfangen kann, die größer als 200 Bytes sind, und Sie die Latenz und die Netzwerkauslastung verringern möchten.

#### Im Abschnitt Master Tx Mode Only:

- Stellen Sie die Option PLC Tx Data Address auf die SPS-Speicheradresse ein, an der Sie die Nachricht zur Datensendung anfordern möchten. Diese ist Base 1, d. h., die Adresse beginnt bei 1 (oder 400001 bei einigen SPS). Wenn Ihr Adressbereich Base 0 ist oder bei 0 (null) beginnt, müssen Sie Ihrer Adresse eins hinzufügen.
- p. Stellen Sie die Option PLC Tx Poll Rate auf die Rate ein, mit der der ICDM-RX/MOD Sendenachrichten abfragen soll. Wenn Tx Sequence Number Syncing deaktiviert ist, muss diese Frequenz höher sein als die Geschwindigkeit, mit der Sie Daten übertragen möchten. Andernfalls gehen Sendenachrichten verloren.
- q. Stellen Sie die Option PLC Tx Poll Message Length auf die Länge des längsten Sendedatenpakets plus vier Bytes f
  ür die Sequenznummer und L
  ängenparameter am Beginn der Sendenachricht ein (maximal 250 Bytes). Alle zus
  ätzlich angeforderten Bytes werden nicht verwendet.

12/21/20

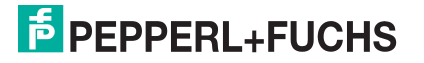

- r. Wenn Sie die Synchronisierung der Nachrichten zur Datensendung zwischen der SPS und dem ICDM-RX/MOD aktivieren möchten:
  - Aktivieren Sie die Option Tx Sequence Number Syncing Enable.
  - Stellen Sie die Option PLC Tx Consumed Sequence Address auf die SPS-Speicheradresse ein, an die der ICDM-RX/MOD die übertragene verbrauchte Sequenznummer schreiben soll. Diese Speicheradresse muss auf ein 16-Bit-Wort zeigen und ist wie die anderen Adressdefinitionen Base 1. Wenn TX Produced Sequence Number (an der PLC Tx Data Address) und diese verbrauchte Sequenznummer identisch sind, hat der ICDM-RX/MOD die letzte Nachricht gesendet und ist bereit für die nächste Sendenachricht.
- 17. Klicken Sie auf die Schaltfläche Save.

| COMTROL Home Serial Ethernet Modbus Network D                                        | Diagnostics System ICDM-RX/MOD-2DB9/2RJ45 Logout                                                                                      |  |  |  |  |  |
|--------------------------------------------------------------------------------------|----------------------------------------------------------------------------------------------------|--|--|--|--|--|
| Overview Device 1 Device 2                                                           |                                                                                                    |  |  |  |  |  |
| Socket Connection Raw/ASCII Settings Modbus/TCP Settings F                           | Filtering Application Interface                                                                                                    |  |  |  |  |  |
| Device 1 Modbus Configuration Serial Modbus Master and Modbus/TCP Interface Settings | Device 1 Modbus Configuration         Serial Modbus Master and Modbus/TCP Interface Settings         Modbus/TCP Master Rx/Tx Settings |  |  |  |  |  |
| Rx (To PLC) Transfer Mode: Master (Write to PLC) v                                   | PLC IP Address: 10.8.41.5                                                                                                    |  |  |  |  |  |
| Tx (From PLC) Transfer Mode: Master (Poll the PLC) V                                 | PLC Device ID: 1                                                                                                    |  |  |  |  |  |
| Maximum Rx Data Packet Size: 246                                                     | Disable Sequence Number/Length Header:                                                                                                |  |  |  |  |  |
| Oversized Rx Packet Handling: Truncate $$                                            | Master Rx Mode Only                                                                                                    |  |  |  |  |  |
| Rx MS Byte First:                                                                    |                                                                                                    |  |  |  |  |  |
| Tx MS Byte First:                                                                    | PLC Rx Data Address (Base 1):                                                                                                    |  |  |  |  |  |
| Disable Non-Filtered To PLC Rx Queue:                                                | Maximum PLC Update Rate (msec): 40                                                                                                    |  |  |  |  |  |
| Disable Tx Sequence Number Check:                                                    | Use Maximum Sized Modbus Messages:                                                                                                    |  |  |  |  |  |
|                                                                                      | Master Tx Mode Only                                                                                                    |  |  |  |  |  |
|                                                                                      | PLC Tx Data Address (Base 1):                                                                                                    |  |  |  |  |  |
|                                                                                      | PLC Tx Poll Rate (msec): 100                                                                                                    |  |  |  |  |  |
|                                                                                      | PLC Tx Poll Message Length (bytes): 0                                                                                                 |  |  |  |  |  |
|                                                                                      | Tx Sequence Number Syncing Enable:                                                                                                    |  |  |  |  |  |
|                                                                                      | PLC Tx Consumed Seq Nbr Address (Base 1): 1                                                                                           |  |  |  |  |  |
| Save                                                                                 |                                                                                                    |  |  |  |  |  |
|                                                                                      | © Pepperl+Fuchs Comtrol. Inc.                                                                                                    |  |  |  |  |  |
|                                                                                      |                                                                                                    |  |  |  |  |  |

Anmerkung: Gehen Sie zu Schritt 20 auf Seite 71, um die Konfiguration abzuschließen.

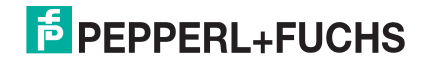

### 18. Nur Dual Master - Write-Modus

Gehen Sie wie folgt vor, um den *Dual Master – Write*-Modus auf der Seite *Device Modbus Configuration* zu konfigurieren.

Im Abschnitt Serial Modbus Master and Modbus/TCP Interface Settings:

- a. Stellen Sie die Option Rx (To PLC) Transfer Mode auf Master (Write to PLC) ein.
- b. Stellen Sie die Option Tx (From PLC) Transfer Mode auf Slave (PLC Writes) ein.
- c. Stellen Sie die Option Maximum Rx Data Packet Size auf die des größten erwarteten Empfangsdatenpakets ein. Dieses kann im Master-Rx-Modus maximal 2048 Bytes umfassen.
- d. Stellen Sie die Option **Oversized Rx Packet Handling** entweder auf **Truncate** oder **Drop** ein, je nachdem, wie Sie übergroße empfangene Pakete verarbeiten möchten.

| Serial Modbus Master and Modbus/TCP Interface Settings |                         |  |  |  |  |
|--------------------------------------------------------|-------------------------|--|--|--|--|
| Ry (To PLC) Transfer Mode:                             | Master (Write to PLC) V |  |  |  |  |
| Ty (From PLC) Transfer Mode:                           | Slave (PLC Writes)      |  |  |  |  |
| Maximum By Data Backet Sizer                           |                         |  |  |  |  |
| Oversized By Dasket Uandling                           | Truposto V              |  |  |  |  |
| By MS Byto Eirst                                       |                         |  |  |  |  |
| Ty MS Byte First                                       |                         |  |  |  |  |
| Disable Non-Filtered To PLC By Queue:                  |                         |  |  |  |  |
| Disable Tx Sequence Number Check:                      |                         |  |  |  |  |
| bibuble ix bequeite number check.                      |                         |  |  |  |  |

- e. Stellen Sie die Option **Rx MS Byte First** ein, wenn Sie Daten mit dem höchstwertigen Byte zuerst empfangen möchten.
- f. Stellen Sie die Option **Tx MS Byte First** ein, wenn Sie Daten mit dem höchstwertigen Byte zuerst senden möchten.
- g. Stellen Sie die Option Disable Non-Filtered To PLC Rx Queue ein, wenn Sie nur das letzte empfangene Datenpaket empfangen möchten. (Wenn während des Zeitraums Maximum PLC Update Rate zwei oder mehr Pakete empfangen werden, wird nur das zuletzt empfangene Datenpaket zurückgegeben.)
- h. Stellen Sie die Option **Disable Tx Sequence Number Check** ein, wenn Sie die Prüfung der Sendesequenznummer deaktivieren möchten.

  - Wenn diese Option nicht ausgewählt ist, wird die Sequenznummer aktiviert und die Nachricht wird nur übertragen, wenn die Sequenznummer aktualisiert wurde.

Im Abschnitt Modbus/TCP Master Rx/Tx Settings:

- i. Geben Sie die PLC IP Address ein:
  - Stellen Sie für *Modbus/TCP slaves* die IP-Adresse der SPS im Format xxx.xxx.xxx auf die Adresse Ihrer SPS ein.
  - Stellen Sie für *Modbus/RTU* oder *Modbus/ASCII serial slaves* die IP-Adresse der SPS im Format xxx.xxx.xxx auf die Adresse dieses ICDM-RX/MOD ein.

Anmerkung: Der serielle Modbus-Slave muss an einen der seriellen Ports an diesem ICDM-RX/MOD angeschlossen werden.

- j. Geben Sie die PLC Device ID ein:
  - Stellen Sie für Modbus/TCP slaves die SPS-Geräte-ID auf die Ihrer SPS ein. Diese ist in der Regel 1.

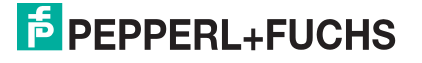

• Stellen Sie für *Modbus/RTU* oder *Modbus/ASCII serial slaves* die SPS-Geräte-ID auf die Ihres seriellen Slave-Geräts ein.

Anmerkung: Hierbei muss es sich um eine eindeutige ID des Geräts handeln, das mit diesem ICDM-RX/MOD verbunden ist.

k. Falls erforderlich, stellen Sie die Option Disable Sequence Number/Length Header ein, wenn Sie Daten ohne den 4-Byte-Header (Sequenznummer und Datenlänge) übertragen möchten.

Im Abschnitt Master Rx Mode Only.

 Stellen Sie die Option PLC Rx Data Address auf die SPS-Speicheradresse ein, an der Sie die empfangene Datennachricht platzieren möchten. Diese Adresse ist Base 1, d. h., die Adresse beginnt bei 1 (oder 400001 bei einigen SPS) Wann Ibr Adres

| Modbus/TCP Master Rx/Tx Settings                                                                      |               |  |  |  |
|----------------------------------------------------------------------------------------------------|---------------|--|--|--|
| PLC IP Address:<br>PLC Device ID:<br>Disable Sequence Number/Length Hea                               | 10.0.0.203    |  |  |  |
| Master Rx Mode Only                                                                                   |               |  |  |  |
| PLC Rx Data Address (Base 1):<br>Maximum PLC Update Rate (msec):<br>Use Maximum Sized Modbus Messages | 1<br>40<br>s: |  |  |  |

bei 1 (oder 400001 bei einigen SPS). Wenn Ihr Ädressbereich Base 0 ist oder bei 0 (null) beginnt, müssen Sie Ihrer Adresse eins hinzufügen.

- m. Stellen Sie die Option Maximum PLC Update Rate auf die schnellste Rate ein, mit der Ihre SPS Daten zuverlässig empfangen und verarbeiten kann. Diese ist in der Regel länger als die Scanrate. Der Standardwert von 40 Millisekunden ist normalerweise ausreichend, aber möglicherweise benötigt Ihr System einen längeren Zeitraum.
- n. Stellen Sie die Option Use Maximum Sized Modbus Messages ein, wenn Sie Nachrichten über 196 Bytes empfangen, Ihre SPS Nachrichten empfangen kann, die größer als 200 Bytes sind, und Sie die Latenz und die Netzwerkauslastung verringern möchten.
- o. Klicken Sie auf die Schaltfläche Save.

Anmerkung: Gehen Sie zu Schritt 20 auf Seite 71, um die Konfiguration abzuschließen.

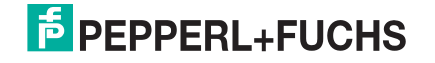

### 19. Nur Dual Master - Read-Modus

Gehen Sie wie folgt vor, um den *Dual Master – Read*-Modus auf der Seite *Device Modbus Configuration* zu konfigurieren.

Im Abschnitt Serial Modbus Master and Modbus/TCP Interface Settings:

- a. Stellen Sie die Option Rx (To PLC) Transfer Mode auf Slave (PLC Polls) ein.
- b. Stellen Sie die Option Tx (From PLC) Transfer Mode auf Master (Poll the PLC) ein.
- c. Stellen Sie die Option **Maximum Rx Data Packet Size** auf die des größten erwarteten Empfangsdatenpakets ein. Dieses kann im Slave-Rx-Modus maximal 246 Bytes umfassen.
- d. Stellen Sie die Option **Oversized Rx Packet Handling** entweder auf **Truncate** oder **Drop** ein, je nachdem, wie Sie übergroße empfangene Pakete verarbeiten möchten.

| Serial Modbus Master and Modbus/TCP Interface Settings |                         |  |  |  |
|--------------------------------------------------------|-------------------------|--|--|--|
| Rx (To PLC) Transfer Mode:                             | Slave (PLC Polls)       |  |  |  |
| Tx (From PLC) Transfer Mode:                           | Master (Poll the PLC) 💙 |  |  |  |
| Maximum Rx Data Packet Size:                           | 246                     |  |  |  |
| Oversized Rx Packet Handling:                          | Truncate 🗸              |  |  |  |
| Rx MS Byte First:                                      |                         |  |  |  |
| Tx MS Byte First:                                      |                         |  |  |  |
| Disable Non-Filtered To PLC Rx Queue:                  |                         |  |  |  |
| Disable Tx Sequence Number Check:                      |                         |  |  |  |

- e. Stellen Sie die Option **Rx MS Byte First** ein, wenn Sie Daten mit dem höchstwertigen Byte zuerst empfangen möchten.
- f. Stellen Sie die Option **Tx MS Byte First** ein, wenn Sie Daten mit dem höchstwertigen Byte zuerst senden möchten.
- g. Stellen Sie die Option **Disable Non-Filtered To PLC Rx Queue** ein, wenn Sie nur das letzte empfangene Datenpaket empfangen möchten. (Wenn zwischen den empfangenen Datenanforderungen zwei oder mehr Pakete empfangen werden, wird nur das zuletzt empfangene Datenpaket zurückgegeben.)
- h. Stellen Sie die Option **Disable Tx Sequence Number Check** ein, wenn Sie die Prüfung der Sendesequenznummer deaktivieren möchten.

  - Wenn diese Option nicht ausgewählt ist, wird die Sequenznummer aktiviert und die Nachricht wird nur übertragen, wenn die Sequenznummer aktualisiert wurde.

Im Abschnitt Modbus/TCP Master Rx/Tx Settings:

- i. Geben Sie die PLC IP Address ein:
  - Stellen Sie für *Modbus/TCP slaves* die IP-Adresse der SPS im Format xxx.xxx.xxx auf die Adresse Ihrer SPS ein.
  - Stellen Sie für *Modbus/RTU* oder *Modbus/ASCII serial slaves* die IP-Adresse der SPS im Format xxx.xxx.xxx auf die Adresse dieses ICDM-RX/MOD ein.

Anmerkung: Der serielle Modbus-Slave muss an einen der seriellen Ports an diesem ICDM-RX/MOD angeschlossen werden.

- j. Geben Sie die PLC Device ID ein:
  - Stellen Sie für Modbus/TCP slaves die SPS-Geräte-ID auf die Ihrer SPS ein. Diese ist in der Regel 1.
  - Stellen Sie für *Modbus/RTU* oder *Modbus/ASCII serial slaves* die SPS-Geräte-ID auf die Ihres seriellen Slave-Geräts ein.

Anmerkung: Hierbei muss es sich um eine eindeutige ID des Geräts handeln, das mit diesem ICDM-RX/MOD verbunden ist.

k. Falls erforderlich, stellen Sie die Option **Disable Sequence Number/Length Header** ein, wenn Sie Daten ohne den 4-Byte-Header (Sequenznummer und Datenlänge) übertragen möchten.

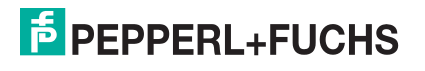

Im Abschnitt Master Tx Mode Only.

- I. Stellen Sie die Option **PLC Tx Data Address** auf die SPS-Speicheradresse ein, an der Sie die Nachricht zur Datensendung anfordern möchten. Diese ist Base 1, d. h., die Adresse beginnt bei 1 (oder 400001 bei einigen SPS). Wenn Ihr Adressbereich Base 0 ist oder bei 0 (null) beginnt, müssen Sie Ihrer Adresse eins hinzufügen.
- m. Stellen Sie die Option PLC Tx Poll Rate auf die Rate ein, mit der der ICDM-RX/MOD Sendenachrichten abfragen soll. Wenn Tx Sequence Number Syncing deaktiviert ist, muss diese Frequenz höher sein als die Geschwindigkeit, mit der Sie Daten übertragen möchten. Andernfalls gehen Sendenachrichten verloren.
- n. Stellen Sie die Option PLC Tx Poll Message Length auf die Länge des längsten Sendedatenpakets plus vier Bytes für die Sequenznummer und Längenparameter am Beginn der Sendenachricht ein (maximal 250 Bytes). Alle zusätzlich angeforderten Bytes werden nicht verwendet.

| Modbus/TCP Master Rx/Tx Settings            | 6          |  |  |
|---------------------------------------------|------------|--|--|
| PLC IP Address:                             | 10.0.0.203 |  |  |
| PLC Device ID:                              | 1          |  |  |
| Disable Sequence Number/Length Header:      |            |  |  |
| Master Rx Mode Only                         |            |  |  |
| PLC Rx Data Address (Base 1):               |            |  |  |
| Maximum PLC Update Rate (msec): 40          |            |  |  |
| Use Maximum Sized Modbus Messages:          |            |  |  |
| Master Tx Mode Only                         |            |  |  |
| PLC Tx Data Address (Base 1):               | 1          |  |  |
| PLC Tx Poll Rate (msec):                    | 100        |  |  |
| PLC Tx Poll Message Length (bytes):         | 0          |  |  |
| Tx Sequence Number Syncing Enable:          |            |  |  |
| PLC Tx Consumed Seq Nbr Address (Base 1): 1 |            |  |  |
|                                             |            |  |  |

- o. Wenn Sie die Synchronisierung der Nachrichten zur Datensendung zwischen der SPS und dem ICDM-RX/MOD aktivieren möchten:
  - Aktivieren Sie die Option Tx Sequence Number Syncing Enable.
  - Stellen Sie die Option PLC Tx Consumed Sequence Address auf die SPS-Speicheradresse ein, an die der ICDM-RX/MOD die übertragene verbrauchte Sequenznummer schreiben soll. Diese Speicheradresse muss auf ein 16-Bit-Wort zeigen und ist wie die anderen Adressdefinitionen Base 1. Wenn TX Produced Sequence Number (an der PLC Tx Data Address) und diese verbrauchte Sequenznummer identisch sind, hat der ICDM-RX/MOD die letzte Nachricht gesendet und ist bereit für die nächste Sendenachricht.
- p. Klicken Sie auf die Schaltfläche Save.
- 20. Richten Sie die Einstellungen für Filtering/Data Extraction Configuration ein:
  - Wenn keine Filterung/Datenextraktion benötigt wird, behalten Sie alle entsprechenden Standardeinstellungen (Aus) bei.
  - Wenn eine Filterung/Datenextraktion benötigt wird, siehe *Konfiguration der Filterung/Datenextraktion* auf der Seite 75.
- 21. Richten Sie die Einstellungen für Application TCP Connection Configuration ein:
  - Wenn keine Socket-Schnittstelle für Anwendungen benötigt wird, behalten Sie die Standardeinstellungen für die Socket-Schnittstelle der Anwendung bei und stellen Sie sicher, dass die Option **Application Enable** nicht ausgewählt ist.
  - Wenn eine Anwendungs-Socket-Schnittstelle benötigt wird, siehe *Konfiguration des Anwendungs-Sockets* auf der Seite 81.

12/21/20

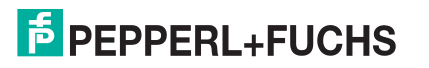

### 4.3.1. Modbus adressieren

| Raw-/ASCII-<br>Adressierung für<br>den Socket-Port | Socket-Port 1                  | Socket-Port 2                  | Socket-Port 3                  | Socket-Port 4                  | Zugriffsregel       |
|----------------------------------------------------|--------------------------------|--------------------------------|--------------------------------|--------------------------------|---------------------|
| Einheit-ID                                         | 254 (FF hex)                   | 254 (FF hex)                   | 254 (FF hex)                   | 254 (FF Hex)                   | N/A                 |
| Empfangsdatenadresse                               | 1000 (Base 0)<br>1001 (Base 1) | 2000 (Base 0)<br>2001 (Base 1) | 3000 (Base 0)<br>3001 (Base 1) | 4000 (Base 0)<br>4001 (Base 1) | Nur Lesen           |
| Sendedatenadresse                                  | 1300 (Base 0)<br>1301 (Base 1) | 2300 (Base 0)<br>2301 (Base 1) | 3300 (Base 0)<br>3301 (Base 1) | 4300 (Base 0)<br>4301 (Base 1) | Schreiben/<br>Lesen |

Die Datenadressierung des Socket-Ports des ICDM-RX/MOD, die für Slave-Modi verwendet wird:

## 4.3.2. Nachrichtenformate für Empfang und Übertragung

Das Format der empfangenen seriellen Daten, die an die SPS gesendet oder an diese zurückgesendet werden:

| Name                                               | Datentyp          | Datenwert(e)             | Zugriff-<br>sregel |
|----------------------------------------------------|-------------------|--------------------------|--------------------|
| Nachrichtendaten empfangen<br>(ICDM-RX/MOD an SPS) |                   |                          | Lesen              |
| Aufbau:                                            |                   | 0–65535 (FFFF hex)       |                    |
| Generierte Datensequenz                            | WORD              | 1–2048 (Master-Rx-Modus) |                    |
| Datenlänge (in Bytes)                              | WORD              | 0–246 (Slave-Rx-Modus)   |                    |
| Daten-Array                                        | Array mit<br>WORD | 0–65535                  |                    |

Allgemeine Anforderungen:

- Der Speicherbereich muss in 16-Bit-Wörtern definiert werden und groß genug sein, um das größte serielle Paket plus zwei Wörter für die erzeugte Sequenznummer und die Datenlängenparameter zu verarbeiten.
- Maximum Rx Data Packet Size muss groß genug sein, um das größtmögliche Paket zu akzeptieren.
- Bei großen empfangenen Datenpaketen über 246 Bytes (dies kann für Ihre SPS geringer sein):
- Die Option Rx (To PLC) Transfer Mode muss auf Master (Write to PLC) eingestellt sein.
- Die Daten werden automatisch im kontinuierlichen Speicher abgelegt.
- Wenn die Sequenznummer aktualisiert wird, wurden alle Daten an die SPS übertragen.

Das Format der von der SPS empfangenen seriellen Sendedaten:

| Name                                                | Datentyp          | Datenwert(e)         | Zugriffsregel       |
|-----------------------------------------------------|-------------------|----------------------|---------------------|
| Nachrichtendaten übertragen<br>(SPS an ICDM-RX/MOD) |                   |                      | Schreiben/<br>Lesen |
| Aufbau:                                             |                   | 0–65535 (FFFF hex)   |                     |
| Generierte Datensequenz                             | WORD              | 1–236 (Slave-Modus)  |                     |
| Datenlänge (in Bytes)                               | WORD              | 1–246 (Master-Modus) |                     |
| Daten-Array                                         | Array mit<br>WORD | 0–65535              |                     |

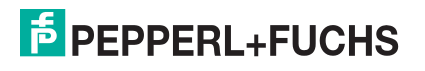
Sendenachrichten haben folgende Eigenschaften:

- Alle Daten werden in 16-Bit-Wörtern übertragen.
- Bei Betrieb im **Tx (From PLC) Transfer**-Modus von *Master (Poll the PLC)*: Die Sequenznummer muss erhöht werden, wenn neue Daten zum Senden vorhanden sind.
- Bei Betrieb im Tx (From PLC) Transfer-Modus von Slave (PLC Writes): Die Sequenznummer muss bei neuen zum Senden anstehenden Daten nur dann erhöht werden, wenn die Option Disable Tx Sequence Number Check nicht ausgewählt ist.
- Das Feld für die Datenlänge gibt die Anzahl der gültigen Bytes an, die in dieser Nachricht enthalten sind.
- Die tatsächliche Länge der von einer SPS empfangenen Nachricht kann zusätzliche, nicht verwendete Daten enthalten.
- Nicht verwendete Daten werden ignoriert.
- Eine Anforderung für Sendedaten gibt die letzte Sendedatennachricht zurück.

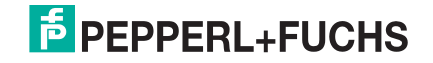

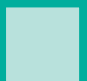

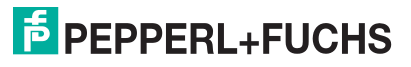

# 5. Konfiguration der Filterung/Datenextraktion

Die Konfiguration der Filterung/ Datenextraktion für jeden seriellen und Ethernet-Schnittstellen-Port ermöglicht die Filterung von String-, RFID- und Barcodedaten. Sie extrahiert außerdem die verschiedenen Parameter aus den EPCglobal RFID-Tag- und UPC/EAN-Barcodedaten. Dieses Verfahren wurde entwickelt, um die Programmierung von sowohl SPS als auch Anwendungen erheblich zu vereinfachen.

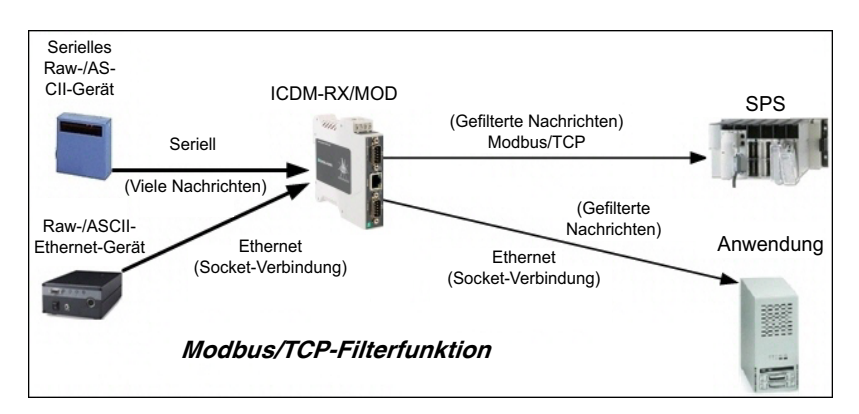

Die Konfigurationsoptionen für Filterung/Datenextraktion sind in den Menüs *Seria*/und *Ethernet* im Untermenü **Filtering** zu finden.

- 1. Geben Sie die IP-Adresse des ICDM-RX/MOD in Ihren Webbrowser ein oder markieren Sie den ICDM-RX/ MOD in PortVision DX und klicken Sie auf **Webpage**.
- 2. Klicken Sie auf das Menü Serial oder Ethernet.
- 3. Klicken Sie auf die entsprechende Port- oder Socket-Nummer.
- 4. Klicken Sie auf das Untermenü Filtering, um die Seite Filtering/Data Extraction Configuration zu öffnen.

| COMTROL Home Serial Ethernet Modbus Network Diagnostics System ICDM-RX/MOD-2D89/2R345 Logout       |
|----------------------------------------------------------------------------------------------------|
| Overview Port 1 Port 2                                                                             |
| Serial Settings Raw/ASCII Settings Modbus Settings Filtering Application Interface                 |
| Port 1 Filtering/Data Extraction Configuration (Raw/ASCII Only)                                    |
| Advanced Configuration                                                                             |
| To PLC Filter Mode: Off ~                                                                          |
| To PLC Filter Options (RFID Only):                                                                 |
| To PLC Filter Options (RFID/Barcode):                                                              |
| To Application Filter Mode: Off ~                                                                  |
| To Application Filter Options (RFID Only):                                                         |
| To Application Filter Options (RFID/Barcode): Company Product/Location Encoding/Numbering          |
| RFID Antenna Grouping: None V                                                                      |
| RFID Reader Interface Type: Unspecified ~                                                          |
| Barcode UPC/EAN Standard 12-14 Digit Format: None v                                                |
| Barcode UPC/EAN Eight Digit Format: None ~                                                         |
| Filter Age Time (Time filtered after last read): 0 (min) 0 (sec) 100 (msec)                        |
| Discard Unrecognized Data (RFID/Barcode): Off $\checkmark$                                         |
| <b>Anmerkung:</b> Dies zeigt die Serial-Version der Seite Filtering/Data Extraction Configuration. |
| © Pepperl+Fuchs Comtrol, Inc.                                                                      |

Anmerkung: Dieser Bildschirm stellt die Seite Serial | Filtering/Data Extraction Configuration dar.

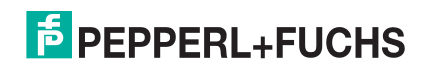

- 5. Wählen Sie die Filtermodi aus:
  - Verwenden Sie *String Filtering* in folgenden Situationen:
    - Empfangene Daten dürfen nicht länger als 128 Bytes sein.
    - Die empfangenen Daten liegen nicht im EPCglobal- oder Barcode-UPC/EAN-Format vor oder Sie möchten nicht, dass der ICDM-RX/MOD die RFID-Transponder- oder Barcode-Parameter extrahiert.
    - Sie möchten empfangene Nachrichten filtern und löschen.
  - Verwenden Sie *RFID Filtering* in folgenden Situationen:
    - Sie haben ein Alien- oder Intermec-RFID-Lesegerät oder ein anderes Lesegerät, das RFID-Transponder-Daten im hexadezimalen ASCII-Format bereitstellen kann und einem Alien- oder Intermec-Lesegerät ähnelt.
    - Ihre Daten liegen im EPCglobal-Format vor und Sie möchten, dass der ICDM-RX/MOD die RFID-Transponder-Datenparameter und Filter auf Basis dieser Parameter extrahiert.
  - Verwenden Sie Barcode Filtering, wenn Ihre Barcodedaten in den Formaten UPC-A, UPC-E, EAN-13, JAN, EAN-14 oder EAN-8 vorliegen und Sie möchten, dass der ICDM-RX/MOD die Barcode-Datenparameter und den Filter anhand dieser Parameter extrahiert.
- 6. Klicken Sie auf die Schaltfläche Save.

### 5.1. Filterung/Datenextraktion bei SPS

Gehen Sie wie folgt vor, um die SPS-Filterung/Datenextraktion auf der entsprechenden Seite *Filtering/Data Extraction Configuration* zu konfigurieren, die dem gewünschten seriellen oder Ethernet-Socket-Port entspricht.

1. Klicken Sie auf das Menü Serial oder Ethernet, dann auf die Port- oder Device-Nummer und schließlich auf Filtering.

| COMTROL Home Serial Ethernet Mo                        | odbus Network Diagnostics System ICDM-RX/MOD-2DB9/2RJ45 Logout |
|--------------------------------------------------------|----------------------------------------------------------------|
| Overview Device 1 Device 2                             |                                                                |
| Socket Connection Raw/ASCII Settings Modbu             | us/TCP Settings Filtering Application Interface                |
| Device 1 Filtering/Data Extraction Con                 | nfiguration                                                    |
| Advanced Configuration                                 |                                                                |
| To PLC Filter Mode:                                    | Off 🗸                                                          |
| To PLC Filter Options (RFID Only):                     | Off e Serial Number                                            |
| To PLC Filter Options (RFID/Barcode):                  | String (128 char max)ocation L Encoding/Numbering              |
| To Application Filter Mode:                            | RFID (EPCglobal formats)                                       |
| To Application Filter Options (RFID Only):             | Barcode (UPC/EAN formats) Ie Serial Number                     |
| To Application Filter Options (RFID/Barcode):          | Company Product/Location Encoding/Numbering                    |
| RFID Antenna Grouping:                                 | None v                                                         |
| RFID Reader Interface Type:                            | Unspecified v                                                  |
| Barcode UPC/EAN Standard 12-14 Digit Format:           | None v                                                         |
| Barcode UPC/EAN Eight Digit Format:                    | None ~                                                         |
| Filter Age Time (Time filtered after last read):       | 0 (min) 0 (sec) 100 (msec)                                     |
| Discard Unrecognized Data (RFID/Barcode):              | Off v                                                          |
| Anmerkung: Dies zeigt die Ethernet-V<br>Configuration. | Version der Seite Filtering/Data Extraction                    |
|                                                        | © Pepperl+Fuchs Comtrol, Inc.                                  |

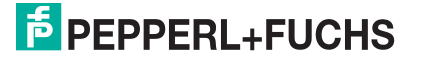

- 2. Stellen Sie To PLC Filter Mode auf den gewünschten Modus ein.
  - Wenn Sie String (128 char max) auswählen, stellen Sie mit Filter Age Time (unten) ein, wie lange nach dem letzten Lesevorgang ein Eintrag gefiltert werden soll.
  - Für RFID (EPCglobal formats):
    - Stellen Sie ggf. die Filteroptionen unter To PLC Filter Options (RFID Only) ein.
    - Stellen Sie ggf. die Filteroptionen unter **To PLC Filter Options (RFID/Barcode)** ein.

Anmerkung: Sie müssen mindestens eine Filteroption auswählen, damit die Filterung/Datenextraktion funktioniert.

- 3. Wenn **Antenna Grouping** gewünscht ist, stellen Sie die Option **RFID Antenna Grouping** entsprechend Ihrer Antennenkonfiguration ein.
  - Stellen Sie die Option RFID Reader Interface Type auf den Schnittstellentyp Ihrer RFID-Lesegerätkonfiguration ein. Wenn Ihr RFID-Lesegerät nicht aufgeführt ist, schlagen Sie in der *Referenzhandbuch zu Filterung und Datenextraktion* nach, um die unterstützten RFID-Lesegerätschnittstellen zu ermitteln. Wenn Ihr RFID-Lesegerätformat mit einem der aufgeführten Formate übereinstimmt, stellen Sie die Option RFID Reader Interface Type auf dieses Format ein.
  - Stellen Sie mit der Option Filter Age Time ein, wie lange nach dem letzten Lesevorgang ein Eintrag gefiltert werden soll.
  - Wenn der ICDM-RX/MOD Nicht-RFID-Transponder-Nachrichten verwerfen soll, stellen Sie die Option Discard Unrecognized Data auf To-PLC oder To-PLC/Application ein.

Zur Formatierung und weiteren Informationen siehe die Anleitung zu Filterung und Datenextraktion.

### To PLC RFID-Datenformat

Wenn die SPS-Schnittstelle im RFID-Filtermodus arbeitet, haben alle an die SPS gesendeten Daten das folgende Format:

| Feld                             | Datentyp                              | Beschreibung                                                                                                    |  |
|----------------------------------|---------------------------------------|----------------------------------------------------------------------------------------------------|--|
| Generierte<br>Datensequenznummer | UINT<br>Werte = 0-65535<br>(FFFF Hex) | Sequenznummer, die mit jeder neuen Nachricht erhöht wird.                                                                                                    |  |
| Länge der RFID-Nachricht         | UINT<br>Werte = 20–148                | Länge der folgenden Daten in Bytes                                                                                                    |  |
| Company Code                     | DWORD[2]                              | Firmencode, extrahiert aus Transponderdaten. Je nach<br>Codierungsschema kann dieses Feld firmenspezifi-<br>sche Voreinstellungen, Präfixindizes oder Government<br>Managed Identifiers enthalten. |  |
|                                  |                                       | Produktcode, extrahiert aus Transponderdaten.                                                                                                    |  |
| Product/Location Code            | DWORD[2]                              | Je nach Codierungsschema kann dieses Feld die<br>Objektreferenz, die Standortreferenz, die Asset-Refe-<br>renz oder die Objektklasse enthalten oder auf null<br>gesetzt sein.                      |  |
|                                  |                                       | Seriennummer, extrahiert aus Transponderdaten.                                                                                                    |  |
| Serial Number                    | DWORD[2]                              | Je nach Codierungsschema kann dieses Feld die Serien-<br>nummer oder die individuelle Asset-Referenz enthalten.                                                                                    |  |
| Encoding Scheme                  | UINT                                  | Codierungsschema aus Transponderdaten                                                                                                    |  |
| Filterwert                       | UINT                                  | Filterwert aus Transponderdaten                                                                                                    |  |
| Antenna Number                   | UINT                                  | Antennennummer am RFID-Lesegerät/-Scanner                                                                                                    |  |
| Tag Data Length                  | UINT                                  | Länge der RFID-Transponder-Zeichenkette in Bytes                                                                                                    |  |

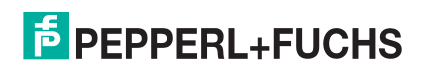

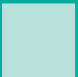

| Feld     | Datentyp  | Beschreibung                                                                                                    |  |
|----------|-----------|----------------------------------------------------------------------------------------------------|--|
|          |           | Transponderzeichenkette (Feld mit variabler Länge)                                                                         |  |
| Tag Data | BYTE[128] | Kann auch Nicht-Transponder-Nachrichten enthalten,<br>die optional an die SPS und/oder Anwendung<br>gesendet werden können |  |

### 4. Für Barcode (UPC/EAN formats):

- Stellen Sie ggf. die Filteroptionen unter **To PLC Filter Options (RFID/Barcode)** ein. (Sie müssen mindestens eine Filteroption auswählen, damit die Filterung/Datenextraktion funktioniert.)
- Wenn Sie standardmäßig 12- bis 14-stellige UPC/EAN-Barcodes verwenden, stellen Sie die Option Barcode UPC/EAN 12-14 Digit Format auf Ihre Barcodes ein. Company-5/Product-5 ist das gängigste Format.
- Wenn Sie achtstellige UPC/EAN-Barcodes verwenden, stellen Sie die Option Barcode UPC/EAN 8 Digit Format auf Ihre Barcodes ein.
- Wenn der ICDM-RX/MOD Nicht-RFID-Transponder-Nachrichten verwerfen soll, stellen Sie die Option Discard Unrecognized Data auf To-PLC oder To-PLC/Application ein.
- Zur Formatierung und zu weiteren Informationen siehe die Anleitung zu Filterung und Datenextraktion.

### Barcode-Datenformat "To PLC"

Wenn die SPS-Schnittstelle im Modus *Barcode Filtering* arbeitet, haben alle an die SPS gesendeten Daten das folgende Format:

| Feld                             | Größe                                 | Beschreibung                                                 |
|----------------------------------|---------------------------------------|--------------------------------------------------------------|
| Generierte<br>Datensequenznummer | UINT<br>Werte = 0-65535<br>(FFFF Hex) | Sequenznummer, die mit jeder neuen<br>Nachricht erhöht wird. |
| Length                           | UINT<br>Werte = 12 - 140              | Länge der folgenden Daten in Bytes                           |
| Company Code                     | DWORD                                 | Firmencode                                                   |
| Product Code                     | DWORD                                 | Produktcode                                                  |
| Numbering Code                   | UINT                                  | Nummerierungscode (von den ersten Bytes der Barcodedaten).   |
| Barcode Data Length              | UINT                                  | Länge der Barcode-Zeichenkette in Bytes.                     |
| Barcode Data                     | BYTE[128]                             | Barcode-Zeichenkette<br>(Feld mit variabler Länge).          |

Anmerkung: Der Firmencode wird für alle EAN-8-Codes auf 0 (null) gesetzt.

5. Denken Sie daran, auf Save zu klicken, wenn Sie die Konfiguration abgeschlossen haben.

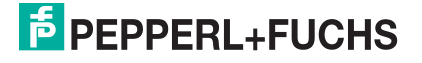

### 5.2. Anwendungsfilterung/Datenextraktion

Gehen Sie wie folgt vor, um die Anwendungsfilterung/Datenextraktion zu konfigurieren. Rufen Sie die Seite *Filtering/Data Extraction Configuration* für den gewünschten seriellen oder Socket-Port auf.

1. Klicken Sie auf das Menü Serial oder Ethernet, dann auf die Port- oder Device-Nummer und schließlich auf Filtering.

| Overview Port 1 Port 2                           |                                                     |
|--------------------------------------------------|-----------------------------------------------------|
| Serial Settings Raw/ASCII Settings Modbus S      | ettings Filtering Application Interface             |
| Port 1 Filtering/Data Extraction Conf            | iguration (Raw/ASCII Only)                          |
|                                                  |                                                     |
| Advanced Configuration                           |                                                     |
| To PLC Filter Mode:                              | Off ~                                               |
| To PLC Filter Options (RFID Only):               | Antenna 🗌 Filter Value 🗌 Serial Number              |
| To PLC Filter Options (RFID/Barcode):            | Company     Product/Location     Encoding/Numbering |
| To Application Filter Mode:                      | Off                                                 |
| To Application Filter Options (RFID Only):       | Off Serial Number                                   |
| To Application Filter Options (RFID/Barcode):    | String (128 char max) .ocation 🗌 Encoding/Numbering |
| RFID Antenna Grouping:                           | RFID (EPCglobal formats)                            |
| RFID Reader Interface Type:                      | Barcode (UPC/EAN formats)                           |
| Barcode UPC/EAN Standard 12-14 Digit Format:     | None ~                                              |
| Barcode UPC/EAN Eight Digit Format:              | None ~                                              |
| Filter Age Time (Time filtered after last read): | 0 (min) 0 (sec) 100 (msec)                          |
| Discard Unrecognized Data (RFID/Barcode):        | Off v                                               |
|                                                  |                                                     |
|                                                  | Save                                                |

- 2. Stellen Sie To Application Filter Mode auf den gewünschten Modus ein.
  - Für String (128 char max): Stellen Sie mit der Option Filter Age Time ein, wie lange nach dem letzten Lesevorgang ein Eintrag gefiltert werden soll.
  - Für RFID (EPCglobal formats):
    - Stellen Sie ggf. die Filteroptionen unter To Application Filter Options (RFID Only) ein.
    - Stellen Sie ggf. die Filteroptionen unter To Application Filter Options (RFID/Barcode) ein.

**Anmerkung:** Sie müssen mindestens eine Filteroption auswählen, damit die Filterung/Datenextraktion funktioniert.

- 3. Wenn Antenna Grouping gewünscht ist, stellen Sie die Option **RFID Antenna Grouping** entsprechend Ihrer Antennenkonfiguration ein.
  - Stellen Sie die Option RFID Reader Interface Type auf den Schnittstellentyp Ihrer RFID-Lesegerätkonfiguration ein. Wenn Ihr RFID-Lesegerät nicht aufgeführt ist, schlagen Sie in der Anleitung zu Filterung und Datenextraktion nach, um die unterstützten RFID-Lesegerätschnittstellen zu ermitteln. Wenn Ihr RFID-Lesegerätformat mit einem der aufgeführten Formate übereinstimmt, stellen Sie die Option RFID Reader Interface Type auf dieses Format ein.
  - Stellen Sie mit der Option Filter Age Time ein, wie lange nach dem letzten Lesevorgang ein Eintrag gefiltert werden soll.
  - Wenn der ICDM-RX/MOD Nicht-RFID-Transponder-Nachrichten verwerfen soll, stellen Sie **Discard Unrecognized Data** auf *To-Application* oder *To-PLC/Application* ein.

Zur Formatierung und zu weiteren Informationen siehe die Anleitung zu Filterung und Datenextraktion.

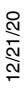

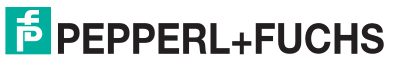

79

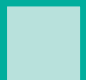

### **To Application RFID Data Format**

Wenn die Anwendungsschnittstelle im RFID-Filterungsmodus arbeitet, haben alle an die Anwendung gesendeten Daten das folgende Format:

| Feld                      | Datentyp | Beschreibung                                                                                                    |  |
|---------------------------|----------|----------------------------------------------------------------------------------------------------|--|
| Company Code              | DWORD[2] | Firmencode, extrahiert aus Transponderdaten. Je nach Codierungs-<br>schema kann dieses Feld firmenspezifische Voreinstellungen,<br>Präfixindizes oder Government Managed Identifiers enthalten. |  |
|                           |          | Produktcode, extrahiert aus Transponderdaten.                                                                                                    |  |
| Product/<br>Location Code | DWORD[2] | Je nach Codierungsschema kann dieses Feld die Objektreferenz, die<br>Standortreferenz, die Asset-Referenz oder die Objektklasse enthalten<br>oder auf 0 (null) gesetzt sein.                    |  |
|                           |          | Seriennummer, extrahiert aus Transponderdaten.                                                                                                    |  |
| Serial Number             | DWORD[2] | Je nach Codierungsschema kann dieses Feld die Seriennummer oder die individuelle Asset-Referenz enthalten.                                                                                      |  |
| Encoding Scheme           | UINT     | Codierungsschema aus Transponderdaten                                                                                                    |  |
| Filtering Value           | UINT     | Filterwert aus Transponderdaten                                                                                                    |  |
| Antenna Number            | UINT     | Antennennummer am RFID-Lesegerät/-Scanner                                                                                                    |  |
| Tag Data Length           | UINT     | Länge der RFID-Transponder-Zeichenkette in Bytes                                                                                                    |  |

Anmerkung: Die RFID-Parameter werden im Big-Endian-Format an die Anwendung gesendet. Alle Parameter (mit Ausnahme der Transponderzeichenkette) müssen zur Verwendung auf einem Little-Endian-System bytevertauscht werden.

### 4. Für Barcode (UPC/EAN formats):

- Stellen Sie ggf. die Filteroptionen unter To Application Filter Options (RFID/Barcode) ein. (Sie müssen mindestens eine Filteroption auswählen, damit die Filterung/Datenextraktion funktioniert.)
- Wenn Sie standardmäßig 12- bis 14-stellige UPC/EAN verwenden, stellen Sie die Option Barcode UPC/ EAN 12-14 Digit Format auf Ihre Barcodes ein. Company-5/Product-5 ist das gängigste Format.
- Wenn Sie achtstellige UPC/EAN-Barcodes verwenden, stellen Sie die Option Barcode UPC/EAN 8 Digit Format auf Ihre Barcodes ein.
- Wenn der ICDM-RX/MOD Nicht-RFID-Transponder-Nachrichten verwerfen soll, stellen Sie die Option **Discard Unrecognized Data** auf **To-Application** oder **To-PLC/Application** ein.

Zur Formatierung und zu weiteren Informationen siehe die Anleitung zu Filterung und Datenextraktion.

### Barcode-Datenformat "To Application"

Wenn die Anwendungsschnittstelle im Barcode-Filterungsmodus arbeitet, haben alle an die Anwendung gesendeten Daten das folgende Format:

| Feld                | Feld Größe Beschreibung                                    |                                                            |
|---------------------|------------------------------------------------------------|------------------------------------------------------------|
| Company Code        | DWORD                                                      | Firmencode                                                 |
| Product Code        | DWORD                                                      | Produktcode                                                |
| Numbering Code      | UINT                                                       | Nummerierungscode (von den ersten Bytes der Barcodedaten). |
| Barcode Data Length | UINT                                                       | Länge der Barcode-Zeichenkette in Bytes.                   |
| Barcode Data        | BYTE[128] Barcode-Zeichenkette (Feld mit variabler Länge). |                                                            |

**Anmerkung:** Der Firmencode wird für alle EAN-8-Codes auf 0 (null) gesetzt. Die Barcode-Parameter werden im Big-Endian-Format an die Anwendung gesendet. Alle Parameter (mit Ausnahme der Transponder-Zeichenkette) müssen zur Verwendung auf einem Little-Endian-System bytevertauscht werden.

5. Denken Sie daran, auf Save zu klicken, wenn Sie die Konfiguration abgeschlossen haben.

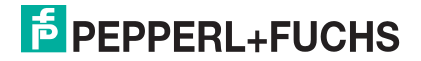

# 6. Konfiguration des Anwendungs-Sockets

Verwenden Sie die Verbindung *Application Socket Configuration* nur für die Verbindung mit einer Anwendung, z. B. einer Konfiguration, Datenbank, Telnet oder einer Steuerungsanwendung, wenn Sie mit einem seriellen oder Ethernet-Gerät kommunizieren möchten.

Bitte beachten:

- Wenn das Anwendungs-Socket mit einer Anwendung verbunden ist, kann die Anwendung Daten vom seriellen oder Ethernet-Gerät senden und empfangen.
- Das Anwendungs-Socket kann keine Daten direkt an die SPS senden. Die SPS kann keine Daten direkt an die Anwendung senden.
- Wenn die SPS-Schnittstelle ebenfalls aktiviert ist, werden die vom seriellen oder Ethernet-Gerät empfangenen Daten sowohl an die SPS als auch an die Anwendung gesendet.
- Verbinden Sie das Anwendungs-Socket nicht mit dem ICDM-RX/MOD oder der SPS. Dies kann zu einem fehlerhaften Betrieb führen.

Gehen Sie wie folgt vor, um die Verbindung des Anwendungs-Socket zu konfigurieren.

Die Seiten *Application TCP Connection Configuration* sind unter den Menüs *Serial* und *Ethernet* für den entsprechenden seriellen Port oder das entsprechende Ethernet-Socket-Gerät verfügbar.

Rufen Sie die entsprechende Konfigurationsseite mit den folgenden Schritten auf:

- 1. Geben Sie die IP-Adresse des ICDM-RX/MOD in Ihren Webbrowser ein oder markieren Sie den ICDM-RX/ MOD in PortVision DX und klicken Sie auf **Webpage**.
- 2. Klicken Sie auf das Menü Serial oder Ethernet.
- 3. Klicken Sie auf die entsprechende Port- oder Socket-Nummer.
- 4. Klicken Sie auf das Untermenü Application Interface, um die Seite Application TCP Configuration zu öffnen.

| Overview Port 1 Po<br>Serial Settings Raw/                                                                                                    | ort 2<br>/ASCII Settings Mo | dbus Settings                                               | Filtering Applica                                                                                     | tion Interface                                        |                                         |                 |
|----------------------------------------------------------------------------------------------------|-----------------------------|-------------------------------------------------------------|----------------------------------------------------------------------------------------------------|-------------------------------------------------------|-----------------------------------------|-----------------|
| Advanced Configu<br>Enable:<br>Listen:<br>Listen Port:<br>Connect To Mode:<br>Connect Port:<br>Connect IP Address:<br>Disconnect Mode:<br>Idle Timeout (ms): | ration                      | Application<br>Rx Timeout B<br>STX (Start of<br>ETX (End of | <b>Rx Packet ID Se</b><br>atween Packets (m<br><sup>-</sup> Transmission) Rx I<br>(ransmission) Rx De | t <b>tings</b><br>s): 0<br>Detect: none<br>tect: none | ✓ Byte 1:0 Byte 2:0 ✓ Byte 1:0 Byte 2:0 | (dec)<br>(dec)  |
|                                                                                                    |                             |                                                             |                                                                                                    |                                                       | © Pepperl+Fuchs                         | Sav<br>Comtrol, |

12/21/20

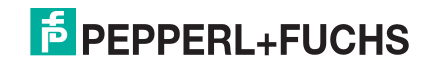

- Wenn Ihre Ethernet-TCP/IP-Anwendung eine Verbindung zu einem anderen Gerät benötigt, konfigurieren Sie den Socket-Port auf dem ICDM-RX/MOD f
  ür den Connect-Modus:
  - a. Wählen Sie die Option **Enable** aus.
  - b. Lassen Sie die Option Listen deaktiviert.
  - c. Stellen Sie die Option Connect To Mode auf Connect-Always ein.
  - d. Stellen Sie die Option **Connect Port** auf die Socket-Portnummer Ihrer Ethernet-Anwendung ein.
  - e. Stellen Sie die **Connect IP Address** auf die IP-Adresse Ihrer Ethernet-Anwendung ein.

### Anmerkung: Geben Sie hier nicht die IP-Adresse des ICDM-RX/ MOD oder der SPS ein.

- f. Stellen Sie Disconnect Mode auf Never ein.
- g. Gehen Sie zu Schritt 8, um die Konfiguration der TCP-Verbindung der Anwendung abzuschließen.
- Wenn Ihre Ethernet-TCP/IP-Anwendung f
  ür die Verbindung mit einem anderen Ger
  ät konfiguriert ist, konfigurieren Sie den Socket-Port am ICDM-RX/MOD f
  ür den Listen-Modus:
  - a. Wählen Sie die Option **Enable** aus.
  - b. Wählen Sie die Option Listen aus.
  - c. Verwenden Sie den voreingestellten Listen Port auf dem ICDM-RX/MOD von *8xxx* oder weisen Sie Ihren eigenen zu.
  - d. Stellen Sie die Option Connect To Mode auf Never ein.
  - e. Stellen Sie die Option Disconnect Mode auf Never ein.
  - f. Konfigurieren Sie Ihre Ethernet-Anwendung so, dass sie eine Verbindung zum ICDM-RX/MOD unter der IP-Adresse des ICDM-RX/MOD und am Listen Port herstellt.
  - g. Gehen Sie zu Schritt 8, um die Konfiguration der TCP-Verbindung der Anwendung abzuschließen.
- Wenn Sie nicht wissen, ob Ihre Anwendung eine Verbindung zu einem anderen Ethernet-Gerät herstellt, aber den Socket-Port und die IP-Adresse Ihrer Anwendung kennen, können Sie sowohl den Modus Listen als auch den Modus Connect wie folgt aktivieren:
  - a. Wählen Sie die Option Enable aus.
  - b. Wählen Sie die Option Listen aus.
  - c. Verwenden Sie den voreingestellten Listen Port auf dem ICDM-RX/MOD von 8xxx oder weisen Sie Ihren eigenen zu.
  - d. Stellen Sie die Option Connect To Mode auf Connect-Always ein.
  - e. Stellen Sie die Option **Connect Port** auf die Socket-Portnummer Ihrer Ethernet-Anwendung ein.

f. Stellen Sie die Option Connect IP Address auf die IP-Adresse Ihrer Ethernet-Anwendung ein.

### Anmerkung: Geben Sie hier nicht die IP-Adresse des ICDM-RX/MOD oder der SPS ein.

- g. Stellen Sie die Option **Disconnect Mode** auf **Never** ein.
- h. Optional können Sie Ihre Ethernet-Anwendung so konfigurieren, dass sie eine Verbindung zum ICDM-RX/MOD unter der IP-Adresse des ICDM-RX/MOD und am Listen Port herstellt.
- i. Gehen Sie zu Schritt 8, um die Konfiguration der TCP-Verbindung der Anwendung abzuschließen.
- 8. Richten Sie die *Application Rx Packet ID Settings* ein. Dies wird für alle Anwendungsverbindungen und für Installationen empfohlen, bei denen mehrere Verbindungen gleichzeitig aktiv sein können.

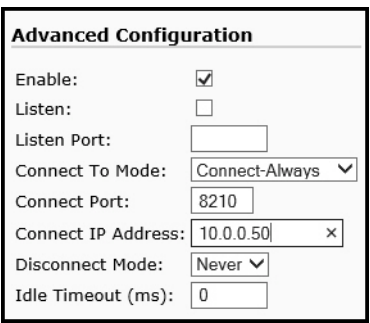

Connect-Modus

| Advanced Configu    | uration      |
|---------------------|--------------|
| Enable:             | $\checkmark$ |
| Listen:             | $\checkmark$ |
| Listen Port:        | 8200         |
| Connect To Mode:    | Never 🗸      |
| Connect Port:       | 8210         |
| Connect IP Address: |              |
| Disconnect Mode:    | Never 🗸      |
| Idle Timeout (ms):  | 0            |

Listen-Modus

| Advanced Configu    | iration          |
|---------------------|------------------|
| Enable:             | $\checkmark$     |
| Listen:             | $\checkmark$     |
| Listen Port:        | 8200             |
| Connect To Mode:    | Connect-Always 🗸 |
| Connect Port:       | 8210             |
| Connect IP Address: | 10.0.0.50        |
| Disconnect Mode:    | Never 🗸          |
| Idle Timeout (ms):  | 0                |

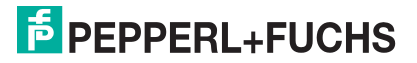

2/21/20

Listen- und Connect-Modus

Wenn die Zeichen für Beginn und Ende der Übertragung bekannt sind:

- a. Stellen Sie die Option **Rx Timeout Between Packets** auf eine Zeit ein, die sicherstellt, dass eine ganze Nachricht empfangen wird. Werte im Bereich von 60 bis 100 Millisekunden sind typisch.
- b. Stellen Sie die Option STX (Start Of Transmission) Rx Detect auf den bekannten Wert ein. Typische Werte sind:
  - none
  - Standard-STX-Zeichen: *ein Byte, Byte 1* = 2.
- c. Stellen Sie die Option ETX (End Of Transmission) Rx Detect auf den bekannten Wert ein. Typische Werte sind:
  - none
  - Standard-ETX-Zeichen: ein Byte, Byte 1 = 3
  - CR, LF: zwei Bytes, Byte 1 = 13, Byte 2 = 10

Wenn die Zeichen für Beginn und Ende der Übertragungszeichen nicht bekannt sind, stellen Sie die Option **Rx-Timeout Between Packets** auf eine Zeit ein, die sicherstellt, dass eine gesamte Nachricht empfangen wird. Werte im Bereich von 60 bis 100 Millisekunden sind typisch.

| COMTROL Home Serial Ethe                                                                                                    | rnet Modbus Network Diagnostics System                                                                                                    | ICDM-RX/MOD-2DB9/2RJ45 Logo       |
|----------------------------------------------------------------------------------------------------|----------------------------------------------------------------------------------------------------|-----------------------------------|
| Overview         Port 1         Port 2           Serial Settings         Raw/ASCII Settings         M           Port 1         Application         TCP         Configure | Nodbus Settings Filtering Application Interface                                                                                                    |                                   |
| Advanced Configuration                                                                                                    | Application Rx Packet ID Settings         Rx Timeout Between Packets (ms):       60         STX (Start of Transmission) Rx Detect:       none         ETX (End of Transmission) Rx Detect:       none |                                   |
|                                                                                                    |                                                                                                    | © Pepperl+Fuchs <u>Comtrol, I</u> |

9. Denken Sie daran, auf Save zu klicken, wenn Sie die Konfiguration abgeschlossen haben.

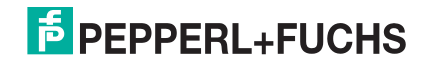

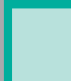

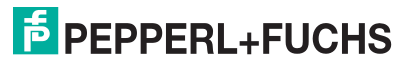

## 7. Funktion für aliasierte Geräte-ID

Verwenden Sie die Seite *Alias Modbus Configuration*, um aliasierte Geräte-IDs einzurichten. Aliasierte Geräte-IDs konvertieren empfangene Nachrichten-IDs in aliasierte Geräte-IDs und leiten dann die geänderte Modbus-Nachricht weiter.

Bitte beachten:

- Die aliasierte Modbus-Geräte-ID ermöglicht die Änderung von Geräte-IDs nur, wenn Nachrichten von Modbus-Mastern empfangen werden.
- Aliasierte Geräte-ID-Konfigurationen können eine Modbus-Nachricht umwandeln, um Folgendes zu adressieren:
  - Modbus-Gerät (Geräte-ID = 1–247)
  - Serielles Raw-/ASCII-Gerät (Geräte-ID = 255)
  - Ethernet-TCP/IP-Raw-/ASCII-Gerät (Geräte-ID = 254)
- Die Funktion für aliasierte Geräte-ID hilft bei der Lösung von Problemen, die in folgenden Fällen auftreten:
  - Eine serielle Modbus-Geräte-ID kann nicht an ein Modbus-Masterprogramm angepasst werden, z. B. für eine SPS.
  - Ein Modbus-Master-Programm, z. B. für ein PLC- oder SCADA-System, kann nicht geändert werden.
  - Ein Modbus-Master mit einer Verbindung, z. B. eine serielle SPS, erfordert Konnektivität mit mehreren Modbus-Slave-Geräten mit derselben Geräte-ID und ein oder mehrere Slave-Geräte sind remote mit verschiedenen Gateways verbunden.

Anmerkung: Die Modbus/TCP-Firmware wurde entwickelt, um netzwerkweite Modbus-Konnektivität für serielle Modbus-Master bereitzustellen.

Gehen Sie wie folgt vor, um eine oder mehrere aliasierte Modbus-Geräte-ID-Konfigurationen hinzuzufügen:

- 1. Geben Sie die IP-Adresse des ICDM-RX/MOD in Ihren Webbrowser ein oder markieren Sie den ICDM-RX/ MOD in PortVision DX und klicken Sie auf **Webpage**.
- 2. Wählen Sie das Untermenü Modbus, um die Seite Known Modbus Slave Device List zu öffnen.

| 4 |                                                                                | Home                   | Serial  | Ethernet   | Modbus    | Network | Diagnostics | System | ICDM-RX/MOD-2DB9/2RJ45 | Logout      |
|---|--------------------------------------------------------------------------------|------------------------|---------|------------|-----------|---------|-------------|--------|------------------------|-------------|
|   | Modbus Devices                                                                 | Alias Diag             | nostics | Alias Conf | iguration |         |             |        |                        |             |
|   | Known Modb<br>Reset Statistics<br>Port 1 Raw Da<br>N/A<br>Port 2 Raw Da<br>N/A | us Slave<br>ta:<br>ta: | Devic   | e List     |           |         |             |        |                        |             |
|   |                                                                                |                        |         |            |           |         |             |        | © Pepperl+Fuchs Con    | ntrol, Inc. |

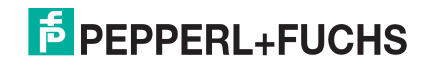

3. Wählen Sie das Untermenü Alias Configuration.

|                | Home                     | Serial  | Ethernet   | Modbus           | Network     | Diagnostic       | s Syst | em |                    | Logout      |
|----------------|--------------------------|---------|------------|------------------|-------------|------------------|--------|----|--------------------|-------------|
| Modbus Devices | Alias Diagr              | nostics | Alias Conf | iguration        |             |                  |        |    |                    |             |
| Modbus Alias   | <b>Configu</b><br>ration | ration  |            |                  |             |                  |        |    |                    |             |
| Rx Device ID   | Alias Device ID Mod      |         | D Modi     | ous/TCP<br>aster | Modbu<br>Ma | s Serial<br>ster | Delete |    |                    |             |
| 74             | 5                        | 0       |            |                  |             |                  |        |    |                    |             |
| 75             | 5                        | 1       |            |                  | 5           |                  |        |    |                    |             |
|                |                          |         |            |                  | Dele        | te All           |        |    |                    |             |
|                |                          |         |            |                  |             |                  |        |    | (                  | Save        |
|                |                          |         |            |                  |             |                  |        |    | © Pepperl+Fuchs Co | mtrol, Inc. |

- 4. Klicken Sie auf die Schaltfläche Add Alias Configuration.
- 5. Geben Sie die Rx Device ID ein. Dies ist die Geräte-ID, die Sie konvertieren möchten.
- 6. Geben Sie die Alias Device ID ein. Dies ist die Geräte-ID, in die die empfangene Geräte-ID konvertiert werden soll.
- 7. Wählen Sie **Modbus/TCP Master Enable** aus, wenn die Konfiguration der aliasierten Geräte-ID auf Nachrichten angewendet werden soll, die von Modbus/TCP-Mastern empfangen werden.
- 8. Wählen Sie **Modbus Serial Master Enable** aus, wenn der Konfigurationseintrag der aliasierten Geräte-ID auf Nachrichten angewendet werden soll, die von Modbus Serial-Mastern empfangen werden.
- 9. Wählen Sie Save.

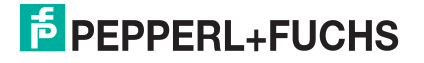

## 8. Fehlerbehandlung und technischer Support

Dieser Abschnitt enthält Informationen zur Fehlerbehandlung für Ihren ICDM-RX/MOD. Bevor Sie den technischen Support anrufen, sollten Sie die folgenden Unterabschnitte durchlesen. Darin werden Sie aufgefordert, viele Verfahren oder Verifizierungen durchzuführen, bevor man Ihnen bei der Diagnose eines Problems helfen kann.

- *Checkliste zur Fehlerbehandlung* auf der Seite 87
- Allgemeine Fehlerbehandlung auf der Seite 88
- Verketten von ICDM-RX/MOD-Einheiten mit zwei Ethernet-Ports auf der Seite 88

Wenn Sie das Problem nicht diagnostizieren können, wenden Sie sich an den *Technischer Support* auf der Seite 90.

### 8.1. Checkliste zur Fehlerbehandlung

Die folgende Checkliste kann Ihnen bei der Diagnose Ihres Problems helfen:

 Stellen Sie sicher, dass Sie die richtigen Kabeltypen an den richtigen Anschlüssen verwenden und dass alle Kabel fest angeschlossen sind.

Anmerkung: Die meisten Kundenprobleme, die dem technischen Support von Pepperl+Fuchs gemeldet werden, sind letztendlich auf Verkabelungs- oder Netzwerkprobleme zurückzuführen.

- Wenn es sich beim ICDM-RX/MOD um ein DIN-Schienen-Modell handelt, überprüfen Sie, ob Gehäuse und Signal geerdet sind.
- Isolieren Sie den ICDM-RX/MOD vom Netzwerk, indem Sie das Gerät direkt mit einer NIC in einem Hostsystem verbinden..
- Stellen Sie sicher, dass der Ethernet-Hub und alle anderen Netzwerkgeräte zwischen System und ICDM-RX/MOD eingeschaltet und in Betrieb sind.
- Schalten Sie die Stromversorgung beim ICDM-RX/MOD aus und wieder ein, und beobachten Sie die Aktivität der PWR oder Status-LED.

| PWR or Status LED                               | Beschreibung                              |
|-------------------------------------------------|-------------------------------------------|
| 5 Sek. aus, 3 Blitze, 5 Sek. aus, 3 Blitze      | Redboot <sup>™</sup> -Prüfsummenfehler.   |
| 5 Sek. aus, 4 Blitze, 5 Sek. aus, 4 Blitze      | SREC-Ladefehler.                          |
| 5 schnelle Blitze                               | Die Standardanwendung wird gestartet.     |
| 10 sec. on, .1 sec. off, 10 sec. on .1 sec. off | Die Standardanwendung wird<br>ausgeführt. |

- Wenn das Gerät über einen Netzschalter verfügt, schalten Sie den Netzschalter des Geräts aus und wieder ein, während Sie die LED-Diagnose beobachten.
- Wenn der ICDM-RX/MOD keinen Netzschalter hat, ziehen Sie das Netzkabel ab, und schließen Sie es wieder an.
- Überprüfen Sie, ob Netzwerk-IP-Adresse, Subnetzmaske und Gateway stimmen und für das Netzwerk geeignet sind. Wenn eine IP-Adressierung verwendet wird, sollte das System in der Lage sein, den ICDM-RX/MOD anzupingen.
- Stellen Sie sicher, dass die im ICDM-RX/MOD programmierte IP-Adresse mit der vom Systemadministrator zugewiesenen eindeutigen, reservierten, konfigurierten IP-Adresse übereinstimmt.

• Bei Verwendung von DHCP muss das Hostsystem die Subnetzmaske und das Gateway bereitstellen.

12/21/20

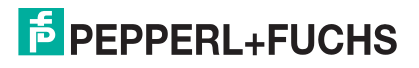

- Starten Sie das System und den ICDM-RX/MOD neu.
- Wenn Sie über ein ICDM-RX/MOD-Ersatzgerät verfügen, versuchen Sie, das Gerät zu ersetzen.

### 8.2. Allgemeine Fehlerbehandlung

In dieser Tabelle sind Tipps zur allgemeinen Fehlerbehandlung aufgeführt.

Anmerkung: Vergewissern Sie sich, dass Sie die Checkliste zur Fehlerbehandlung auf der Seite 87 gelesen haben.

| Allgemeiner Zustand                                                                                                  | Erklärung/Handlungsanweisung                                                                                                    |  |  |  |  |  |
|----------------------------------------------------------------------------------------------------|----------------------------------------------------------------------------------------------------|--|--|--|--|--|
|                                                                                                    | Zeigt an, dass das Bootprogramm nicht auf das Gerät heruntergeladen wurde.                                                                                                    |  |  |  |  |  |
|                                                                                                    | 1. Starten Sie das System neu.                                                                                                    |  |  |  |  |  |
| PWR- oder Status-LED blinkt                                                                                          | 2. Stellen Sie sicher, dass Sie die aktuelle Firmware für Ihr Protokoll heruntergeladen haben: https://www.pepperl-fuchs.com                                                         |  |  |  |  |  |
|                                                                                                    | Anmerkung: Wenn die PWR- oder Status-LED weiterhin blinkt,<br>wenden Sie sich an den technischen Support.                                                                            |  |  |  |  |  |
| PWR or Status LED not lit                                                                                            | Zeigt an, dass die Stromversorgung nicht eingeschaltet wurde oder ein<br>Hardwarefehler vorliegt. Wenden Sie sich an den technischen Support.                                        |  |  |  |  |  |
| Gerät kann nicht über Ethernet-<br>Hub angepingt werden                                                              | Trennen Sie den ICDM-RX/MOD vom Netzwerk. Verbinden Sie das Gerät direkt mit der NIC im Hostsystem (siehe Seite 87).                                                                 |  |  |  |  |  |
| Ping oder Verbindung mit dem                                                                                         | Auf die Standard-IP-Adresse kann aufgrund der Subnetzmaske eines<br>anderen Netzwerks oft nicht zugegriffen werden, es sei denn, im<br>Netzwerk wird <b>192.168</b> verwendet.       |  |  |  |  |  |
|                                                                                                    | In den meisten Fällen ist es erforderlich, eine Adresse einzugeben, die Ihrem Netzwerk entspricht.                                                                                   |  |  |  |  |  |
| Bei Verbindung mit einigen<br>Ethernet-Switches oder -Routern<br>wird der ICDM-RX/MOD immer<br>wieder neu gestartet. | Ungültige IP-Informationen können auch dazu führen, dass der<br>Schalter oder Router nach einer Gateway-Adresse sucht. Das<br>Fehlen einer Gateway-Adresse ist eine häufige Ursache. |  |  |  |  |  |

### 8.3. Verketten von ICDM-RX/MOD-Einheiten mit zwei Ethernet-Ports

Der ICDM-RX/MOD mit zwei Ethernet-Ports entspricht den IEEE-Spezifikationen für Standard-Ethernet-Topologien.

Die maximale Anzahl der verketteten ICDM-RX/MOD-Einheiten und die maximale Entfernung zwischen den Einheiten basieren auf den Ethernet-Standards und werden durch Ihre eigene Umgebung und die Konformität Ihres Netzwerks mit diesen Standards bestimmt.

Pepperl+Fuchs hat sieben verkettete ICDM-RX/MOD-Geräte mit CAT5-Kabeln von 3 m Länge getestet; dies ist jedoch nicht die theoretische Grenze. Es kann vorkommen, dass die Leistung der Geräte am Ende der Kette beeinträchtigt wird. Es wird daher empfohlen, Ihre Umgebung zu überlasten und die Leistung zu testen. Auch das Betriebssystem und die Anwendung können die Gesamtanzahl der Ports begrenzen, die installiert werden können.

Im Folgenden finden Sie einige kurze Richtlinien und URLs mit zusätzlichen Informationen. Beachten Sie, dass sich Standards und URLs ändern können.

- Regeln f
  ür Ethernet 10BASE-T
  - Es sind maximal vier Repeater-Hops möglich.
  - Sie können 10BASE-T-Twisted-Pair-Kabel der Kategorie 3 oder 5 verwenden.

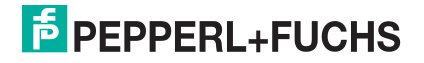

- Die maximale Länge jedes Kabels beträgt 100 m.

# Anmerkung: Twisted-Pair-Kabel nach CAT3 oder 5 sehen wie Telefonkabel aus, sind jedoch nicht identisch. Das Netzwerk funktioniert nicht, wenn Telefonkabel zum Anschließen des Geräts verwendet werden.

- Regeln für Fast Ethernet 100BASE-TX
  - Es sind maximal zwei Repeater-Hops möglich (für einen Hub der Klasse II). Ein Hub der Klasse II kann direkt an einen anderen Fast-Ethernet-Hub der Klasse II angeschlossen werden. Ein Hub der Klasse I kann nicht direkt mit einem anderen Fast-Ethernet-Hub verbunden werden.
  - Sie müssen 100BASE-TX-Twisted-Pair-Kabel der Kategorie 5 verwenden.
  - Die maximale Länge jedes Twisted-Pair-Kabels beträgt 100 m.
  - Die Gesamtlänge der Twisted-Pair-Verkabelung (über direkt angeschlossene Hubs) darf 205 m nicht überschreiten.

#### **Anmerkung:** Twisted-Pair-Kabel nach CAT5 sehen wie Telefonkabel aus, sind jedoch nicht identisch. Das Netzwerk funktioniert nicht, wenn Telefonkabel zum Anschließen des Geräts verwendet werden.

- IEEE 802.3-Spezifikation: Ein Netzwerk mit Repeatern zwischen den Kommunikationsstationen (PCs) unterliegt der 5-4-3-Regel für die Repeater-Platzierung im Netzwerk:
  - Fünf Segmente, die mit dem Netzwerk verbunden sind
  - Vier Repeater
  - An drei der fünf Segmente können Stationen angeschlossen sein. Die anderen beiden Segmente müssen Inter-Leistungsverstärker-Link-Segmente ohne angeschlossene Stationen sein.

Genauere Informationen finden Sie unter http://www.optronics.gr/Tutorials/ethernet.htm.

Weitere Informationen finden Sie unter http://compnetworking.about.com/cs/ethernet1/ oder im Internet.

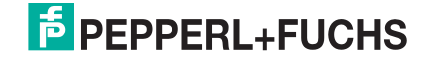

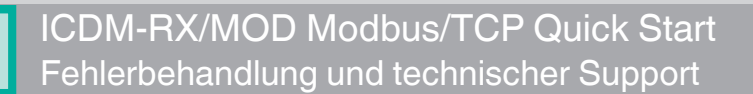

### 8.4. Technischer Support

Enthält Verfahren zur Fehlerbehandlung, die Sie vor der Kontaktaufnahme mit dem technischen Support durchführen sollten, da dieser Sie um die Durchführung einiger oder aller Verfahren bittet, bevor er Ihnen bei der Diagnose Ihres Problems helfen kann.

### Zentrale weltweit

Pepperl+Fuchs 68307 Mannheim, Deutschland +49 621 766-0 info@de.pepperl-fuchs.com

### Zentrale USA

Pepperl+Fuchs, Inc. Twinsburg, Ohio 44087 – USA +1 330 425 3555 sales@us.pepperl-fuchs.com

### Zentrale Asien

Pepperl+Fuchs PTE Ltd. Company Registration No.199003130E. Singapore 139942 +65 6779 9091 sales@sg.pepperl-fuchs.com

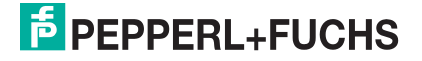

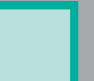

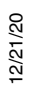

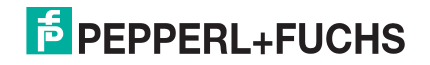

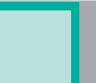

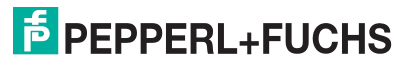

# FABRIKAUTOMATION -SENSING YOUR NEEDS

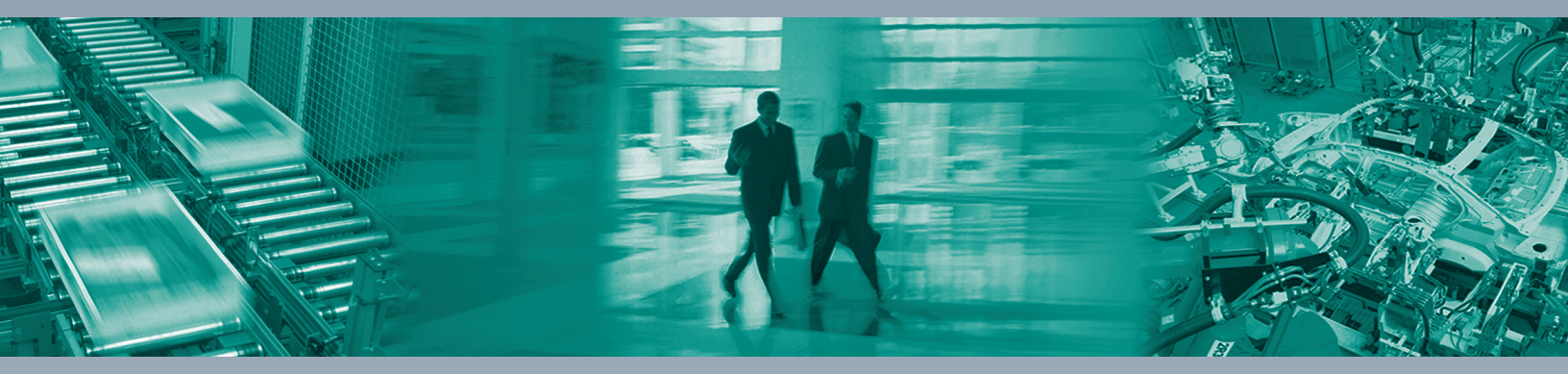

#### Zentrale weltweit

Pepperl+Fuchs Group 68307 Mannheim, Deutschland Tel. +49 621 776-0 E-Mail: info@de.pepperl-fuchs.com

#### Zentrale USA

Pepperl+Fuchs Inc. Twinsburg, Ohio 44087, USA Tel. +1 330 4253555 E-Mail: sales@us.pepperl-fuchs.com

#### Zentrale Asien-Pazifik

Pepperl+Fuchs PTE Ltd. Company Registration No. 199003130E Singapore 139942 Tel. +65 67799091 E-Mail: sales@sg.pepperl-fuchs.com

# www.pepperl-fuchs.com

Änderungen vorbehalten Copyright PEPPERL+FUCHS • Printed in Germany

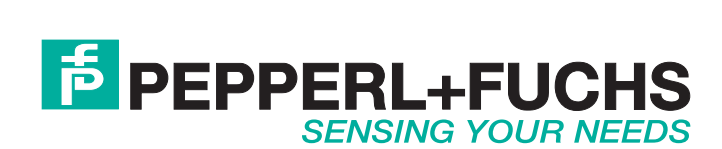

DOCT-6960

10/28/20